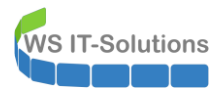

# <u>Inhalt</u>

| Zielsetzung                                             | 2  |
|---------------------------------------------------------|----|
| Bereitstellung von WS-HV4                               | 2  |
| Montage des neuen Servers                               | 2  |
| Installation des neuen Servers                          | 3  |
| Konfiguration des neuen Servers                         | 5  |
| Installation der Rollen und Features                    | 8  |
| Netzwerkkonfiguration mit NIC-Teaming                   | 9  |
| Vorbereitung der Deaktivierung des alten Servers WS-HV1 | 15 |
| PFSense-Maintenance                                     | 15 |
| Monitoring                                              | 16 |
| Entfernung einer defekten Festplatte                    | 16 |
| Herunterfahren der VMs auf dem alten Server             | 17 |
| Auslesen von Informationen                              | 18 |
| Konfiguration von WS-HV4                                | 18 |
| Einbau des neuen Servers                                | 18 |
| Konfiguration des Storage                               | 18 |
| Konfiguration des Hyper-V                               | 25 |
| Import der VMs                                          | 27 |
| Optimierung der VMs                                     | 29 |
| Verschiebung einiger VMs                                | 29 |
| Verschiebung der großen VHDX der Fileserver             | 32 |
| Maintenance beenden                                     | 38 |
| Datensicherung einrichten                               |    |
| Einrichtung des Notfallzugangs                          | 52 |
| Vorgeschichte                                           | 52 |
| Implementierung des Notfallplans                        | 54 |
| Zusammenfassung                                         | 58 |

# <u>Zielsetzung</u>

**T-Solutions** 

Mein Hyper-V-Host "WS-HV1" ist nun schon etliche Jahre im Dauereinsatz und seit einiger Zeit an seiner Belastungsgrenze angekommen. Daher soll er gegen eine neue Hardware ausgetauscht werden. Auf dieser wird das Betriebssystem im Rahmen meiner infrastrukturweiten Migration auf Windows Server 2019 umgestellt.

Durch die neue Hardware ist also ein Side-By-Side-Migrationsszenario möglich:

- Der neue Server wird als WS-HV4 eingerichtet
- Alle VMs von WS-HV1 werden auf WS-HV4 verschoben (ok, das ist ein Wipe-And-Load-Migrationsszenario)
- Die Hardware von WS-HV1 wird aus dem Serverschrank ausgebaut.
- Die neue Hardware von WS-HV4 wird in den Serverschrank integriert.

Wie üblich überlege ich mir vorab einige Ziele und Rahmenbedingungen, die ich erreichen bzw. einhalten möchte: Die Migration soll nach Möglichkeit ohne Service-Downtime während der üblichen Bürozeiten durchgeführt werden. Da aber ein Datenträger im alten Server noch recht jung ist (eine 500GB NVMe PCI-Gen3), möchte ich diese mit in den neuen Server einbauen. Darauf sind die meisten VMs gespeichert. Diese müssen für den Transfer ausgeschaltet werden. Mein Service-Design sieht aber für alle Produktionsdienste (Anmeldeservice, Mail, Dateisystem, Logging) eine Redundanz vor: Diese Services laufen also auf jeweils mindestens 2 Systemen. Und diese sind auf meine beiden Hyper-V-Hosts verteilt. Somit kann ich zu einer Zeit einen Hyper-V-Host herunterfahren, ohne dass die Dienste versagen.

# Bereitstellung von WS-HV4

### Montage des neuen Servers

Den neuen Server baue ich mir wieder aus meinen Wunschkomponenten zusammen. Wie die anderen Geräte ist die Basis ein Mix aus performanten Desktop-Komponenten. Die Gründe dafür sind recht einfach:

- Meine Server sollen sehr leise sein.
- Die produzierte Abwärme soll minimal sein.
- Der Stromverbrauch soll minimal sein.
- Die Leistungsklasse soll hoch sein.
- Ich benötige keine Hardware-Schutzkomponenten wie ECC-Memory oder teure RAID-Controller, da mein Ausfall-Szenario eines Hosts durch die Redundanz der Services kompensiert wird.
- Und bezahlbar darfs auch gerne sein.

#### **CPU und Mainboard**

Als Plattform habe ich mir einen AMD Ryzen 3700X ausgesucht. Mit AMD fahre ich seit Jahren sehr zufrieden und die neue Generation der Prozessoren unterstützt zudem PCI-Gen4. Daher habe ich ein passendes Mainboard mit 2 vollwertigen PCI-Gen4-Slots für NVMe-Speicher daruntergesetzt. Das Ganze soll schließlich ein paar Jahre Spass machen! Und mit 8 vCPU (16x logisch) freuen sich die vielen VMs. Zudem ist die Leistungsaufnahme extrem niedrig. Der ganze Server braucht 75W/h!

#### RAM

Dazu gibt es neue 2x32GB DDR4 PC3200 Module für den Arbeitsspeicher. Das Board kann davon nochmal so viel aufnehmen. Somit bleiben für den maximalen Ausbau 128GB auf dem Reißbrett stehen. Das sollte eine Weile genügen.

#### **Storage**

Für den Massenspeicher gönne ich dem System eine Gigabyte Aorus mit 1TB als TIER-GOLD Storage. Das Teil nutzt die PCI-Gen4-Schnittstelle recht gut aus. Und das beflügelt die VMs. Zusätzlich baue ich die "alte" PCI-Gen3 NVMe mit 500GB um. Diese verwende ich als TIER-SILBER. Und für die großen Sachen verwende ich 2 neue WD Purple mit 4TB. Diese werden gespiegelt, da die abgelegten Nutzdaten keine Sicherung erfahren.

#### <u>Netzwerk</u>

Der Onboard-Adapter des Mainboards ist nicht brauchbar, da es für Windows Server 2019 keine passenden Treiber gibt. Und da ich eh mehrere Schnittstellen benötige, verbaue ich einen Intel Quadport Gbit-Adapter.

#### <u>sonstige Hardware</u>

Gekühlt wird das Ganze konventionell mit Lüftern. Deren Steuerung wird durch einen Controller mit 6 Sensoren optimiert. Das Board erhält einen TPM-Chip, damit ich einige Absicherungsoptionen nutzen kann. Eine Grafikkarte bekommt der Server nicht. Im Onlinebetrieb schalte ich mich mit einem USB-Grafikadapter auf. Und sollte wirklich mal ein Crash das System lahmlegen, dann baue ich die normale Grafikkarte eben ein. Den Kompromiss gehe ich der Umwelt zuliebe ein und spare den Strom und die Abwärme der GPU.

Montiert ist der kleine Server recht schnell. Und er kann sich doch sehen lassen, oder?

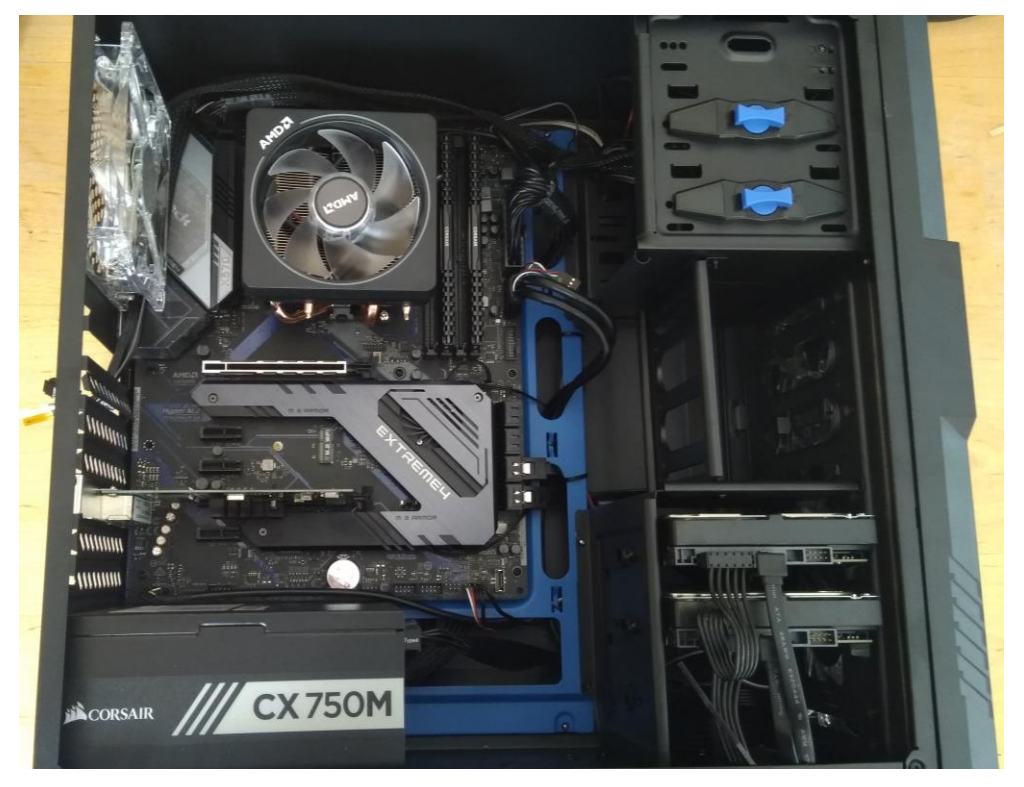

Wer jetzt denkt, das sei unprofessionell: Dieses System erfüllt alle meine Anforderungen an Leistung und Green-IT und ist zusammen mit dem nahezu baugleichen Server WS-HV3 in der Lage, eine hochverfügbare und sichere Infrastruktur zu betreiben. Die Vorgängersysteme lieferten dies seit 2013!

Und wegen dem Hersteller-Support und der nicht Windows Server 2019 zertifizierten Hardware: ich brauche keinen Support. Ich bin der Supporter! 😉

#### Installation des neuen Servers

Nach der Montage konfigurierte ich noch einige Einstellungen in der UEFI-Umgebung. Dazu zählen UEFI-SecureBoot, der zusätzliche TPM-Chip und die Startreihenfolge beim Boot.

Da das System kein DVD-Laufwerk hat (und ich auch keine DVDs besitze), installiere ich das Betriebssystem über PXE von meinem Windows Deployment Server. Das Image hatte ich bereits vor einigen Wochen für meinen ersten Windows Server 2019 Hyper-V-Host bereitgestellt. Daher ging es hier etwas schneller.

Nach dem Out-Of-Box-Experience-Mode installierte ich die notwendigen Treiber. Natürlich stellt der Hersteller des Mainboards keine für Windows Server zur Verfügung. Aber die Plattform entspricht im Wesentlichen der eines Windows 10 v1809. Also verwende ich Windows-10-Treiber. Und diese wurden ohne Meckern vom System installiert:

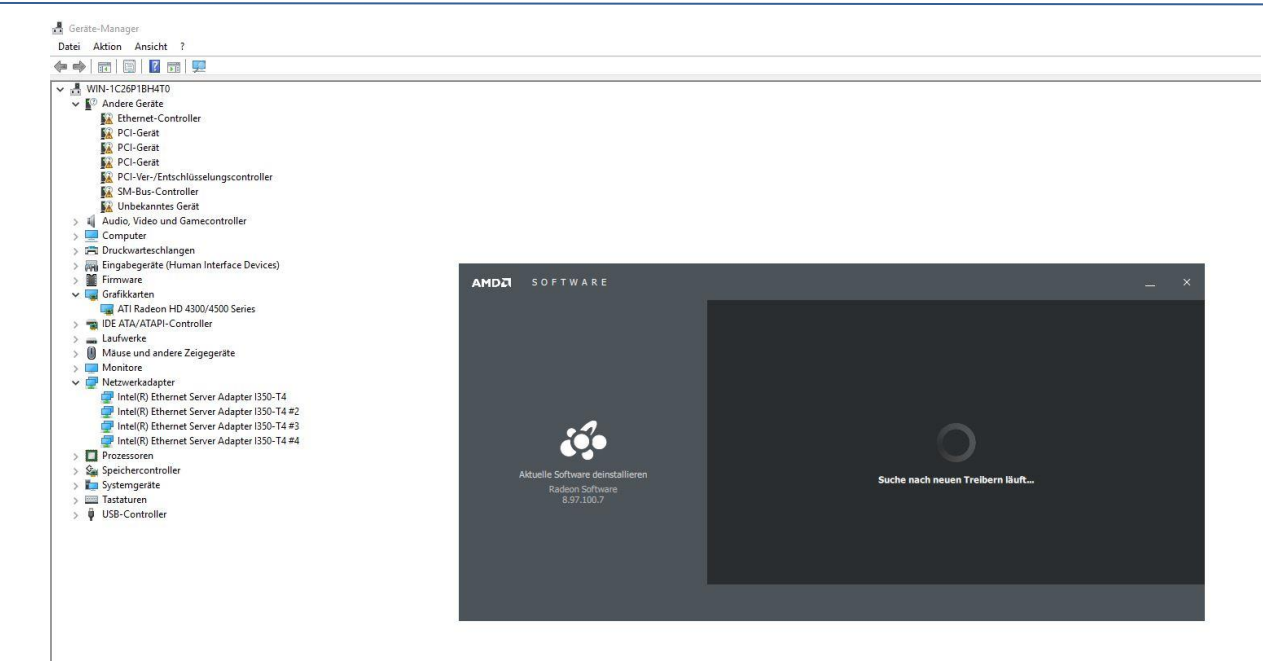

Meinen Monitor schließe ich bei Bedarf über eine USB-Grafikkarte an. Der Treiber ist ebenfalls kompatibel:

| 📳 DisplayLink Graphics |                                                 |
|------------------------|-------------------------------------------------|
|                        | DisplayLir                                      |
| Systemprüfung          | Software wird installiert                       |
| Installation           | Status: Configuring DisplayLink Graphics Driver |
| Fertigstellen          |                                                 |
|                        |                                                 |
|                        |                                                 |
|                        |                                                 |
|                        |                                                 |
|                        | Weiter > Abbrechen                              |

Danach ist alles einsatzbereit:

WS IT-Solutions

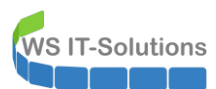

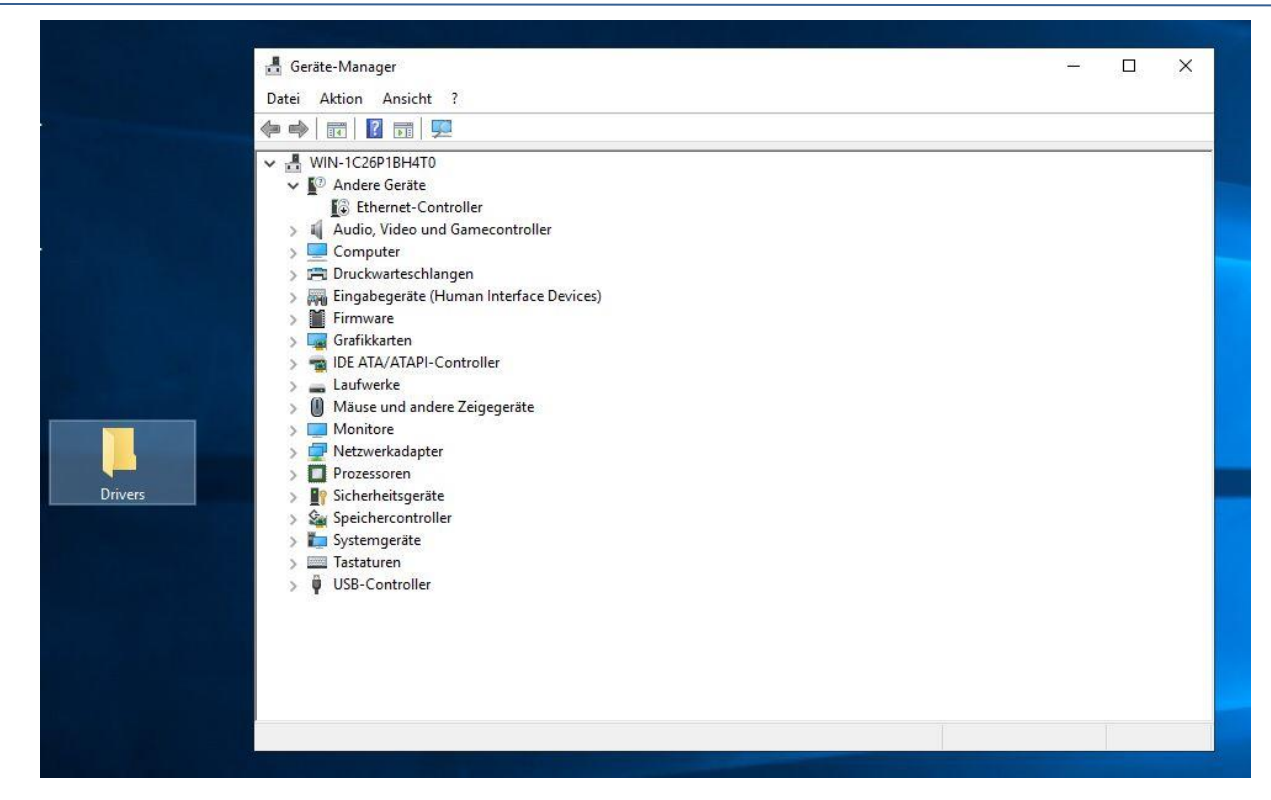

Nun kontrolliere ich noch fix den TPM-Chip. Dieser wird in den Einstellungen wie erwartet gelistet:

| Windows-Sicherheit  |                                                                                                    |                                                                                                | <u>a</u>                                                                                                    |                    | × |
|---------------------|----------------------------------------------------------------------------------------------------|------------------------------------------------------------------------------------------------|----------------------------------------------------------------------------------------------------|--------------------|---|
| ←                   | Details zum Sicherhei<br>Informationen zum TPM (Trusted Platform M                                                                                                    | tschip<br><sup>odule)</sup>                                                                    |                                                                                                    |                    |   |
| <ul> <li></li></ul> | Spezifikationen<br>Hersteller<br>Hersteller<br>Spezifikationsversion<br>Oregoordnete Version der TPM-Spezifikationen<br>Urergoordnete Version der TPM-Spezifikationen<br>Version der PC-Clientspezifikationen<br>Status<br>Nachweis Bereit<br>Speicher Bereit<br>Problembehandlung für Sicherheitschip<br>Weitere Informationen | Infineon (IFX)<br>5,63,3353.0<br>2.0<br>1.3<br>1.16 (Wednesday, September 21,<br>2016)<br>1.00 | Datenschutzeinstellungen änd<br>Datenschutzeinstellungen für<br>Windows 10-Gerät anzeigen u<br>ändern.<br>Datenschutzeinstellungen<br>Datenschutz-Dashboard<br>Datenschutzbestimmungen | lern<br>Ihr<br>ind |   |

### Konfiguration des neuen Servers

Der neue Server hängt aktuell im Client-Netzwerk. Dort kann er leicht eingeschränkt ins Internet. So kann ich das Betriebssystem erst einmal auf den aktuellen Stand aktualisieren:

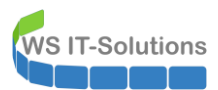

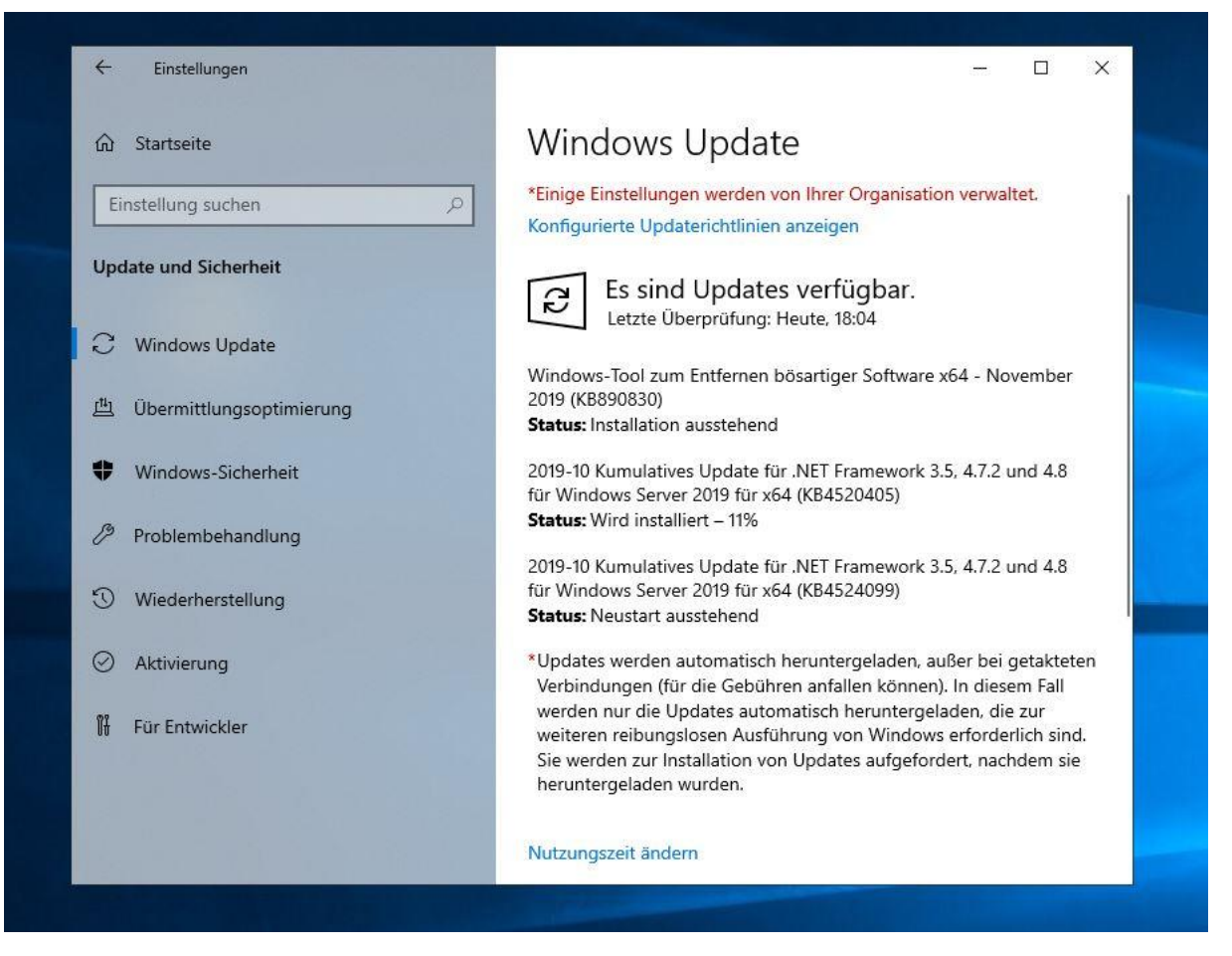

Die Updates werden wie gewohnt mit einem Neustart abgeschlossen. Danach passt die installierte Version:

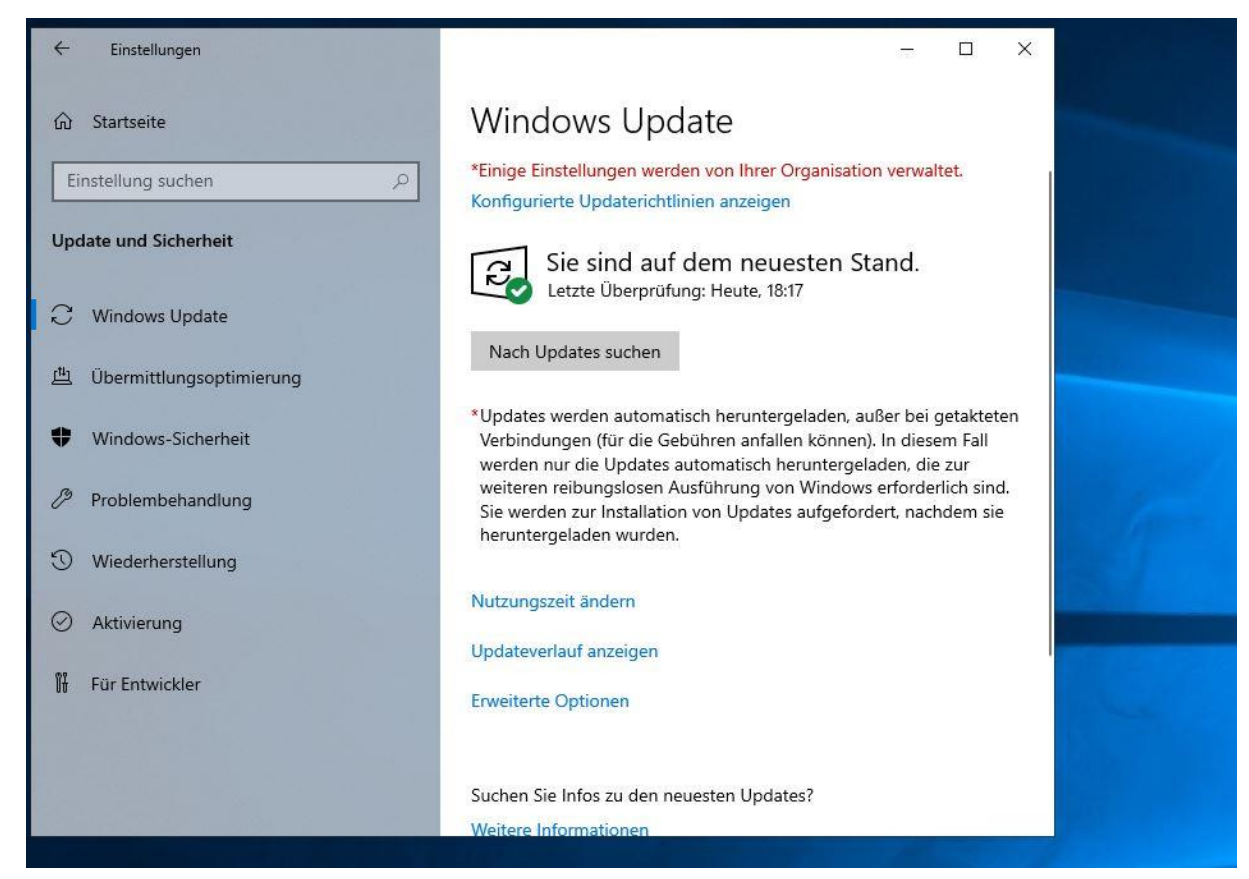

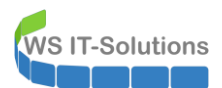

Nun bekommt das System seinen neuen Namen. Den Domain Join führe ich in einem zweiten Schritt aus:

| 🚘 Server-Manager       |                                |                             |                                                                                              |           |                                                        |                                                        |
|------------------------|--------------------------------|-----------------------------|----------------------------------------------------------------------------------------------|-----------|--------------------------------------------------------|--------------------------------------------------------|
| Server-M               | anager • Lokal                 | er Server                   |                                                                                              |           |                                                        | • 🅄   🚩 Verv                                           |
| III Dashboard          | EIGENSCHAFT<br>Für WIN-1C26P1E | EN<br>3H4T0                 |                                                                                              |           |                                                        |                                                        |
| Lokaler Server         | Computername                   | WIN-1C2                     | 26P1BH4T0                                                                                    |           | Zuletzt installierte Updates                           | Gestern um 18:17<br>Nur Lindoter, mithilfe von Windows |
| Datei-/Speicherdienste | Arbeitsgruppe                  | WORKS                       | KOOP                                                                                         |           | Zuletzt auf Updates geprüft                            | Gestern um 18:17                                       |
|                        |                                | Systemeigenscha             | ften                                                                                         | ×         |                                                        |                                                        |
|                        | Windows Defender Fir           | Ändern des Cor              | nputernamens bzw. der Domäne 🛛 🗙                                                             |           | Windows Defender Antivirus                             | Echtzeitschutz: Ein                                    |
|                        | Remoteverwaltung               | Sie können den l            | Namen und die Mitgliedschaft des Computers<br>gen wirken sich möglichenweise auf den Zugriff | Computers | Feedback und Diagnose                                  | Einstellungen                                          |
|                        | NIC-Teamvorgang                | auf Netzwerkress            | sourcen aus.                                                                                 |           | Verstarkte Sicherneitskonfiguration für IE<br>Zeitzone | Aus<br>(UTC+01:00) Amsterdam, Berlin, Be               |
|                        | Ethernet                       | Computername:               |                                                                                              | oder      | Produkt-ID                                             | Nicht aktiviert                                        |
|                        | Ethernet 2                     | WS-HV4                      |                                                                                              |           |                                                        |                                                        |
|                        | Ethernet 4                     | Vollständiger Con<br>WS-HV4 | nputername:                                                                                  |           |                                                        |                                                        |
|                        |                                |                             | Weitere                                                                                      | dem       |                                                        |                                                        |
|                        | Betriebssystemversion          | Mitglied von<br>O Domäne:   |                                                                                              |           | Prozessoren                                            | AMD Ryzen 7 3700X 8-Core Proces                        |
|                        |                                |                             |                                                                                              |           |                                                        |                                                        |
|                        | EREIGNISSE                     | Arbeitsgrup                 | ppe:                                                                                         |           |                                                        |                                                        |
|                        | Alle Ereignisse   66 insge     | WORKG                       | 100P                                                                                         |           |                                                        |                                                        |
|                        | Filter                         |                             | OK Abbrechen                                                                                 |           |                                                        |                                                        |
|                        | Servername IE                  |                             |                                                                                              |           | Datum und Uhrzeit                                      |                                                        |
|                        | WIN-1C26P1BH4T0 34             | I CITICI                    | UK Abbrechen                                                                                 | Ubemehmen | 28.11.2019 15:13:51                                    |                                                        |
|                        | WIN-1C26P1BH4T0 81             | 98 Fehler                   | Microsoft-Windows-Security-SPP                                                               | Anwendung | 28.11.2019 15:13:17                                    |                                                        |
|                        | WIN-1C26P1BH4T0 81             | 98 Fehler                   | Microsoft-Windows-Security-SPP                                                               | Anwendung | 28.11.2019 15:13:17                                    |                                                        |
|                        | WIN-1C26P1BH4T0 81             | 98 Fehler                   | Microsoft-Windows-Security-SPP                                                               | Anwendung | 28.11.2019 15:12:28                                    |                                                        |
|                        | WIN-1C26P1BH4T0 27             | Warnung                     | eliexpress                                                                                   | System    | 28.11.2019 15:11:29                                    |                                                        |

Während der Server neustartet, erstelle ich im Active Directory ein neues Computerobjekt in der Organisationseinheit, in welcher meine Hyper-V-Hosts zu Hause sind:

| Active Directory-Benutzer und -Computer                                                                                                    |                                              |   |                                                     |     |
|----------------------------------------------------------------------------------------------------|----------------------------------------------|---|-----------------------------------------------------|-----|
| Datei Aktion Ansicht ?                                                                                                    |                                              |   |                                                     |     |
| 🗢 🔶 🙍 💼 🗎 🗎 🛱 🧟 🕞 🛛 🖬 🗏 📚 🖆 🍸 🕹                                                                                                    | 2 (B)                                        |   |                                                     |     |
| <ul> <li>Active Directory-Benutzer und -Computer [WS-DC2.ws.its]</li> <li>Gespeicherte Abfragen</li> <li>Ws.its</li> <li>Gomputers</li> <li>Computers</li> <li>Domain Controllers</li> <li>ForeignSecurityPrincipals</li> <li>Keys</li> <li>LostAndFound</li> <li>Managed Service Accounts</li> <li>Microsoft Exchange Security Groups</li> <li>Program Data</li> <li>System</li> <li>Gostandarea</li> <li>AdminArea</li> <li>Benutzer</li> <li>Clients</li> <li>Schange-Objekte</li> <li>Gruppen</li> <li>Cluster</li> <li>Server -HyperV</li> <li>Server-JB</li> </ul> | Name<br>WS-HV1<br>WS-HV2<br>WS-HV3<br>VS-HV4 | ^ | Typ<br>Computer<br>Computer<br>Computer<br>Computer | Bes |

Nach der Anmeldung nehme ich das System in die Domäne auf:

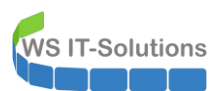

| Lokaler Server           |                                                                                                    |            |                                       |                                                                                                   |                                        |
|--------------------------|----------------------------------------------------------------------------------------------------|------------|---------------------------------------|---------------------------------------------------------------------------------------------------|----------------------------------------|
| Alle Serv<br>System      | Computername neigenschaften                                                                                                    | WS-HV4     |                                       | Zuletzt installierte Updates<br>Windows Update                                                    | Gestern um 18<br>Nur Updates r         |
| Datei-/S<br>Hyper-V      | ern des Computernamens bzw. der Domäne 🛛 🗙                                                                                                  |            |                                       | Zuletzt auf Updates geprüft                                                                       | Gestern um 18                          |
| Sie ko<br>änder<br>auf N | önnen den Namen und die Mitgliedschaft des Computers<br>m. Anderungen wirken sich möglicherweise auf den Zugriff<br>letzwerkressourcen aus. | Computers  | Privat: Ein                           | Windows Defender Antivirus<br>Feedback und Diagnose<br>Verstärkte Sicherheitskonfiguration für IE | Echtzeitschutz<br>Einstellungen<br>Aus |
| Comp                     | putername:                                                                                                    | oder       |                                       | Zeitzone                                                                                          | (UTC+01:00) A                          |
| WS-I                     | HV4                                                                                                    |            | 4, IPv6-fähig                         | Produkt-ID                                                                                        | Nicht aktiviert                        |
| Vollsta<br>WS-H          | tändiger Computername:<br>HV4                                                                                                    |            | wird über DHCP zugewiesen, IPv6-fähig |                                                                                                   |                                        |
|                          | Weitere                                                                                                    | Ändern des | Computernamens bzw. der Domäne 🗙      |                                                                                                   |                                        |
| Mitg                     | glied von                                                                                                    |            |                                       | Prozessoren                                                                                       | AMD Ryzen 7 :                          |
| ۲                        | Domäne:<br>ws.its                                                                                                    |            | /illkommen in der Domäne ws.its.      | Speicherplatz insgesamt:                                                                          | 7551,41 GB                             |
| C                        | ) Arbeitsgruppe:<br>WORKGROUP                                                                                                    |            | ОК                                    |                                                                                                   |                                        |

Nach dem Neustart ist das System Teil meiner Infrastruktur.

### Installation der Rollen und Features

Nun installiere ich die Rolle Hyper-V und das Windows Server Backup Feature:

| 🔁 Server-Manager                                                                                           |                                                                                                    |                                                                                                    |                                                                                                    |              |
|----------------------------------------------------------------------------------------------------|----------------------------------------------------------------------------------------------------|----------------------------------------------------------------------------------------------------|----------------------------------------------------------------------------------------------------|--------------|
| Server                                                                                                    | -Manager • Dashb                                                                                                    | oard                                                                                                    |                                                                                                    | - 🕄   🚩 Verw |
| <ul> <li>Dashboard</li> <li>Lokaler Server</li> <li>Alle Server</li> <li>Datei-/Speicherdienste</li> </ul> | Assistent zum Hinzufügen von<br>Installationsauswa<br>Vorbereitung<br>Installationstyp<br>Serverauswahl<br>Serverrollen<br>Features<br>Hyper-V<br>Virtuelle Switches<br>Migration<br>Standardspeicher<br>Bestägung<br>Ergebnisse | Rollen und Features         Abl bestätigen         Klicken Sie auf "Installieren", um die folgenden Rollen, Re<br>ausgewählten Server zu installieren.         Zielserver bei Bedarf automatisch neu starten         Optionale Features (z. B. Verwaltungstools) können auf di<br>automatisch ausgewählt wurden. Wenn Sie diese optiona<br>möchten, klicken Sie auf "Zurück", um die entsprechende         Hyper-V         Rollenverwaltungstools<br>Rollenverwaltungstools<br>Hyper-V-Gul-Verwaltungstools         Hyper-V-Gul-Verwaltungstools         Windows Server-Sicherung         Konfigurationseinstellungen exportieren<br>Alternativen Quellpfad angeben | - C X<br>ZIESSENCE<br>WS-HVG<br>allendienste und Features auf dem<br>ieser Seite angezeigt werden, da sie<br>eine Features nicht automatisch installieren<br>en Kontrollkästchen zu deaktivieren. |              |
|                                                                                                    |                                                                                                    | BPA-Ergebnisse                                                                                                    | Weiter > Installieren Abbrechen BPA-Ergebnisse                                                                                                    |              |

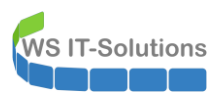

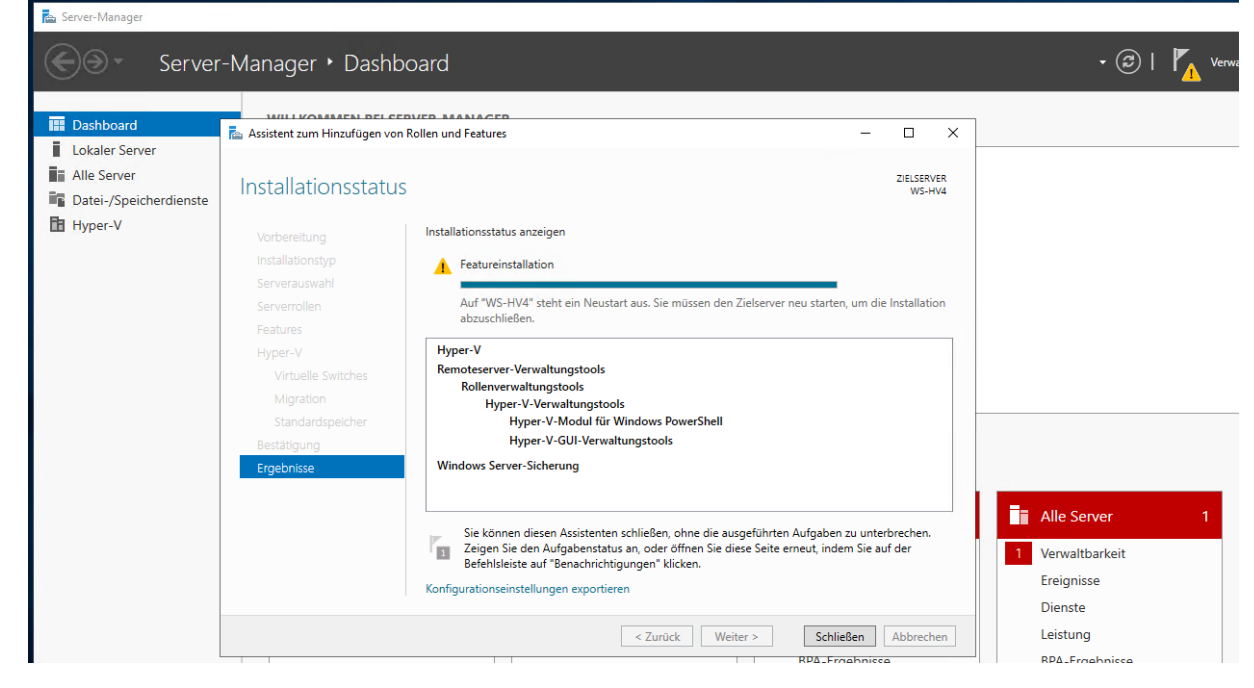

Da ist nichts dabei. Aber es ist erforderlich.

### Netzwerkkonfiguration mit NIC-Teaming

Viel spannender ist die Netzwerkkonfiguration. Der Server hat 4 Netzwerkkarten (Die Onboard-Nic habe ich wegen fehlender Treiber deaktiviert). Diese möchte so aufteilen:

| Anschluss    | Team    | VLAN                | vSwitch     | Verwendung                |
|--------------|---------|---------------------|-------------|---------------------------|
| NIC1 🗲 LAN-1 | LAN-100 | 100                 | LAN-100     | Servernetz                |
| NIC2 🗲 LAN-2 | LAN-100 | 100                 | LAN-100     | Servernetz                |
| NIC3 → DMZ-1 | DMZ     | 110,120,130,140,150 | LAN-110,DMZ | Clientnetz, DMZ-<br>Netze |
| NIC4 → DMZ-2 | DMZ     | 110,120,130,140,150 | LAN-110,DMZ | Clientnetz, DMZ-<br>Netze |

So kann ich immer 2 Adapter je Netzwerksegment an meine virtuellen Maschinen vergeben. Sollte ein Anschluss versagen, dann wird der Traffic auf dem anderen geroutet. So erhalte ich Lastverteilung und Verfügbarkeit.

Dafür muss ich zunächst die physikalische Reihenfolge mit der logischen Reihenfolge abgleichen. Das geht recht einfach, indem ich ein Netzwerkkabel an einem Port herausziehe und prüfe, welcher Adapter als getrennt dargestellt wird. So kann ich die Zuweisung durch Umbenennen der Adapter vornehmen:

| $\leftarrow  ightarrow  ightarr$ | 5~                               | "Netzwerkverbindur                                   | ngen" d | ur |
|----------------------------------------------------------------------------------------------------|----------------------------------|------------------------------------------------------|---------|----|
| Organisieren 🔻 Netzwerkgerät deaktivieren Verbindung untersuchen Verbindung umbenennen Status der Verbindung anzeigen »                                                                                                    |                                  |                                                      | • [     |    |
| DMZ-1<br>Netzwerkkabel wurde entfernt<br>Intel(R) Ethernet Server Adapter I3                                                                                                    | l-1<br>twerkkabel<br>(R) Etherne | wurde entfernt<br>et Server Adapt <mark>er</mark> 13 |         |    |

Jetzt kann ich die beiden Netzwerk-Teams bilden. Ich nutze dazu den Servermanager:

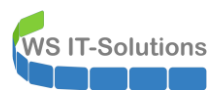

| 🔁 Server-Manager                                                     |                                                                                                    |                                                                                                    |                                                                                                    |                                           |
|----------------------------------------------------------------------|----------------------------------------------------------------------------------------------------|----------------------------------------------------------------------------------------------------|----------------------------------------------------------------------------------------------------|-------------------------------------------|
| Server-Ma                                                            | anager 🕨 Lokaler S                                                                                                    | Server                                                                                                    |                                                                                                    |                                           |
| Dashboard                                                            | EIGENSCHAFTEN<br>Für WS-HV4                                                                                           |                                                                                                    |                                                                                                    |                                           |
| Lokaler Server<br>Alle Server<br>Datei-/Speicherdienste ▷<br>Hyper-V | Computername<br>Arbeitsgruppe                                                                                         | WS-HV4<br>WORKGROUP                                                                                                    | Zuletzt installierte Updates<br>Windows Update<br>Zuletzt auf Updates geprüft                                               | Geste<br>Nur U<br>Geste                   |
|                                                                      | Windows Defender Firewall<br>Remoteverwaltung<br>Remotedesktop<br>NIC-Teamvorgang<br>DMZ-1<br>DMZ-2<br>LAN-1<br>LAN-2 | Privat: Ein<br>Aktiviert<br>Aktiviert<br>Deaktiviert<br>Nicht verbunden<br>Nicht verbunden<br>IPv4-Adresse wird über DHCP zugewiesen, IPv6-fähig | Windows Defender Antivirus<br>Feedback und Diagnose<br>Verstärkte Sicherheitskonfiguration für IE<br>Zeitzone<br>Produkt-ID | Echtzi<br>Einste<br>Aus<br>(UTC+<br>Nicht |
|                                                                      | Betriebssystemversion                                                                                                 | Microsoft Windows Server 2019 Datacenter                                                                                                    | Prozessoren                                                                                                    | AMD                                       |

Der Prozess unterscheidet sich nicht von dem eines Windows Server 2016:

| SERVER<br>Alle Server   1 insgesamt | t                                      |                                                                                                    | AUFGABEN 🔻                             |
|-------------------------------------|----------------------------------------|----------------------------------------------------------------------------------------------------|----------------------------------------|
| me Status                           | Servertyp Betriebssystemversion        | Teams                                                                                                    |                                        |
| 5-HV4 🕐 Online                      | Physisch Microsoft Windows Server 2019 | Datacenter 0                                                                                                    |                                        |
|                                     |                                        |                                                                                                    |                                        |
|                                     |                                        |                                                                                                    |                                        |
|                                     |                                        |                                                                                                    |                                        |
|                                     |                                        |                                                                                                    |                                        |
|                                     |                                        |                                                                                                    |                                        |
| AMS                                 |                                        | ADAPTER UND SCHNITTST                                                                                                    | ELLEN                                  |
| e Teams   0 insgesamt               |                                        | AUFGABEN V                                                                                                    | AUFGABEN 🔻                             |
| orm Status Teammodus                | Lastenausoleich Adapter                | iveues learn<br>ikadapter Teamschnittst                                                                                                    | tellen                                 |
| ean status reannouus                |                                        | Löschen                                                                                                    |                                        |
| ean status reannouus                |                                        | Löschen<br>Eigenschaften r Geschwindigkeit                                                                                                    | Status Grund                           |
| ani siatus reannouus                |                                        | Löschen<br>Eigenschaften Geschwindigkeit                                                                                                    | Status Grund<br>ung zu einem Team (4)  |
| cam Status Icammouus                |                                        | Löschen<br>Eigenschalten Geschwindigkeit<br>A Verfügbar für Hinzufüg<br>LAN-1 Verbindung getrennt                                                                                                    | Status Grund<br>ung zu einem Team (4)  |
| ann Jialus reannnouus               |                                        | Löschen<br>Eigenschaften Geschwindigkeit<br>A Verfügbar für Hinzufügu<br>LAN-1 Verbindung getrennt<br>LAN-2 1 GBit/s                                                                                                    | Status Grund<br>ung zu einem Team (4)  |
| cam status reammouus                |                                        | Löschen<br>Eigenschaften<br>AVerfügbar für Hinzufügt<br>LAN-1 Verbindung getrennt<br>LAN-2 1 GBit/s<br>DMZ-1 Verbindung getrennt                                                                                                    | Status Grund<br>ung zu einem Team (4)  |
| can Jiaus reanniouus                |                                        | Löschen<br>Eigenschaften Geschwindigkeit<br>LAN-1 Verfrügbar für Hinzufüg:<br>LAN-2 1 GBit/s<br>DMZ-1 Verbindung getrennt<br>DMZ-2 Verbindung getrennt                                                                                                    | Status' Grund<br>ung zu einem Team (4) |
| can jiaus reanniouus                |                                        | Löschen<br>Eigenschaften Geschwindigkeit<br>LAN-1 Verfügbar für Hinzufügt<br>LAN-1 Verbindung getrennt<br>LAN-2 1 GBit/s<br>DMZ-1 Verbindung getrennt<br>DMZ-2 Verbindung getrennt                                                                                                    | Status Grund                           |
| cani Janua (caninoJua               |                                        | Löschen<br>Eigenschaften<br>Averfügbar für Hinzufüg<br>LAN-1 Verbindung getrennt<br>LAN-2 1 GBit/s<br>DMZ-1 Verbindung getrennt<br>DMZ-2 Verbindung getrennt                                                                                                    | Status Grund                           |
| ean Jarus remmous                   |                                        | Löschen<br>Eigenschalten Geschwindigkeit<br>AV-erfügbar für Hinzufüg<br>LAN-1 Verbindung getrennt<br>LAN-2 1 GBit/s<br>DMZ-1 Verbindung getrennt<br>DMZ-2 Verbindung getrennt                                                                                                    | Status Grund<br>ung zu einem Team (4)  |
| ean Jarus remmous                   |                                        | Löschen<br>Eigenschaften<br>Verfügbar für Hinzufüg:<br>LAN-1 Verbindung getrennt<br>LAN-2 1 GBit/s<br>DMZ-1 Verbindung getrennt<br>DMZ-2 Verbindung getrennt                                                                                                    | Status Grund<br>ung zu einem Team (4)  |
| ean Jarus remmous                   |                                        | Löschen<br>Eigenschalten Geschwindigkeit<br>AN-1 Verfügbar für Hinzufügt<br>LAN-1 Verbindung getrennt<br>LAN-2 I GBirt/s<br>DMZ-1 Verbindung getrennt<br>DMZ-2 Verbindung getrennt                                                                                                    | Status Grund                           |
| ean Jarus remmous                   |                                        | Löschen<br>Eigenschaften<br>AV-1<br>LAN-2<br>LAN-2<br>LAN | Status Grund                           |

Ich wähle je Team die passenden Adapter aus und definiere den Anschluss als switchunabhängig. Mein Switch könnte LACP, aber dafür bin ich zu wenig Netzwerker. Und so passt es mir seit Windows Server 2012R2. Dazu optimiere ich das Team für die Verwendung vor einem Hyper-V-Switch:

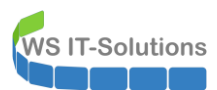

| Alle Server [1 insgesamt           Name         Status           Servertyp         Betriebssystemversion           WS-HV4 ① Online         Physisch         Microsoft Windows Servertyp | Teams NIC-Teamvorgang                                                                                                    | AUFGABEN • |
|----------------------------------------------------------------------------------------------------|----------------------------------------------------------------------------------------------------|------------|
| TEAMS<br>Alle Teams   O insgesamt<br>Teâm Status Teammodus Lastenausgleich Adapter                                                                                                    | Teamname:<br>LAN-100<br>Mitgliederadapter:<br>In Team Adapter Geschwindigkeit Status Grund<br>DMZ-1 Verbindung getrennt<br>DMZ-2 Verbindung getrennt<br>V LAN-1 Verbindung getrennt<br>V LAN-2 1 GBt/s                                     | AUFGABEN V |
|                                                                                                    | Weitere Eigenschaften         Tearmodus:       Switchunabhängig         Lastenausgichsmodus:       Hyper-V-Port         Standbyadapter:       Keine (alle Adapter aktiv)         Primäre<br>Teamschnittstelle:       LAN-100-Standard-VLAN |            |

Das zweite Team bekommt die beiden verbleibenden Adapter zugewiesen:

| SERVER<br>Alle Server   1 insgesamt                                                                                        |                                                         | AUFGABEN           | . • |
|----------------------------------------------------------------------------------------------------|---------------------------------------------------------|--------------------|-----|
| ame Status Servertyp Betriebssystem                                                                                        | rersion Teams                                           |                    |     |
|                                                                                                    | Teamame:<br>DMZ<br>Mitgliederadapter:                   |                    |     |
| le Feams   Tinsgesamt<br>Feam Status Teammodus Lastenausgleich Adapter<br>AN-100 A Warnung Switchunabhängig Hyper-V-Port 2 | DMZ-1 Verbindung getrennt     DMZ-2 Verbindung getrennt | rund<br>Team (2)   | •   |
|                                                                                                    |                                                         | fedien ausgeworfen |     |

Da momentan nur ein Netzwerkkabel angeschlossen ist, meldet der Servermanager Verbindungsprobleme:

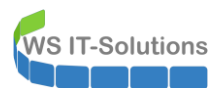

| Teamvorgang                                     |                                                                                                    | - 0        |
|-------------------------------------------------|----------------------------------------------------------------------------------------------------|------------|
| SERVER<br>Alle Server   1 insgesamt             |                                                                                                    | AUFGABEN 🔻 |
| ne Status Servertyp Betriebssystemversion       | Teams                                                                                                    |            |
| HV4 😵 Fehler Physisch Microsoft Windows Sen     | er 2019 Datacenter 2                                                                                                    |            |
|                                                 |                                                                                                    |            |
|                                                 |                                                                                                    |            |
| IMS<br>Teams   2 insgesamt                      | ADAPTER UND SCHNITTSTELLEN                                                                                                    | AUFGABEN 🔻 |
| am Status Teammodus Lastenausgleich Adapter     | Netzwerkadapter Teamschnittstellen                                                                                                    |            |
| AZ 🚯 Fehler Switchunabhängig Hyper-V-Port 2     | Adapter Geschwindigkeit Status Grund                                                                                                    |            |
| N-100 🦺 Warnung Switchunabhängig Hyper-V-Port 2 | ▲ DMZ (2)                                                                                                    |            |
|                                                 | DMZ-1 Verbindung getrennt 😵 Fehlerhaft Medien ausgeworfen                                                                                                    |            |
|                                                 | DMZ-2 Verbindung getrennt 🔀 Fehlerhaft Medien ausgeworfen                                                                                                    |            |
|                                                 | LAN-100 (2)      LAN-100 (2)      L      |            |
|                                                 | LAN-1 Verbindung gerennt verbindung gerennt verbind |            |
|                                                 |                                                                                                    |            |
|                                                 |                                                                                                    |            |
|                                                 |                                                                                                    |            |
|                                                 |                                                                                                    |            |
|                                                 |                                                                                                    |            |
|                                                 |                                                                                                    |            |

In der Netzwerkadapter-Ansicht der Systemsteuerung ergibt sich nun folgender Zwischenstand:

| $\rightarrow$ $\wedge$ $\uparrow$ | 👰 > Systemsteuerung > Netzwerk | und Internet > Netzwerkverbindungen             |                 | ڻ ~            | "Netzwerkver | bindungen" | dur | Q |
|-----------------------------------|--------------------------------|-------------------------------------------------|-----------------|----------------|--------------|------------|-----|---|
| Organisieren 🔻                    |                                |                                                 |                 |                |              | -          |     | 0 |
| Name ^                            | Status                         | Gerätename                                      | Konnektivität   | Netzwerkkateg  | Jorie        | Besitz     | zer |   |
| LAN-1                             | Netzwerkkabel wurde entfernt   | Intel(R) Ethernet Server Adapter 1350-T4 #4     |                 |                |              | Syste      | m   |   |
| LAN-2                             | Aktiviert                      | Intel(R) Ethernet Server Adapter 1350-T4 #2     |                 |                |              | Syste      | :m  |   |
| 6 LAN-100                         | ws.its                         | Microsoft Network Adapter Multiplexor Driver    | Internetzugriff | Privates Netzy | erk          | Syste      | m   |   |
| DMZ-2                             | Netzwerkkabel wurde entfernt   | Intel(R) Ethernet Server Adapter I350-T4 #3     |                 |                |              | Syste      | m   |   |
| DMZ-1                             | Netzwerkkabel wurde entfernt   | Intel(R) Ethernet Server Adapter 1350-T4        |                 |                |              | Syste      | m   |   |
| 🛋 DMZ                             | Netzwerkkabel wurde entfernt   | Microsoft Network Adapter Multiplexor Driver #2 |                 |                |              | Syste      | m   |   |

Der nächste Schritt führt mich in die Hyper-V-Managementkonsole. Dort erstelle ich nun 2 externe, virtuelle Switches, welche ich an die beiden Multiplexer-Teamadapter verweise:

| Hyper-V-Ma   | nager                            |                        |   |       |                                                           | 8       | × |
|--------------|----------------------------------|------------------------|---|-------|-----------------------------------------------------------|---------|---|
| Datei Aktion | Ansicht ?                        |                        |   |       |                                                           |         |   |
| 🗢 🔿 🖻 🖬      | ?                                |                        |   |       |                                                           |         |   |
| Hyper-V-Mar  | nager                            | Virtuelle Compute      |   |       |                                                           |         |   |
| WS-F         | Neu<br>Virtuellen Com            | nputer importieren     | > | Phase | CPU-Auslast Zugewiesener Spei Betriebszeit Status Konfi   | guratio |   |
|              | Hyper-V-Einste                   | ellungen               |   |       | Auf dem Server wurden keine virtuellen Computer gefunden. |         |   |
|              | Manager für vi                   | irtuelle Switches      |   |       |                                                           |         |   |
|              | Manager für vi                   | irtuelle SANs          |   |       |                                                           |         |   |
|              | Datenträger be<br>Datenträger üb | earbeiten<br>perprüfen |   |       |                                                           |         |   |
|              | Dienst beende                    | n                      |   |       |                                                           |         |   |
|              | Server entferne<br>Aktualisieren | en                     |   |       | Kein virtueller Computer ausgewählt.                      |         |   |
|              | Ansicht                          |                        | > |       |                                                           |         |   |
|              | Hilfe                            | 11.1                   |   |       |                                                           |         |   |

Der erste Switch wird mein Servernetz abbilden. Das dazugehörige VLAN habe ich am realen Switch getaggt. Daher benötige ich hier keine Anpassung. Mein Hyper-V-Host soll das Netzwerk als Server ebenfalls verwenden. Daher aktiviere ich die Option "gemeinsame Verwendung". Der physikalische Netzwerkadapter unterstützt SR-IOV. Diese Option kann ich also auch an den virtuellen Switch weiterreichen. Dies geht wie bei den vorherigen Hyper-V-Versionen nur bei der Erstellung des Switches:

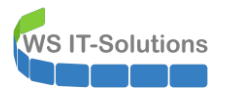

| 🗢 🔿   🖄 💽   🚺 🗊 |                    |                                                     |                                                                                                    |   |
|-----------------|--------------------|-----------------------------------------------------|----------------------------------------------------------------------------------------------------|---|
| Hyper-V-Manager | Virtuelle Computer |                                                     |                                                                                                    |   |
| 130             | Name               | <b>Manager für virtuelle Switches für "WS-H</b>     | V4" — □ ×                                                                                                    |   |
|                 |                    | * Virtuelle Switches                                | Einenschaften für virtuellen Switch                                                                                                    |   |
|                 |                    | Neuer virtueller Netzwerkswitch                     | Name:                                                                                                    |   |
|                 |                    | Microsoft Network Adapter M                         | LAN-100                                                                                                    |   |
|                 |                    | Globale Netzwerkeinstellungen     MAC-Adressbereich | Anmerkung:                                                                                                    |   |
|                 |                    | 00-15-5D-F9-A7-00 bis 00-15-5D                      | ^                                                                                                    |   |
|                 | Prüfpunkte         |                                                     | ý l                                                                                                    | ۲ |
|                 |                    |                                                     | Verbindungstyp                                                                                                    |   |
|                 |                    |                                                     | Womit soll dieser virtuelle Switch verbunden werden?                                                                                                    |   |
|                 |                    |                                                     | Externes Netzwerk:                                                                                                    |   |
|                 |                    |                                                     | Microsoft Network Adapter Multiplexor Driver V                                                                                                    |   |
|                 |                    |                                                     | Gemeinsames Verwenden dieses Netzwerkadapters f ür das<br>Verwaltungsbetriebssystem zulassen                                                                                                    |   |
|                 |                    |                                                     | SR-IOV (Single-Root I/O Virtualization) aktivieren                                                                                                    |   |
|                 |                    |                                                     | O Internes Netzwerk                                                                                                    | - |
|                 | Details            |                                                     | O Privates Netzwerk                                                                                                    |   |
|                 |                    |                                                     | VLAN-ID                                                                                                    |   |
|                 |                    |                                                     | Identifizierung virtueller LANs f ür das Verwaltungsbetriebssystem<br>aktivieren                                                                                                    |   |
|                 |                    |                                                     | Mit der VLAN-ID wird das virtuelle LAN angegeben, das vom<br>Verwaltungsbetreibssystem für die gesamte, über diesen Netzwerkadapter<br>abgewickdet Netzwerkknumkaben verwendet wird. Diese Einstellung wirkt<br>sich nicht auf das Netzwerk für virtuelle Computer aus. |   |
|                 |                    |                                                     |                                                                                                    |   |
|                 |                    |                                                     | Entfernen                                                                                                    |   |
|                 |                    |                                                     |                                                                                                    |   |

Der zweite Switch wird analog aufgebaut. Die Zuweisung zum Team-Adapter kann über die dynamische Nummerierung korrekt vorgenommen werden. Dazu hilft es, die Netzwerkadapter in der Systemsteuerung zu suchen (ncpa.cpl):

| WS-HV4 | Virtuelle Computer |                                                     |                                                                                                    |   |  |
|--------|--------------------|-----------------------------------------------------|----------------------------------------------------------------------------------------------------|---|--|
|        | Name               | 🕌 Manager für virtuelle Switches für "WS-H          | V4* — —                                                                                                    | × |  |
|        |                    | X Virtuelle Switches                                | Image: Segmestable für virtuellen Switch         Name:         LAN-110,0MZ         Anmerkung:                                                                                                    | ^ |  |
|        | Prüfpunkte         | MAC-Adressbereich<br>00-15-50-f9-A7-00 bis 00-15-50 | Verbindungstyp Womit soll dieser virtuelle Switch verbunden werden?  Externes Netzwerk: Microsoft Network Adapter Multiplexor Driver #2                                                                                                    |   |  |
|        | Details            |                                                     | Vermentsames verwienoen dieses netzwerkaopters tur das     Verwähungsbetrebissystem zulassen     SR-IOV (Single-Root I/O Virtualization) aktivieren     Internes Netzwerk     Privates Netzwerk     VLAN-ID                                                                                                    |   |  |
|        |                    |                                                     | Identifiaerung virtueller LANs für das Verwaltungsbetriebssystem     aktivieren      Mit der VLDN-ED wird das virtuelle LAN angegeben, das vom     Verwaltungsbetriebssystem für die gesamte, über diesen Netzwerkadapter     abgewickelte Netzwerkformunikation verwendet wird. Diese Einstellung wirkt     sch micht das Netzwerk für virtuelle Computer aus.     2 | l |  |

Geschafft. Nun benötigt mein Server noch eine eigene, feste IPv4-Adresse in meinem Servernetz 192.168.100.0/24. Ich prüfe, welche laut DNS frei wäre. Dort wird die 192.168.100.14 nicht aufgeführt. Doch ist diese wirklich frei? Ausgehend

davon, dass alle Systeme online sind könnte man die IP einfach mal anpingen. Doch das dazugehörige ICMPv4-Protokoll wird gerne mal von den Firewalls geblockt. Valider finde ich daher die Sichtung des ARP-Caches unmittelbar nach einem Ping. Dieser speichert die Zuordnung zwischen IPv4 (OSI-Layer 3) und MAC-Adresse (OSI-Layer 2). Selbst mit aktiver Firewall muss ein System ARP-Requests beantworten. Wird also nach einem Ping die MAC-Adresse nicht im Cache gelistet, dann ist das System aus oder die IP ist nicht vergeben:

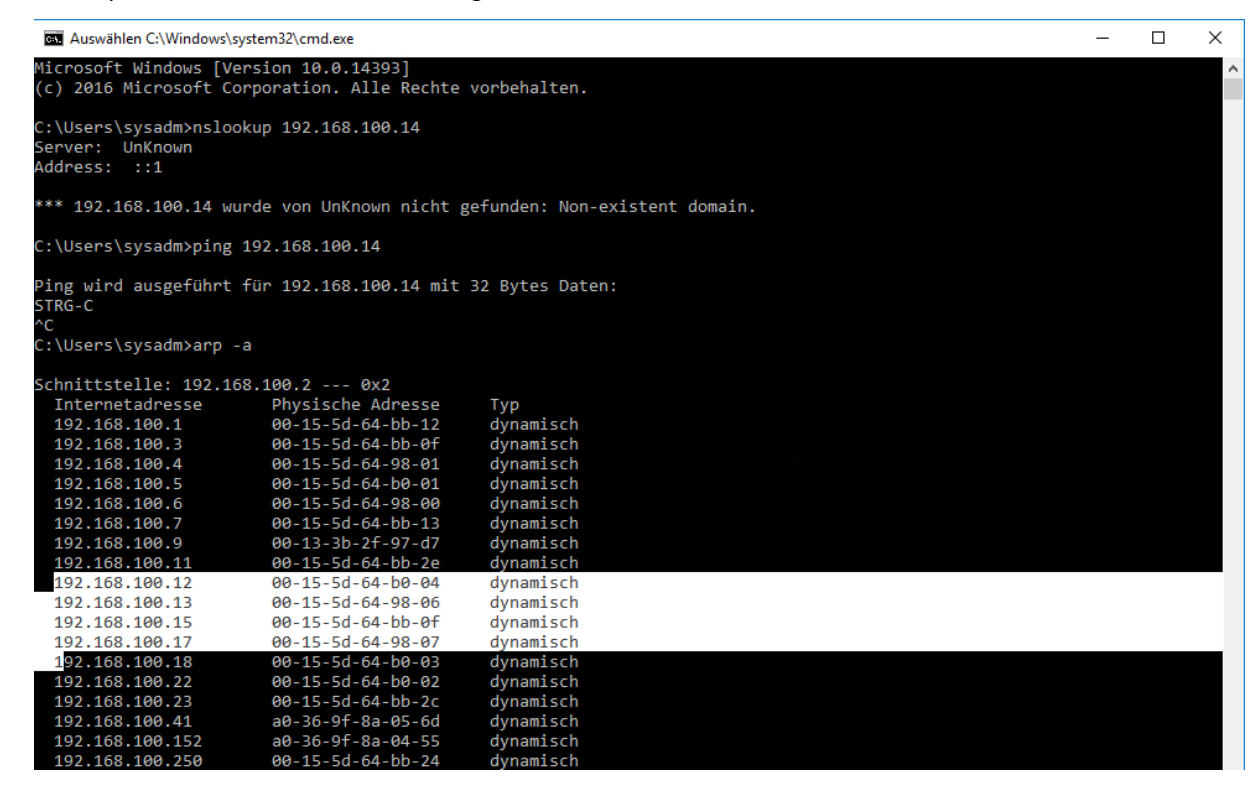

Laut meiner Dokumentation wurde die IP zuletzt von meinem WS-IPM (IPAM-Server) verwendet. Diesen habe ich bereits entfernt. Also besteht wenig Konfliktpotential bei der Wiederverwendung der IP-Adresse:

| - T. 🛣 a pyse                    | emsteuerung > Netzwerk und Intern                                                                 | t > Netzwerk  | verbindungen                     |                                                        | ~ Ū | "Netzwerkverbindunge | en" dur. | P   |
|----------------------------------|---------------------------------------------------------------------------------------------------|---------------|----------------------------------|--------------------------------------------------------|-----|----------------------|----------|-----|
| rganisieren 👻 Netzwe             | rkgerät deaktivieren Verbindung i                                                                 | intersuchen   | Verbindung umbenennen            | Status der Verbindung anzeigen »                       |     | === -                |          | 2   |
| ame                              | Status                                                                                            | Gerätename    | e,                               | Konnektivität                                          | Ne  | tzwerkkategorie      |          | Be  |
| LAN-100                          | Aktiviert                                                                                         | Microsoft N   | letwork Adapter Multiplexor Driv | er                                                     |     |                      |          | Sys |
| DMZ-2                            | Netzwerkkabel wurde entfernt                                                                      | Intel(R) Ethe | ernet Server Adapter 1350-T4 #3  |                                                        |     |                      |          | Sy  |
| DMZ                              | Netzwerkkabel wurde entfernt                                                                      | Microsoft N   | letwork Adapter Multiplexor Driv | er #2                                                  |     |                      |          | Sy  |
| LAN-1                            | Netzwerkkabel wurde entfernt                                                                      | Intel(R) Ethe | ernet Server Adapter 1350-T4 #4  |                                                        |     |                      |          | Sy  |
| LAN-2                            | Aktiviert                                                                                         | Intel(R) Ethe | ernet Server Adapter 1350-T4 #2  |                                                        |     |                      |          | S   |
| vEthernet (LAN-100)              | ws.its                                                                                            | Hyper-V Vir   | tual Ethernet Adapter            | Internetzugriff                                        | Pri | vates Netzwerk       |          | Sj  |
| DMZ-1                            | Netzwerkkabel wurde entfernt                                                                      | Intel(R) Ethe | ernet Server Adapter 1350-T4     |                                                        |     |                      |          | S   |
| vEthernet (LAN-110,DMZ           | ) Netzwerkidentifizierung                                                                         | Hyper-V Vir   | tual Ethernet Adapter #2         | Kein Netzwerkzugriff                                   | Öf  | fentliches Netzwerk  |          | S   |
| Diese Verbindung                 | Konfigurier<br>verwendet folgende Elemente:<br>Microsoft-Netzwerke                                | en            | Netzwerkadministrator, um die    | e geeigneten IP-Einstellungen zu beziehen.<br>beziehen |     |                      |          |     |
| Datei- un                        | d Druckerfreigabe für Microsoft-Netzwerke                                                         |               | Folgende IP-Adresse ver          | wenden:                                                |     |                      |          |     |
| QoS-Pake                         | etplaner<br>otokoll Version 4 (TCP/IPv4)                                                          |               | IP-Adresse:                      | 192 . 168 . 100 . 14                                   |     |                      |          |     |
| □ _ Microsoft                    | Multiplexorprotokoll für Netzwerkadapter                                                          |               | Subnetzmaske:                    | 255 . 255 . 255 . 0                                    |     |                      |          |     |
| Microsoft                        | LLDP-Treiber<br>otokoll, Version 6 (TCP/IPv6)                                                     | ~             | Standardgateway:                 | 192 . 168 . 100 . 252                                  |     |                      |          |     |
| emen 🔍                           |                                                                                                   | >             | ODNS-Serveradresse auto          | matisch beziehen                                       |     |                      | 1        | 8== |
| Installieren                     | Deinstallieren Eigenschaf                                                                         | en            | Folgende DNS-Serverad            | essen verwenden:                                       |     |                      |          |     |
| Beschreibung                     |                                                                                                   |               | Bevorzugter DNS-Server:          | 192 . 168 . 100 . 2                                    |     |                      |          |     |
| Datenaustausch<br>Netzwerke emit | andardprotokoll fur WAN-Netzwerke, das d<br>n über verschiedene, miteinander verbunde<br>iglicht. | ne            | Alternativer DNS-Server:         | 192 . 168 . 100 . 1                                    |     |                      |          |     |
| . totellorito office             |                                                                                                   |               | -                                |                                                        |     |                      |          |     |

Seite 14 von 58

Weiter geht es erst, nachdem der Storage im neuen Server bereitgestellt ist. Und da möchte ich eine NVMe aus dem alten Server weiterverwenden. Dazu muss ich also erst den alten Server abschalten.

# Vorbereitung der Deaktivierung des alten Servers WS-HV1

### PFSense-Maintenance

Noch läuft der alte Hyper-V-Host WS-HV1 im Hintergrund und seine VMs betreiben meine Infrastruktur. Darunter ist eine wichtige Backend-Komponente: meine zentrale Firewall-Lösung. Diese besteht aus 2 PFSense-Servern, die im Cluster meine virtuellen Netzwerke verbinden und schützen. Die WS-PFS1a auf dem alten Hyper-V-Host ist dabei der primäre Clusterknoten. Diese VM muss ich für den Transfer der "alten" NVMe-Festplatte herunterfahren:

| i Aktion Ansicht ? |                    |                 |             |                   |              |        | Datei Aktion Ansicht ? |                    |                 |             |                   |              |
|--------------------|--------------------|-----------------|-------------|-------------------|--------------|--------|------------------------|--------------------|-----------------|-------------|-------------------|--------------|
| 🔶 🙇 📰 🛛 🖬          |                    |                 |             |                   |              |        | 🗢 🌩 🙇 📰 📓 🖬            |                    |                 |             |                   |              |
| lyper-V-Manager    | Virtuelle Computer |                 |             |                   |              |        | Hyper-V-Manager        | Virtuelle Computer |                 |             |                   |              |
| WS-HV3             | Name               | Phase           | CPU-Auslast | Zugewiesener Spei | Betriebszeit | Status | WS-HV3                 | Name               | Phase           | CPU-Auslast | Zugewiesener Spei | Betriebszeif |
|                    | WS-ACAD            | Gespeichert     |             |                   |              |        |                        | WS-CA1             | Wird ausgeführt | 0 %         | 838 MB            | 8.05:41:07   |
|                    | WS-ATA             | Wird ausgeführt | 3 %         | 3072 MB           | 8.03:45:35   |        |                        | WS-CM              | Wird ausgeführt | 0 %         | 4096 MB           | 8.06:17:02   |
|                    | WS-DC1             | Wird ausgeführt | 1%          | 3072 MB           | 7.06:04:05   |        |                        | WS-DC2             | Wird ausgeführt | 0 %         | 3706 MB           | 7.06:21:21   |
|                    | WS-FS1             | Wird ausgeführt | 0 %         | 1526 MB           | 10.18:12:00  |        |                        | WS-DPM             | Wird ausgeführt | 0 %         | 3374 MB           | 8.06:31:30   |
|                    | WS-MX1             | Wird ausgeführt | 3 %         | 10240 MB          | 8.06:05:35   |        |                        | WS-EVIL1           | Gespeichert     |             |                   |              |
|                    | WS-PFS1a           | Wird ausgeführt | 1%          | 5120 MB           | 10.18:12:47  |        |                        | WS-FS2             | Wird ausgeführt | 0 %         | 2368 MB           | 12.19:37:5   |
|                    | WS-RA1             | Wird ausgeführt | 0 %         | 1280 MB           | 7.05:57:36   |        |                        | WS-MON             | Wird ausgeführt | 0 %         | 1908 MB           | 8.06:35:40   |
|                    | WS-RDS1            | Wird ausgeführt | 0 %         | 1762 MB           | 8.06:26:55   |        |                        | WS-MX2             | Wird ausgeführt | 0 %         | 14336 MB          | 8.06:16:42   |
|                    | WS-Steuer          | Aus             |             |                   |              |        |                        | WS-PFS1b           | Wird ausgeführt | 0 %         | 5120 MB           | 31.21:00:2   |
|                    |                    |                 |             |                   |              |        |                        | WS-RA2             | Wird ausgeführt | 0 %         | 1310 MB           | 8.06:15:44   |
|                    |                    |                 |             |                   |              |        |                        | WS-RDS2            | Wird ausgeführt | 0 %         | 2048 MB           | 7.06:18:12   |
|                    |                    |                 |             |                   |              |        |                        | WS-WAC             | Wird ausgeführt | 0 %         | 1018 MB           | 8.05:10:07   |

In der PFSense gibt es einen Modus für die geplante Wartung. Dabei werden alle Funktionen auf das Backupsystem (WS-PFS1b auf dem anderen Hyper-V-Host) übertragen:

| COMMUNITY EDITION | ystem 👻 | Interfaces 👻       | Firewall 👻    | Services - | VPN -         | Status 👻 | Diagnostics 👻 | Help 👻 | •      |
|-------------------|---------|--------------------|---------------|------------|---------------|----------|---------------|--------|--------|
| Status / CAR      | RP      |                    |               |            |               |          |               |        | ⊉ Ш 0  |
| Temporarily Disab | le CARP | 🗲 Enter Persistent | CARP Maintena | ince Mode  |               |          |               |        |        |
| CARP Interface    | s       |                    |               |            |               |          |               |        |        |
| CARP Interface    |         |                    |               | Virte      | ual IP        |          |               | State  | us     |
| DMZ_120_EXTERN@   | )2      |                    |               | 172        | 2.19.120.120/ | 24       |               | 01     | MASTER |
| LAN_100_SERVER@   | 1       |                    |               | 192        | 2.168.100.252 | 2/24     |               | 01     | MASTER |
| DMZ_120_EXTERN@   | )1      |                    |               | 172        | 2.19.120.252/ | 24       |               | 01     | MASTER |
| DMZ_130_INTERN@   | 1       |                    |               | 172        | 2.19.130.252/ | 24       |               | 01     | MASTER |
| LAN_110_CLIENTS@  | )1      |                    |               | 192        | .168.110.252  | 2/24     |               | 01     | MASTER |
| DMZ_140_GAMEZON   | NE@1    |                    |               | 172        | 2.19.140.252/ | 24       |               | 01     | MASTER |
| DMZ_150_ISOLATIO  | N@1     |                    |               | 172        | 2.19.150.252/ | 24       |               | 01     | MASTER |

Die Option ist einen Klick entfernt:

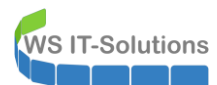

| COMMUNITY EDITION     | stem 👻 Interfaces | ← Firewall ←         | Services 🕶 | VPN 🗸        | Status 🗸 | Diagnostics 🗸 | Help 🗸 | •     |
|-----------------------|-------------------|----------------------|------------|--------------|----------|---------------|--------|-------|
| Status / CAR          | Р                 |                      |            |              |          |               |        | 幸 Ш 0 |
| O Temporarily Disable | CARP 🎤 Leave Pers | sistent CARP Mainter | ance Mode  |              |          |               |        |       |
| CARP Interfaces       |                   |                      |            |              |          |               |        |       |
| CARP Interface        |                   |                      | Virt       | ual IP       |          |               | Statu  | IS    |
| DMZ_120_EXTERN@2      |                   |                      | 17:        | 2.19.120.120 | /24      |               | 🕛 В    | ACKUP |
| LAN_100_SERVER@1      |                   |                      | 19:        | 2.168.100.25 | 2/24     |               | 🕛 В    | ACKUP |
| DMZ_120_EXTERN@1      |                   |                      | 17:        | 2.19.120.252 | /24      |               | 🕛 В    | ACKUP |
| DMZ_130_INTERN@1      |                   |                      | 17:        | 2.19.130.252 | /24      |               | 🛄 B    | ACKUP |
| LAN_110_CLIENTS@1     |                   |                      | 19:        | 2.168.110.25 | 2/24     |               | 🕛 В    | ACKUP |
| DMZ_140_GAMEZON       | E@1               |                      | 17:        | 2.19.140.252 | /24      |               | 🛄 B    | ACKUP |
| DMZ_150_ISOLATION     | @1                |                      | 17:        | 2.19.150.252 | /24      |               | 🕛 B    | ACKUP |

Nun kann ich die VM ohne Netzwerkprobleme einfach herunterfahren.

### <u>Monitoring</u>

Mein Monitoring wird von einem PRTG-Server übernommen. Dieser hat natürlich etliche Sensoren auf meinem Hyper-V-Host konfiguriert bekommen. Damit es beim Abschalten des Servers keine Dauermeldungen gibt, pausiere ich alle Sensoren:

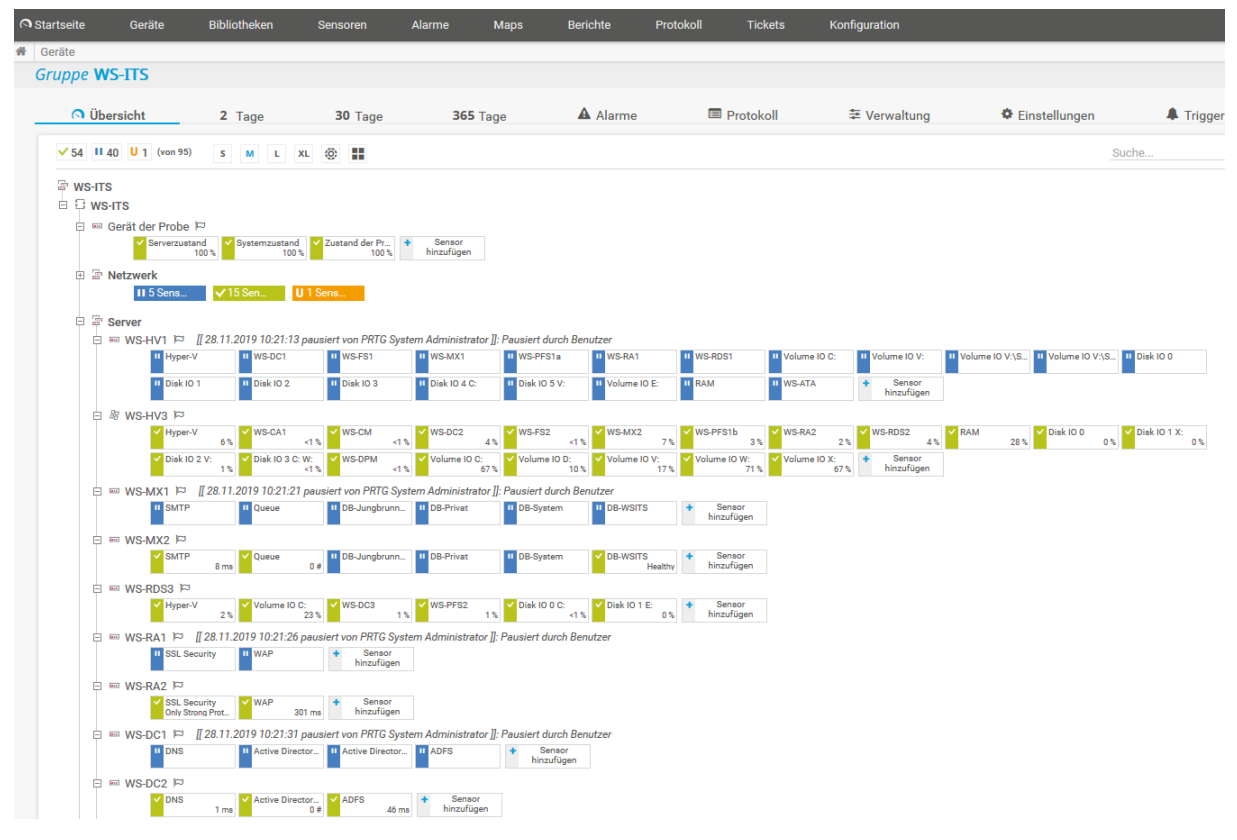

### Entfernung einer defekten Festplatte

Im alten Server ist ein RAID1 aus 2x 2TB Festplatten verbaut. Vor einigen Tagen hat eine davon ihren Dienst quittiert. Da beide Platten die gleiche, lange Laufzeit hinter sich haben, möchte ich die noch intakten Dateien auf den neuen Server kopieren. Damit es beim Datentransfer keine Probleme gibt, entferne ich die defekte Platte aus dem Software-RAID1:

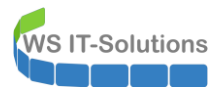

| 📅 Datenträgerverwaltu                                                                                                    | ng                                                                                                    |                                                                                |                                                                                                    |                                                                           |                                                                                                   |                                                |                         |                    |                   |                                                                          |        |  |
|----------------------------------------------------------------------------------------------------|----------------------------------------------------------------------------------------------------|--------------------------------------------------------------------------------|----------------------------------------------------------------------------------------------------|---------------------------------------------------------------------------|---------------------------------------------------------------------------------------------------|------------------------------------------------|-------------------------|--------------------|-------------------|--------------------------------------------------------------------------|--------|--|
| Datei Aktion Ansi                                                                                                    | tht ?                                                                                                    |                                                                                |                                                                                                    |                                                                           |                                                                                                   |                                                |                         |                    |                   |                                                                          |        |  |
| 🗢 🔿 🛛 🖬 🖬                                                                                                    | 🗩 🗙 🖸 🔒                                                                                                    | <u>)</u> 📧                                                                     |                                                                                                    |                                                                           |                                                                                                   |                                                |                         |                    |                   |                                                                          |        |  |
| Volume                                                                                                    | Layout Typ                                                                                                    | Dateisyste                                                                     | m Status Ka                                                                                                    | apazitāt                                                                  | Freier Sp %                                                                                       | frei                                           |                         |                    |                   |                                                                          |        |  |
| <ul> <li>(Datenträger 3 Par</li> <li>DATEN (D:)</li> <li>System (C:)</li> <li>Tier-Bronze (X:)</li> <li>Tier-Gold (V:)</li> <li>Tier-Silver (W:)</li> <li>Wiederherstellung</li> </ul> | Einfach Basi:<br>Spiegelung Dyn<br>Einfach Basi:<br>Einfach Basi:<br>Einfach Basi:<br>Einfach Basi:<br>Einfach Basi: | s<br>amis NTFS<br>s NTFS<br>s NTFS<br>s NTFS<br>s NTFS<br>s NTFS               | Fehlerfrei ( 99<br>Fehlerhaft 37<br>Fehlerhaft 99<br>Fehlerfrei ( 11<br>Fehlerfrei ( 93<br>Fehlerfrei ( 49<br>Fehlerfrei ( 49 | 9 MB<br>725,90 GB<br>9,40 GB<br>19,23 GB<br>31,50 GB<br>38,47 GB<br>39 MB | 99 MB 10<br>373,35 GB 10<br>67,35 GB 60<br>80,16 GB 60<br>167,08 GB 14<br>99,40 GB 77<br>78 MB 10 | 00 %<br>0 %<br>3 %<br>7 %<br>3 %<br>2 %<br>5 % |                         |                    |                   |                                                                          |        |  |
| Datenträger 0<br>Dynamisch<br>3725,90 GB<br>Online                                                                                                    | DATEN (D:)<br>3725,90 GB NTFS<br>Fehlerhafte Redund                                                                  | lanz                                                                           |                                                                                                    |                                                                           |                                                                                                   |                                                |                         |                    |                   |                                                                          |        |  |
| Datenträger 1<br>Basis<br>119,23 GB<br>Online                                                                                                    | <b>Tier-Bronze (X:)</b><br>119,23 GB NTFS<br>Fehlerfrei (Primäre I                                                   | Partition)                                                                     |                                                                                                    |                                                                           |                                                                                                   |                                                |                         |                    |                   |                                                                          |        |  |
| Datenträger 2 Basis 931,50 GB Online                                                                                                    | <b>Tier-Gold (V:)</b><br>931,50 GB NTFS<br>Fehlerfrei (Primäre                                                       | Partition)                                                                     |                                                                                                    |                                                                           |                                                                                                   |                                                |                         |                    |                   |                                                                          |        |  |
| Datenträger 3     Basis     238,46 GB     Online                                                                                                    | Wiederherstellung<br>499 MB NTFS<br>Fehlerfrei (OEM-Pa                                                               | )<br>rtition)                                                                  | 99 MB<br>Fehlerfrei (EFI-Sys                                                                                                  | stempartition                                                             | <b>System (C:)</b><br>99,40 GB NTFS<br>Fehlerfrei (Starl                                          | partitio                                       | on, Auslagerungsdatei,  | Absturzabbild, P   | rimäre Partition) | Tier-Silver (W:)<br>138,47 GB NTFS<br>Fehlerfrei (Primäre Par            | ition) |  |
| *© Fehlend<br>Dynamisch<br>3725,90 GB<br>Fehlend                                                                                                    | DATEN (D:)<br>3725,90 GB NTFS<br>Fehlerhafte Redund                                                                  | lanz                                                                           |                                                                                                    |                                                                           |                                                                                                   |                                                |                         |                    |                   |                                                                          |        |  |
|                                                                                                    |                                                                                                    |                                                                                |                                                                                                    |                                                                           |                                                                                                   |                                                |                         |                    |                   |                                                                          |        |  |
| Online                                                                                                    | Fehlerfrei (Primär                                                                                                   | Öffnen<br>Durchsuchen                                                          |                                                                                                    |                                                                           |                                                                                                   |                                                |                         |                    |                   |                                                                          |        |  |
| Datenträger 2 Basis 931,50 GB Online                                                                                                    | <b>Tier-Gold (V:)</b><br>931,50 GB NTFS<br>Fehlerfrei (Primär                                                        | <mark>Spiegelung ent</mark><br>Gespiegeltes Vo<br>Laufwerkbuchs<br>Formatieren | lemen<br>lume aufteilen<br>taben und -pfade ände                                                                              | ern                                                                       |                                                                                                   |                                                |                         |                    |                   |                                                                          |        |  |
| Datenträger 3 Basis 238,46 GB Online                                                                                                    | <b>Wiederherstellu</b><br>499 MB NTFS<br>Fehlerfrei (OEM-P                                                           | Volume reparie<br>Volume erneut<br>Volume löscher                              | ren<br>aktivieren                                                                                                    | S<br>99<br>Fi                                                             | <b>ystem (C:)</b><br>9,40 GB NTFS<br>ehlerfrei (Startp                                            | artition                                       | n, Auslagerungsdatei, A | bsturzabbild, Prir | märe Partition)   | <b>Tier-Silver (W:)</b><br>138,47 GB NTFS<br>Fehlerfrei (Primäre Partiti | on)    |  |
| *© Fehlend<br>Dynamisch<br>3725,90 GB<br>Fehlend                                                                                                    | DATEN (D:)<br>3725,90 GB NTFS<br>Fehlerhafte Redunda                                                                 | Hilfe                                                                          |                                                                                                    |                                                                           |                                                                                                   |                                                |                         |                    |                   |                                                                          |        |  |
| Unline                                                                                                    | Fehlerfrei (Primäre P                                                                                                | artition)                                                                      | Spiegelung entfernen                                                                                                    |                                                                           |                                                                                                   | ×                                              | ]                       |                    |                   |                                                                          |        |  |
| Datenträger 2<br>Basis<br>931,50 GB<br>Online                                                                                                    | <b>Tier-Gold (V:)</b><br>931,50 GB NTFS<br>Fehlerfrei (Primäre P.                                                    | artition)                                                                      | Durch Entfernen eines S<br>der Volumedaten gelösch<br>redundante Daten enthal                                                 | Spiegels dieses Vo<br>ht. Das Volume wi<br>alten.                         | lumes, wird eine<br>ird nicht länger                                                              | Kopie                                          |                         |                    |                   |                                                                          |        |  |
| Datenträger 3<br>Basis<br>238,46 GB<br>Online                                                                                                    | <b>Wiederherstellung</b><br>499 MB NTFS<br>Fehlerfrei (OEM-Part                                                      | ition)                                                                         | Wahlen Sie einen Daten<br>Datenträger:<br>Datenträger 0<br>Fehlend                                                            | trager, von dem e                                                         | in Spiegel von D                                                                                  | :                                              | Auslagerungsdatei, A    | bsturzabbild, Prin | näre Partition)   | Tier-Silver (W:)<br>138,47 GB NTFS<br>Fehlerfrei (Primäre Partitio       | n)     |  |
| *© Fehlend<br>Dynamisch<br>3725,90 GB<br>Fehlend                                                                                                    | DATEN (D:)<br>3725,90 GB NTFS<br>Fehlerhafte Redunda                                                                 | inz                                                                            | S                                                                                                    | Spiegelung entfem                                                         | nen Abbrech                                                                                       | hen                                            |                         |                    |                   |                                                                          |        |  |

### Herunterfahren der VMs auf dem alten Server

Die wichtigen Dienste in meiner Infrastruktur sind automatisch hochverfügbar. So habe ich auf beiden Hyper-V-Hosts je einen Domain Controller mit DNS und DHCP, einen Fileserver mit DFS-Namespace und DFS-Replication, einen Exchange Server mit DAG und einen HA-Proxy in den PFSenses. Die anderen Services, wie Microsoft ATA, Remote Desktop Services und Remote Access spielen hier keine Rolle. Die können auch mal nicht verfügbar sein.

Somit ist für meinen Betrieb alles gewährleistet. Ich schalte alle VMs auf dem alten Server aus. Nach einigen Minuten habe ich alle Dienste geprüft. Mein Mailsystem ist erreichbar. Ebenso die Dateidienste. Und anmelden kann ich mich auch.

| Datei Aktion Ansicht | ?                  |             |             |                   |              |         |             |
|----------------------|--------------------|-------------|-------------|-------------------|--------------|---------|-------------|
| Hyper-V-Manager      | Virtuelle Computer | Dhave       | CPU Audet   | Zumunianana Casi  | Patriaharait | Chattan | Kanformatia |
|                      | WS-ACAD            | Gespeichert | CPU-Ausidst | Zugewiesener spei | Detriebszeit | Status  | 8.0         |
|                      | WS-ATA             | Aus         |             |                   |              |         | 8.0         |
|                      | WS-DC1             | Aus         |             |                   |              |         | 8.0         |
|                      | WS-FS1             | Aus         |             |                   |              |         | 8.0         |
|                      | WS-MX1             | Aus         |             |                   |              |         | 8.0         |
|                      | 🗧 WS-PFS1a         | Aus         |             |                   |              |         | 8.0         |
|                      | 🗧 WS-RA1           | Aus         |             |                   |              |         | 8.0         |
|                      | WS-RDS1            | Aus         |             |                   |              |         | 8.0         |
|                      | WS-Steuer          | Aus         |             |                   |              |         | 8.0         |
|                      |                    |             |             |                   |              |         |             |
|                      |                    |             |             |                   |              |         |             |

### Auslesen von Informationen

**VS IT-Solutions** 

Auf dem alten Server sind noch 2 Aufgaben integriert. Diese kann ich hier exportieren und danach auf dem neuen Server importieren:

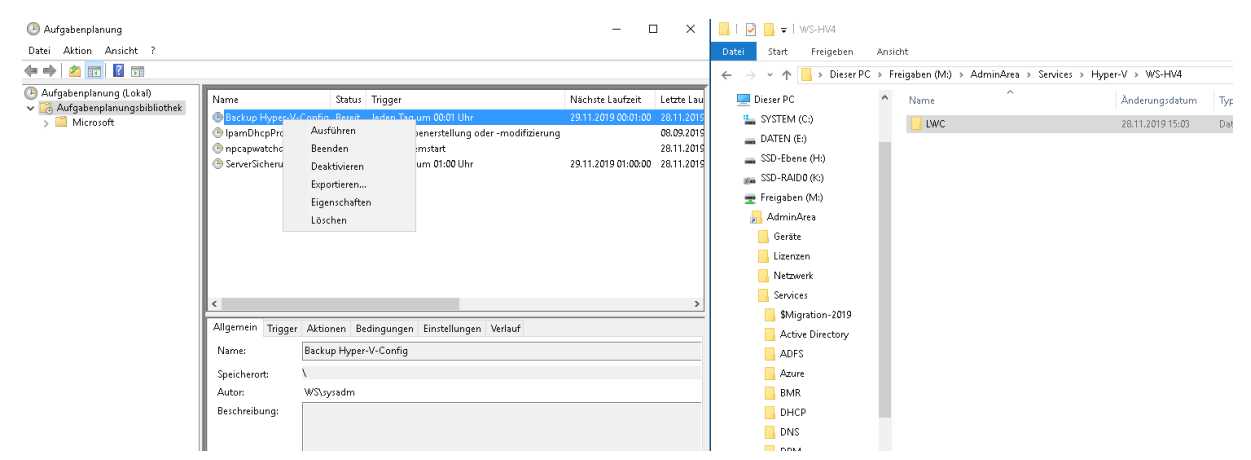

Auf dem Systemlaufwerk existieren noch einige Dateien und Ordner. Diese kopiere ich auf meinen Dateiserver. Es sind großteils nur Logfiles und einige Scripte. Vielleicht kann ich die noch einmal gebrauchen.

Mehr gibt es hier nicht. Den alten Server schalte ich jetzt aus.

# Konfiguration von WS-HV4

### Einbau des neuen Servers

Die "alte" NVMe-Platte entferne ich aus dem ausgeschalteten WS-HV1 und verbaue sie im neuen Server WS-HV4. Damit sind alle Hardware-Arbeiten abgeschlossen und der Server darf nun in seinen Slot in meinem Serverschrank einziehen. Hier kann ich alle 4 Netzwerkkarten anschließen.

Die temporäre Grafikkarte, die mir den lokalen Zugriff z.B. für das UEFI ermöglichte, baue ich vorher noch aus. Damit spare ich Strom und Abwärme.

#### Konfiguration des Storage

Ich beginne mit einem Performance-Test der neuen PCI-Gen4-NVMe. Laut Hersteller sollen bis zu 5GB/s sequentiell erreicht werden:

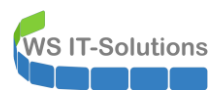

|                                                |                                 |                                 |            |             |                                         |             | فللكر فللروج وللالا |   |
|------------------------------------------------|---------------------------------|---------------------------------|------------|-------------|-----------------------------------------|-------------|---------------------|---|
|                                                | 🐨 Datenträgerverwalt            | ung                             |            |             |                                         |             | -                   | X |
|                                                | Datei Aktion Ansie              | cht ?                           |            |             |                                         |             |                     |   |
|                                                |                                 |                                 |            |             |                                         |             |                     |   |
|                                                | /olume                          | Lavout 7                        | [vn        | Dateisystem | Status                                  | Kapazität   | Freier Sp., % frei  | 1 |
|                                                | • (C:)                          | Einfach E                       | Basis      | NTFS        | Fehlerfrei (                            | 99,40 GB    | 77,42 GB 78 %       |   |
|                                                | (Datenträger 2 Par              | Einfach B                       | lasis      |             | Fehlerfrei (                            | 99 MB       | 99 MB 100 %         |   |
| 🔚 CrystalDiskMark 3.0.1 — 🗆 🗙 📕                | = Extreme (F:)                  | Einfach B                       | Jasis      | NIFS        | Fehlerfrei (                            | 58,44 GB    | 34,38 GB 59 %       |   |
| Datei Bearbeiten Theme Hilfe Sprache(Language) | <ul> <li>Volume (D:)</li> </ul> | Einfach B                       | Jasis      | NIFS        | Fenierfrei (                            | 3726,01 GB  | 3725,76 100 %       |   |
|                                                | Wiederberstellung               | Einfach E                       | lasis      | NITES       | Fehlerfrei (                            | 400 MR      | 70 MP 16 %          |   |
| 1 V 1000MB V C: 20% (20/99GB) V                | • Wiedemeistenung               | Einiach D                       | 19212      | INTES       | rememer (                               | 499 1015    | /9 IVID 10 /0       |   |
|                                                |                                 |                                 |            |             |                                         |             |                     |   |
| Read [MB/S] Write [MB/S]                       |                                 |                                 |            |             |                                         |             |                     |   |
| 2100 4266                                      | - Datenträger 0                 |                                 |            |             |                                         |             |                     | - |
| 5eq 3109 4200                                  | Basis                           | Volume (D:)                     |            |             |                                         |             |                     |   |
|                                                | 3726,01 GB                      | 3726,01 GB NTF                  | S          |             |                                         |             |                     |   |
| 512K 2201 /2/1                                 | Online                          | Fehlerfrei (Primäre Partition)  |            |             |                                         |             |                     |   |
|                                                |                                 |                                 |            |             |                                         |             |                     |   |
|                                                |                                 |                                 |            |             |                                         |             |                     |   |
| 4 61 26 235 0                                  | Datenträger 1                   |                                 |            |             |                                         |             |                     |   |
|                                                | 3726.01 GB                      | Volume (E:)<br>3726.01 GB NITES |            |             |                                         |             |                     |   |
|                                                | Online                          | Fehlerfrei (Primäre Partition)  |            |             |                                         |             |                     |   |
| OD32 498./ 41/.5                               |                                 |                                 |            |             |                                         |             |                     |   |
|                                                |                                 |                                 |            |             |                                         |             |                     | - |
|                                                | - Datenträger 2                 |                                 |            |             |                                         | 7778        |                     | - |
|                                                | Sasis<br>031 50 GR              | Wiederherstel                   | 00 1 40    | (C:)        |                                         | 021 51      | CD                  |   |
|                                                | Online                          | Eeblerfrei (OEM                 | Fehlerfrei | (Eehlerfrei | (Startpartition A                       | uslac Nicht | zugeordnet          |   |
|                                                |                                 | rementer(outri                  | , ementer  | 1//////     | /////////////////////////////////////// | 11/2        | Lageoranie          |   |
|                                                |                                 | 1                               | 13         |             | /////////////////////////////////////// |             |                     |   |

Naja. Da wäre noch Luft nach oben. Aber für eine Handvoll VMs ist es bestimmt ausreichend. Und was liefern die neuen 4TB-Platten? Die sind laut Hersteller für 24/7-Betrieb von Videoüberwachungssystemen geeignet:

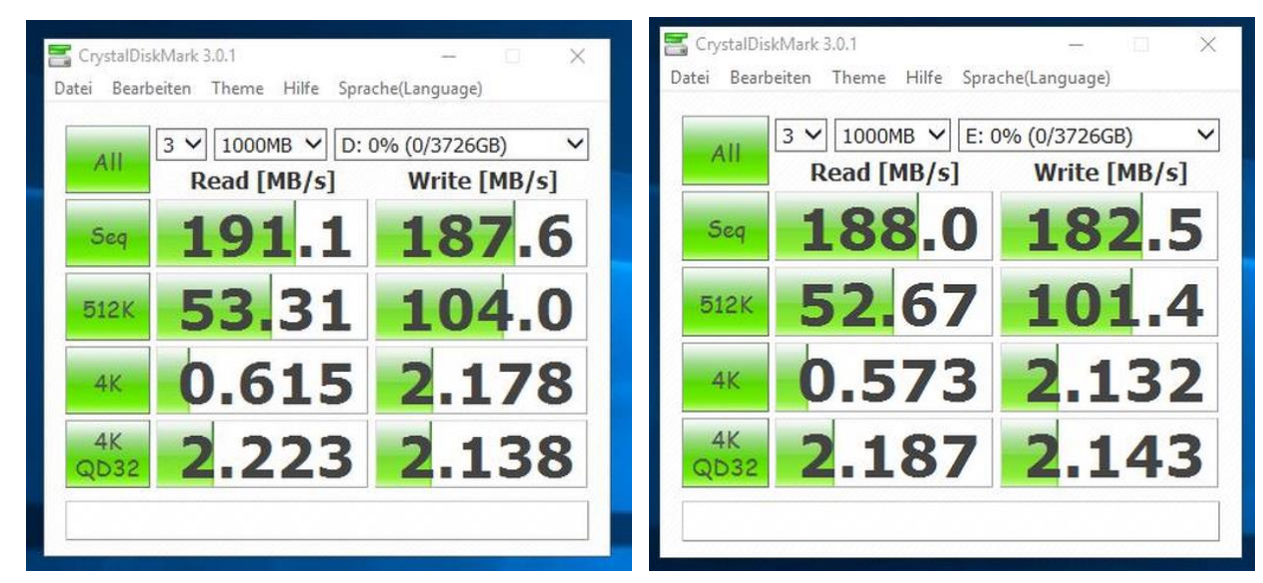

Eine Platte scheint etwas langsamer zu sein. Aber für meine statischen, großen Files reicht die Performance allemal.

Es wird Zeit, den Storage für meine Zielplattform einzurichten. Aktuell sind diese Festplatten und Volumes vorhanden:

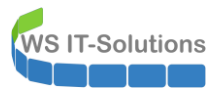

| Datei       Aktion       Ansicht       ?         Image: Constraint of the status       Kapazitat       Freier Sp       % frei         Image: Constraint of the status       Kapazitat       Freier Sp       % frei         Image: Constraint of the status       Kapazitat       Freier Sp       % frei         Image: Constraint of the status       Kapazitat       Freier Sp       % frei         Image: Constraint of the status       Kapazitat       Freier Sp       % frei         Image: Constraint of the status       Kapazitat       Freilerfrei (                                                                                                    |                |
|----------------------------------------------------------------------------------------------------|----------------|
| Image: Constraint of the series of the series of the s               |                |
| Volume         Layout         Typ         Dateisystem         Status         Kapazität         Freier Sp         % frei                •• (C)             Einfach             Basis             NTFS             Fehlerfrei ( 99,40 GB             77,34 GB             78 %               •• (Datentridger Par             Einfach             Basis             NTFS             Fehlerfrei ( 99,40 GB             79,34 GB             78 %               + Hyper-V (F)             Einfach             Basis             NTFS             Fehlerfrei ( 447,00 GB             156,34 GB             35 %               + Hyper-V (F)             Einfach             Basis             NTFS             Fehlerfrei ( 437,00 GB             156,34 GB             35 %               + Volume (D)             Einfach             Basis             NTFS             Fehlerfrei ( 3726,01 GB             3725,76             100 %               - Valume (E)             Einfach             Basis             NTFS             Fehlerfrei ( 499 MB             79 MB             16 %               - Valume (D)             Sinfach             Basis             NTFS             Fehlerfrei ( 499 MB             79 MB             16 %               - Datenträger 0             Basis             Size / Jazz / Jazz                                                                                                    |                |
| •• (C)         •• (C)         •• (Datenträger 2 Par         Einfach         Basis         •• (Datenträger 2 Par         Einfach         Basis         NTFS         Fehlerfrei         (         99 MB         90 MB         100 %         90 MB         100 %         90 MB         79 MB         16 %         90 MB         79 MB         16 %                                    |                |
| Image: Construction of the series of the series of the |                |
| Hyper-V (F)        Einfach        Basis       NTFS       Fehlerfrei ( 447,00 GB       156,34 GB       35 %            Hyper-V (V)        Einfach       Basis       NTFS       Fehlerfrei ( 831,51 GB       831,33 GB       100 %            Volume (D)       Einfach       Basis       NTFS       Fehlerfrei ( 3726,01 GB       3725,76       100 %            Volume (E)       Einfach       Basis       NTFS       Fehlerfrei ( 3726,01 GB       3725,76       100 %            Wiederherstellung       Einfach       Basis       NTFS       Fehlerfrei ( 499 MB       79 MB       16 % <b>Datenträger 0</b> Basis       3726,01 GB       3726,01 GB NTFS        Fehlerfrei ( 499 MB       79 MB       16 %                                                                                                    |                |
| Hyper-V (V)         Einfach         Basis         NTFS         Fehlerfrei ( 831,51 GB         831,35 GB         100 %           Volume (D:)         Einfach         Basis         NTFS         Fehlerfrei ( 3726,01 GB         3725,76 100 %           Volume (D:)         Einfach         Basis         NTFS         Fehlerfrei ( 3726,01 GB         3725,76 100 %           Wiederherstellung         Einfach         Basis         NTFS         Fehlerfrei ( 499 MB         79 MB         16 %           Potenträger 0         Basis         3726,01 GB         3725,76 100 %         10 %         10 %           Potenträger 0         Sasis         Sasis         Sasis         10 %         10 %         10 %           Potenträger 0         Sazis         Sazis         Sazis         10 %         10 %         10 %                                                                                                    |                |
| Wolume (D:)         Einfach         Basis         NTFS         Fehlerfrei ( 3726,01 GB         3725,76 100 %           Wolume (D:)         Einfach         Basis         NTFS         Fehlerfrei ( 3726,01 GB         3725,76 100 %           Wiederherstellung         Einfach         Basis         NTFS         Fehlerfrei ( 499 MB         79 MB         16 %                                                                                                    |                |
| <ul> <li>Volume (E) Einfach Basis NTFS Fehlerfrei ( 3726,01 GB 3725,76 100 %</li> <li>Wiederherstellung Einfach Basis NTFS Fehlerfrei ( 499 MB 79 MB 16 %</li> <li>Datenträger 0 Basis 3726,01 GB NTFS Fahlerfrei ( 499 MB 79 MB 79 MB 16 %</li> <li>Volume (D-) 3726,01 GB NTFS Fehlerfrei ( 499 MB 79 MB 79 MB 79 MB 79 MB 79 MB 16 %</li> </ul>                                                                                                    |                |
| Wiederherstellung Einfach Basis NTFS Fehlerfrei ( 499 MB 79 MB 16 %  Datenträger 0 Basis 3726,01 GB Online Volume (D:) 3726,01 GB NTFS Fehlerfrei (Primäre Partition)                                                                                                    |                |
| Datenträger 0<br>Basiz<br>3726,01 GB     Volume (D:)<br>3726,01 GB NTFS<br>Fehlerfrei (Primäre Partition)                                                                                                    |                |
| Datenträger 1                                                                                                    |                |
| Basis     Volume (£:)       3726,01 GB     3726,01 GB NTFS       Pehlerfrei (Primäre Partition)                                                                                                    |                |
| - Datenträger 2                                                                                                    |                |
| Basis<br>99 MB         Wiederherstellung<br>499 MB NTFS         (C3)<br>99 A0 GB NTFS         99 MB           Online         Pehlefrei (CEM-Partition)         99 MB         Pehlefrei (EFI-Systempartition)         99 A0 GB NTFS         99 A0 GB NTFS         99 A0 Fehlefrei (Startpartition, Auslagerungsdatei, Absturzabbild, Primäre Partition)         831,51 GB NTFS           Fehlefrei (CEM-Partition)         Fehlefrei (EFI-Systempartition)         Fehlefrei (Startpartition, Auslagerungsdatei, Absturzabbild, Primäre Partition)         Fehlefrei (Primäre                                                                                                    | äre Partition) |
| The Datastringer 2                                                                                                    |                |
| Basis     Hyper-V (F:)       447,01 GB     447,00 GB NTFS       Online     Fehlerfrei (Primäre Partition)                                                                                                    |                |

Also kann es nun an die Einrichtung der Speicher gehen. Folgendes Layout möchte ich abbilden:

| Disk   | Тур           | Größe | Redundanz     | Volumes                 |
|--------|---------------|-------|---------------|-------------------------|
| Disk 0 | HDD           | 4TB   | Mirror (Pool) | Daten (D:) 🗲 große VHDX |
| Disk 1 | HDD           | 4TB   | Mirror (Pool) |                         |
| Disk 2 | NVMe PCI-Gen4 | 1TB   | Single        | System (C:)             |
|        |               |       |               | TIER-GOLD (V:) 🗲 VMs    |
| Disk 3 | NVMe PCI-Gen3 | 500GB | Single        | TIER-SILBER (W:) → VMs  |

Die beiden großen Volumes D: und E: habe ich zum Testen der neuen Platten erstellt. Die Installation des neuen Servers habe ich auf die schnelle PCI-Gen4 Platte gelenkt. Hinter der Systempartition ist noch etlicher Speicher frei. Hier erstelle ich die neue Partition für meine VMs. Die zweite NVMe bringt schon ein Volume mit. Da liegen die alten VMs drauf. Ich beginne mit der neuen Partition auf der schnellen NVMe (Disk 2). Ich arbeite gerne mit Role-Based-Access-Control. Mein Ziel ist beim Hyper-V, dass ich auch als Administrator nicht ohne Weiteres auf die Datenspeicher der VMs zugreifen kann. Dieses Recht möchte ich bei Bedarf zusätzlich gewähren. Dafür editiere ich die Sicherheitsbeschreibungen meiner Daten-Partitionen. Die Gruppe "LD-Admin-HyperV-Storage" hatte ich bereits im Active Directory für meine alten Server erstellt:

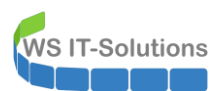

| orgängerversionen Kontingent Anpassen Klassifizierung<br>Ilgemein Tools Hardware Freigabe Sicherheit                                                                                                    | Vorgängerversion<br>Allgemein T                                         | nen Kontingent Anpassen<br>Fools Hardware Freigabe                                                                                                    | Klassifizierung<br>Sicherheit                        |                                            |                                                                                                    |
|----------------------------------------------------------------------------------------------------|-------------------------------------------------------------------------|----------------------------------------------------------------------------------------------------|------------------------------------------------------|--------------------------------------------|----------------------------------------------------------------------------------------------------|
| /bjektname: F:\                                                                                                    | Erweiterte Si                                                           | icherheitseinstellungen für "Hype                                                                                                    | er-V (V:)"                                           |                                            |                                                                                                    |
| ruppen- oder Benutzemamen:                                                                                                    |                                                                         |                                                                                                    |                                                      |                                            |                                                                                                    |
| SYSTEM                                                                                                    | Name:                                                                   | V:\                                                                                                    |                                                      |                                            |                                                                                                    |
| LD-Admin-HyperV-Storage (WS\LD-Admin-HyperV-Storage)                                                                                                    | Besitzer:                                                               | LD-Admin-HyperV-Stora                                                                                                    | age (WS\LD-Admin-H                                   | HyperV-Storage) Ändern                     |                                                                                                    |
| Auministratoren (VV3-HV4 (Auministratoren)                                                                                                    | Berechtigung                                                            | en Überwachung Effektiver                                                                                                    | Zugriff                                              |                                            |                                                                                                    |
|                                                                                                    | bereentigung                                                            | en obernachding Ellektiver                                                                                                    | zagini                                               |                                            |                                                                                                    |
| rechtigungen zu ändem.<br>rechtigungen zu ändem.<br>rechtigungen für<br>D-Admin-HvnerV-Storage" Zulassen Verweigem                                                                                                    | Berechtigung                                                            | gseintrags den Eintrag aus, und kl<br>gseinträge:                                                                                                    | icken sie auf bearbe                                 | iten (soweit vorhanden).                   |                                                                                                    |
| oker i se auf bearbeiten um die Bearbeiten<br>erechtigungen zu sindern<br>D-Admin-HyperV-Storage" Zulassen Verweigem<br>Voltzugriff  Andem                                                                                                    | Berechtigung                                                            | gseintrags den Eintrag aus, und kl<br>gseinträge:<br>Prinzipal                                                                                                    | Zugriff                                              | Geerbt von                                 | Anwenden auf                                                                                                    |
| Skel i Se auf bedebieten Um de Bearbeiten<br>erechtigungen zu andem.<br>Nedhän-Hper-VStorage" Zulassen Verweigem<br>Volzuorff Varweigem<br>Notzurff Verweigem                                                                                                    | Berechtigung<br>Berechtigung<br>Typ<br>& Zulas                          | jseintrags den Eintrag aus, und kl<br>gseinträge:<br>Prinzipal<br>Administratoren (WS-HV4\Ad                                                                                          | Zugriff<br>Vollzugriff                               | Geerbt von<br>Keine                        | Anwenden auf<br>Diesen Ordner, Unterordner un                                                                   |
| Chen Se au Destrieten , um de<br>erchigungen zu andem.<br>rechtgungen für<br>D-Amm-Hper-VStorage" Zulassen Verweigem<br>Vollzugriff  Vollzugriff  Ordnerinhalt anzeigen Vollsugrifi                                                                                                    | Berechtigung<br>Berechtigung<br>Typ<br>& Zulas<br>& Zulas               | seintrags den Eintrag aus, und kl<br>gseinträge:<br>Prinzipal<br>Administratoren (WS-HV4\Ad<br>SYSTEM                                                                                 | Zugriff<br>Vollzugriff<br>Vollzugriff                | Geerbt von<br>Keine<br>Keine               | Anwenden auf<br>Diesen Ordner, Unterordner un<br>Diesen Ordner, Unterordner un                                  |
| Cken se au bearbeiten um der<br>rechtigungen au andem.<br>rechtigungen für<br>D-Admin-HyperV-Storage" Zulassen Verweigem<br>Voltzugriff  Voltzugriff  Lesen, Ausführen  Lesen, Ausführen  Lesen Verweigen  Lesen volten  Voltzugrift  Volten  Voltzugrift  Volten  Volten                          | Berechtigung<br>Berechtigung<br>Typ<br>S& Zulas<br>S& Zulas<br>S& Zulas | seintrags den Eintrag aus, und kl<br>seinträge:<br>Prinzipal<br>Administratoren (WS-HV4\Ad<br>SYSTEM<br>LD-Admin-HyperV-Storage (                                                     | Zugriff<br>Vollzugriff<br>Vollzugriff<br>Vollzugriff | Geerbt von<br>Keine<br>Keine<br>Keine      | Anwenden auf<br>Diesen Ordner, Unterordner un<br>Diesen Ordner, Unterordner un<br>Diesen Ordner, Unterordner un |
| Cker se au bearbeien , un de Bearbeiten<br>erchtgungen zu sindern.<br>rechtgungen kur<br>Poldmin-HperV-Storage* Zulassen Verweigem<br>Volzugriff ✓ ^ ^<br>Andem ✓<br>Lesen, Ausführen ✓<br>Lesen, Ausführen ✓<br>Lesen ✓<br>Schreiben ✓<br>Schreiben ✓                                                                                                    | Berechtigung<br>Berechtigung<br>Typ<br>& Zulas<br>& Zulas               | seintrags den Eintrag aus, und kl<br>seinträge:<br>Administratoren (WS-HV4\Ad<br>SYSTEM<br>LD-Admin-HyperV-Storage (                                                                  | Zugriff<br>Vollzugriff<br>Vollzugriff<br>Vollzugriff | Geerbt von<br>Keine<br>Keine               | Anwenden auf<br>Diesen Ordner, Unterordner un<br>Diesen Ordner, Unterordner un<br>Diesen Ordner, Unterordner un |
| Cken is au bearbeiten um der<br>rechtigungen zu andem.<br>rechtigungen für<br>D-Admin-HoperV-Storage* Zulassen Verweigem<br>Vollzugriff  Valusgen Verweigem<br>Lesen, Ausführen V<br>Contentinalt anzeigen V<br>Lesen Schreiben V<br>Speziele Berechtigungen V<br>kon Sie auf "Erwetent", um speziele                                                                                                    | Berechtigung<br>Berechtigung<br>Typ<br>Las<br>Zulas<br>Zulas            | seintrags den Eintrag aus, und kl<br>seinträge:<br>Prinzipal<br>Administratoren (WS-HV4\Ad<br>SYSTEM<br>LD-Admin-HyperV-Storage (                                                     | Zugriff<br>Vollzugriff<br>Vollzugriff<br>Vollzugriff | Geerbt von<br>Keine<br>Keine<br>Keine      | Anwenden auf<br>Diesen Ordner, Unterordner un<br>Diesen Ordner, Unterordner un<br>Diesen Ordner, Unterordner un |
| Chen Se au Deathairen , um der<br>rechtigungen zu andem.<br>Porkam-Hiper-Vstorage" Zulassen Verweigem<br>Volzugrff  Vandem Verweigem<br>Volzugrff Schemen Verweigem<br>Schreiben Verweigem Verweigem<br>Schreiben Verweigem Verweigem<br>Schreiben Verweigem Verweigem<br>Schemen Verweigem Verweigem<br>Verweigem Verweigem Verweigem<br>Verweigem Verweigem Verweigem<br>Verweigem Verweigem Verweigem<br>Verweigem Verweigem Verweigem Verweigem<br>Verweigem Verweigem Verweigem Verweigem Verweigem Verweigem<br>Verweigem Verweigem Ve | Berechtigung<br>Berechtigung<br>Typ<br>Las<br>Zulas                     | Prinzipal<br>Administratoren (WS-HV4\Ad<br>SYSTEM<br>LD-Admin-HyperV-Storage (                                                                                                    | Zugriff<br>Vollzugriff<br>Vollzugriff<br>Vollzugriff | Geerbt von<br>Keine<br>Keine<br>Keine<br>X | Anwenden auf<br>Diesen Ordner, Unterordner un<br>Diesen Ordner, Unterordner un<br>Diesen Ordner, Unterordner un |
| Cken se au bestielien , um de<br>methigungen konnechtungen für<br>DeAmin-Hiper-VStorage" Zulassen Verweigem<br>Vollzugrff<br>Andem<br>Lesen Ausführen<br>Denkerichnakt anzeigen<br>Lesen Schreiben<br>Spezielle Berechtigungen<br>cken Sie auf "Erweitent", um spezielle<br>Rechtigungen anzuzeigen.<br>Eiweitent                                                                                                    | Berechtigung<br>Berechtigung<br>Typ<br>& Zulas<br>& Zulas<br>Hinzufügg  | seintrags den Eintrag aus, und kl<br>gseinträge:<br>Administratoren (WS-HV4\Ad<br>SVSTEM<br>LD-Admin-HyperV-Storage (<br>                                                             | Zugriff<br>Vollzugriff<br>Vollzugriff<br>Vollzugriff | Geerbt von<br>Keine<br>Keine<br>Keine      | Anwenden auf<br>Diesen Ordner, Unterordner un<br>Diesen Ordner, Unterordner un<br>Diesen Ordner, Unterordner un |
| Ckel is all beatbetten     Bearbetten       mechtigungen für     Bearbetten       Mahmin-Hiper-Volorage"     Zulassen       Volzugrif     Verweigem       Volzugrif     Verweigem       Volzugrif     Verweigem       Denenshaft anzeigen     Verweigem       Ochersinhaft anzeigen     Verweigem       Schreiben     Verweigem       Spezielle Berechtigungen     Verweigem       OK     Abbrechen     Deemehment                                                                                                    | Berechtigung<br>Berechtigung<br>Typ<br>Status<br>Zulas<br>Hinzufüge     | seintrags den Eintrag aus, und kl<br>gseinträge:<br>Administratoren (WS-HV4\Ad<br>SYSTEM<br>LD-Admin-HyperV-Storage (<br>Windows-Sicherheit<br>Besitzänderung von:                    | Zugriff<br>Volizugriff<br>Volizugriff<br>Volizugriff | Geerbt von<br>Keine<br>Keine<br>Keine      | Anwenden auf<br>Diesen Ordner, Unterordner un<br>Diesen Ordner, Unterordner un<br>Diesen Ordner, Unterordner un |
| Ock in Se all Destruction, Unit De<br>rechtigungen an andem.     Bearbeiten       rechtigungen für<br>Ochnin-HiperV-Storage"     Zulassen       Valzugriff     Verweigem       Valzugriff     Verweigem       Ordnerinhalt anzeigen     Verweigem       Ordnerinhalt anzeigen     Verweigem       Spezielle Berechtigungen     Verweigem       Spezielle Berechtigungen     Verweitert       OK     Abbrechen                                                                                                    | Berechtigung<br>Berechtigung<br>Typ<br>& Zulas<br>Zulas<br>Hinzufüge    | seintrags den Eintrag aus, und kl<br>gseinträge:<br>Prinzipal<br>Administratoren (WS-HV4\Ad<br>SYSTEM<br>LD-Admin-HyperV-Storage (<br>Windows-Sicherheit<br>Besitzänderung von:<br>ht | Zugriff<br>Volizugriff<br>Volizugriff<br>Volizugriff | Geerbt von<br>Keine<br>Keine<br>Keine      | Anwenden auf<br>Diesen Ordner, Unterordner un<br>Diesen Ordner, Unterordner un<br>Diesen Ordner, Unterordner un |

OK, ein User mit lokal administrativen Rechten kann einfach den Besitz übernehmen und sich so selber Zugriff verschaffen. Aber zum einen bin ICH der Administrator und es geht mir auch nicht um direkte administrative Tasks, sondern um z.B. eingeschleppte Schadsoftware. Diese könnte Daten, die direkt erreichbar sind einfach verschlüsseln. Ob die Aktion "Besitz übernehmen" auch zum Portfolio des Schadcodes gehört? So schaut es nach der Einrichtung der Berechtigungen aus (Das Bild wurde später erstellt, aber hier passt es ganz gut rein):

| l 📝 🔜 ╤   Diese<br>Datei Computer | er PC<br>Ar | sicht                                 | -                     |       |
|-----------------------------------|-------------|---------------------------------------|-----------------------|-------|
| 🛧 💻 🕯                             | Die         | ser PC v Ö                            | "Dieser PC" durchsuch | nen 🔎 |
| 🖈 Schnellzugriff                  |             | V Geräte und Laufwerke (4)            |                       |       |
| Desktop                           | A           | System (C:) Daten (D:) Tier-Gold (V:) |                       |       |
| Downloads                         | R           | 76,4 GB frei von 99,3 GB              |                       |       |
| Bilder                            | 4           | Tier-Silber (W:)                      |                       |       |
| Admin                             |             | NTFS NTFS                             |                       |       |
| Desktop                           |             |                                       |                       |       |
| admin-notfall                     |             |                                       |                       |       |
| 📃 Dieser PC                       |             |                                       |                       |       |
| 🏪 System (C:)                     |             |                                       |                       |       |
| 🕳 Daten (D:)                      |             |                                       |                       |       |
| 👝 Tier-Gold (V:)                  |             |                                       |                       |       |
| 🕳 Tier-Silber (W:                 | :)          |                                       |                       |       |
| - 00L0.1L.l.s.                    |             |                                       |                       |       |

Nun kopiere ich die VMs von der alten auf die neue NVMe. Robocopy ist da immer noch ungeschlagen. Die Performance ist wie erwartet recht hoch. Leider bremst die alte NVMe den Transfer etwas aus:

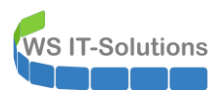

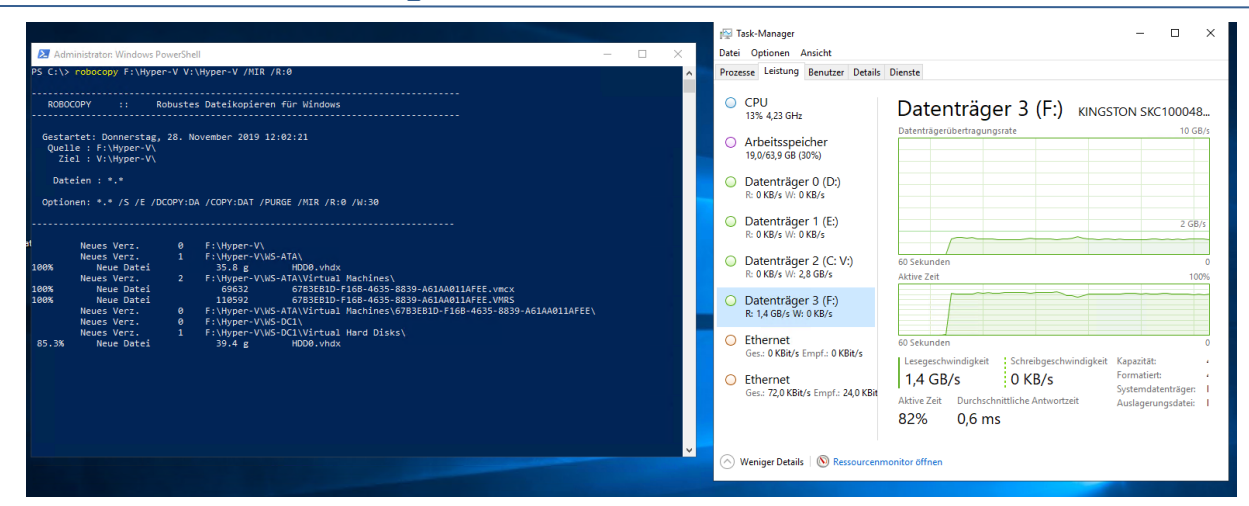

Aber im Schnitt 72GB/Min (1,2GB/S) ist doch nicht schlecht.

|                                  | Neues Verz.                                                                                                    | 0                               | F:\Hyper-V\WS-RA1\                                                                                                    | ^ | Prozesse Leistung Benutzer Details                                                                                                    | Dienste                                                                                                    |
|----------------------------------|----------------------------------------------------------------------------------------------------|---------------------------------|----------------------------------------------------------------------------------------------------|---|----------------------------------------------------------------------------------------------------|----------------------------------------------------------------------------------------------------|
| 100%<br>100%<br>100%<br>100%     | Neues Verz.<br>Neue Datei<br>Neues Datei<br>Neues Verz.<br>Neues Verz.<br>Neue Datei<br>Neue Datei<br>Neue Datei<br>Neue Datei<br>Neues Verz.<br>Neues Verz.<br>Neues Verz.<br>Neues Verz.<br>Neue Datei<br>Neues Verz. | 2<br>2<br>2<br>0<br>0<br>1<br>2 | F:\hyper-VWS-MAI\Sappotc\<br>5333 5601073-0804-708-5C48-8038138C4888.vmcx<br>9235 5601073-0804-708-5C48-803138C4888.vmS<br>5601073-0804-708-5C48-081318C4888<br>VIII)per-VWS-SAU\Vierumi 1000173-0804-7065-5C48-08118C4889<br>31.5 g HOD0.vmL and DISA<br>73728 C22708E5-4805-535-C447-4786E-04085577752.avhdx<br>F:\hyper-VWS-MAI\Vierumi 100535-C447-4786E-04085577752.avhdx<br>73728 C22708E5-4805-1418-9312-8760017556C,vmcx<br>9312 C2708E5-4805-1418-9312-8760017556C,vmcx<br>9412 C2708E5-4805-4186-9312-8760017556C,vmcx<br>9412 C2708E5-4805-4186-9312-8760017556C,vmcx<br>9412 C2708E5-4805-4186-9312-8760017556C,vmcx<br>9412 C3708E5-8051-4186-9312-8760017556C,vmcx<br>9412 C3708E5-8051-4186-9312-8760018-8762-946-486-9312-8760017556C,vmcx<br>9412 C3708E5-8051-4186-9312-8760018-8762-946-946-946-946-946<br>9414 C3708E5-8051-4186-9312-8760018-8762-946-946-946-946-946-946-946-946-946-946 |   | CPU<br>0% 4,01 GHz     Arbeitsspeicher<br>5,1639 GB (8%)     Datenträger 0 (Dc)<br>R: 0 KB/s № 0 KB/s     Datenträger 1 (E)<br>R: 0 KB/s № 0 KB/s | Datenträger 3 (F:) KINGSTON SKC100048.<br>Datenträgerübertragungsrate 1 GB/                                                                                                    |
| 100%<br>100%<br>/erzeich.        | Neue Datei<br>Neue Datei<br>Neues Verz.<br>Insgesamt Ko<br>: 33                                                                                                    | Ø<br><br>opiert<br>33           | 102400 TOCATES CEPE 4400 BBIS 74898E106C0, VMSS<br>F:\Wyper-V\\S-RDS1\Virtual Machines/TOCATES-CEPE<br>bersprungenkeine Übereinstimung FEHLER Extras<br>0 0 0                                                                                                    |   | Datenträger 2 (C: V:)     R: 190 KB/s W: 243 MB/s      Datenträger 3 (F:)     R: 0 KB/s W: 0 KB/s      Etkennt                                    | 60 Sekunden 00<br>Aktive Zeit 1007                                                                                                    |
| Dateien<br>Bytes<br>Zeiten       | : 26<br>: 290.541 g 290<br>: 0:04:02 0                                                                                                    | 26<br>.541 g<br>:04:02          | 0 0 0 0<br>0 0 0 0<br>0:00:00 0:00:00                                                                                                    |   | Ges.: 0 KBit/s Empf.: 0 KBit/s                                                                                                    | 60 Sekunden<br>Lesegeschwindigkeit Schreibgeschwindigkeit Kapazität:<br>O KB/s O KB/s Formatiert:                                                                                                    |
| ieschwind<br>ieschwind<br>Beende | igkeit:<br>igkeit:<br>t: Donnerstag, 2                                                                                                    | 128<br>73<br>28. No             | 119497 Bytes/Sek.<br>77.907 Megabytes/Hin.<br>ember 2019 12:06:24                                                                                                    |   | Ges.: 112 KBit/s Empf.: 0 KBit/s                                                                                                    | Okoros         System datentrãger:           Aktive Zeit         Durchschnittliche Antwortzeit         Auslagerungsdatei:           0%         0 ms         Sustance Section Section S |

Die alte NVMe (Disk 3) ist nun frei. Für eine Bereinigung verwende ich eine Formatierung. Dabei passe ich auch gleich den Volume-Bezeichner an (TIER-SILBER):

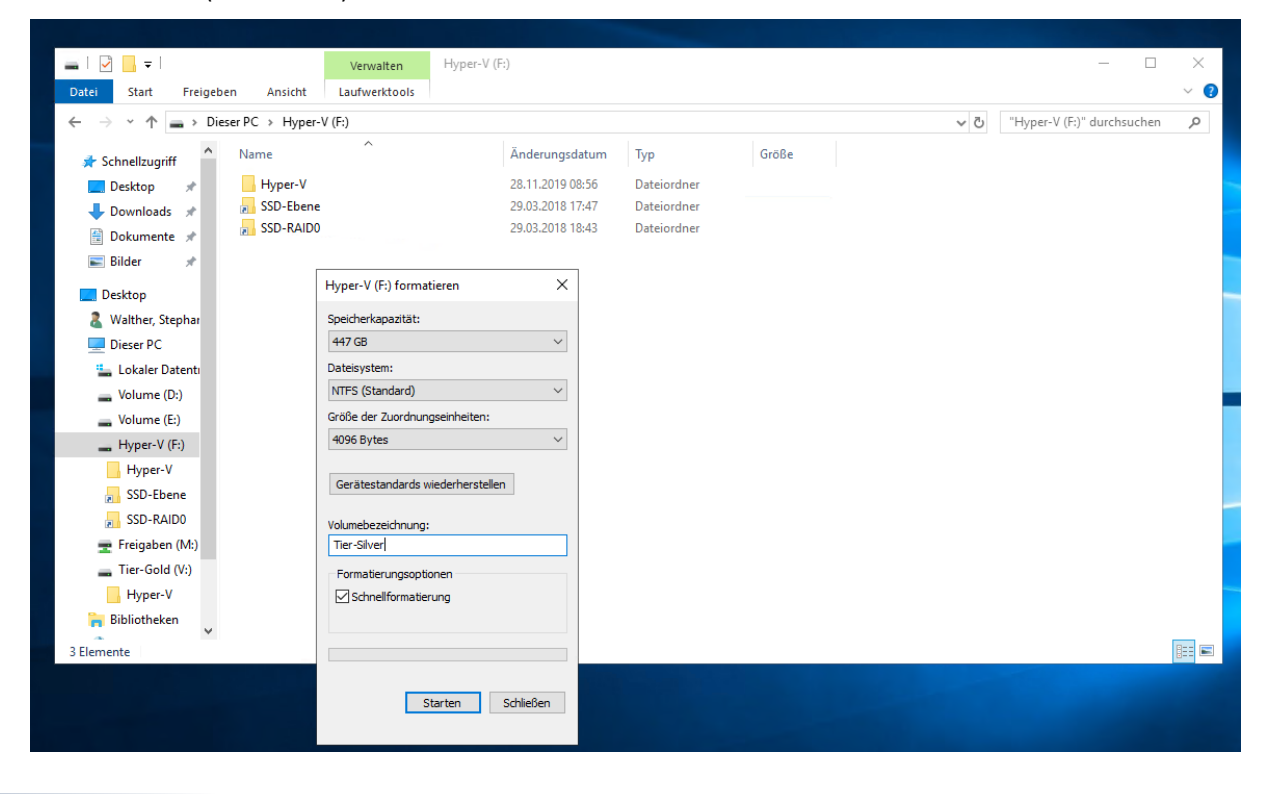

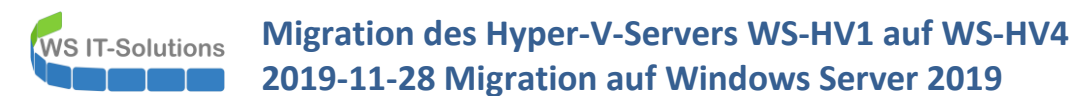

Nun entferne ich die beiden Test-Volumes auf den normalen 4TB-Platten (Disk 0 und 1). Damit werden sie frei für einen Speicherpool. Diesen erstelle ich im Servermanager:

|                        | Alle Speicherpools                                     | 1 insgesamt                                            |                                |               |                           |                                                   |           |
|------------------------|--------------------------------------------------------|--------------------------------------------------------|--------------------------------|---------------|---------------------------|---------------------------------------------------|-----------|
| Volumes<br>Datenträger | Filter                                                 | • ال                                                   |                                |               |                           |                                                   |           |
| Speicherpools          | 📩 Name                                                 | Тур                                                    | Verwaltet von                  | Verfügbar für | Server mit Schreibzugriff | Kapazität Freier Speicherplatz Prozent Zugeordnet | t Status  |
|                        | <ul> <li>Windows Storag</li> <li>Primordial</li> </ul> | e (1)<br>Verfügbare Datenträger                        | WS-HV4                         | WS-HV4        | WS-HV4                    |                                                   |           |
| 📥 Assistent für r      | eue Speicherpools                                      |                                                        |                                |               | - 🗆 ×                     |                                                   |           |
| Ergebnisse             | Speic<br>EIGEN<br>Name                                 | hersubsystem:<br>ISCHAFTEN DES SPEICHERPOOL<br>2:      | Windows Storage<br>S<br>Pool-1 |               |                           | p (⊞ ▼ (R) ▼<br>hubfach Name Status               | Kapazität |
|                        | PHYS                                                   | ISCHE DATENTRÄGER                                      | 4,00 15                        |               |                           | WDC WD40PURZ-85TTDY0 (WS                          | 3,64 TB S |
|                        | WDC<br>WDC                                             | WD40PURZ-85TTDY0 (WS-HV4)<br>WD40PURZ-85TTDY0 (WS-HV4) | Automatisch<br>Automatisch     |               |                           | WDC WD40PUKZ-8511DY0 (WS                          | 3,64 18 5 |
|                        |                                                        |                                                        |                                |               |                           |                                                   |           |

Der Pool umfasst beide 4TB-Platten. Darauf erstelle ich eine etwas kleinere, gespiegelte vDisk:

| Server                                                                                        | SPEICHERPOOLS<br>Alle Speicherpools   1 i                                                                                                    | nsgesamt                                                                                                    |                 |          |       |                      |                                            |                                                |                                          |
|-----------------------------------------------------------------------------------------------|----------------------------------------------------------------------------------------------------|----------------------------------------------------------------------------------------------------|-----------------|----------|-------|----------------------|--------------------------------------------|------------------------------------------------|------------------------------------------|
| Volumes<br>Datenträger                                                                        | Filter                                                                                                    | • (ii) •                                                                                                    | •               |          |       |                      |                                            |                                                |                                          |
| Speicherpools                                                                                 | 📩 Name                                                                                                    | Тур                                                                                                    | Verwaltet von   | Verfügba | r für | Server mit Schreibze | ugriff Kapaziti                            | ät Freier Speicherplatz                        | Prozent Zugeordr                         |
|                                                                                               | <ul> <li>Windows Storage (1)</li> <li>Real 1</li> </ul>                                                                                            | Speichemeel                                                                                                    | WS HWA          | MIS HIVE |       |                      | 7 20 70                                    | 7 30 TP                                        |                                          |
| - Accistont für noue vid                                                                      | velle Datenträger                                                                                                    | speicherpool                                                                                                    | W5-11V4         | w5-11V4  | 7 Y   | W3-11V4              | 7,20 10                                    | 1,2010                                         |                                          |
| Gehäuseinformatic<br>Speicheranordnun<br>Bereitstellung<br>Größe<br>Bestätigung<br>Ergebnisse | nen ORT DES VIRTUELL<br>Server:<br>Subsystem:<br>Speicherpoolname<br>Status:<br>Freier Speicherplat<br>EIGENSCHAFTEN D<br>Name:<br>Speicherebenen: | EN DATENTRÄGERS<br>WS-HV4<br>Windows S<br>Pool-1<br>OK<br>z: 7,28 TB<br>DES VIRTUELLEN DATENTR,<br>VD-1<br>Deaktiviert<br>z: Mirror | iorage<br>iGERS |          |       | AUFGABEN V<br>Po     | HYSISCHE DATE<br>ol-1 auf WS-HV4<br>Filter | Name<br>WDC WD40PURZ-85TT<br>WDC WD40PURZ-85TT | (≣) ▼ (R)<br>Statu<br>DY0 (WS<br>DY0 (WS |

Und auf dieser vDisk formatiere ich ein Volume mit ausreichen Speicher für meine großen Dateien:

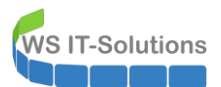

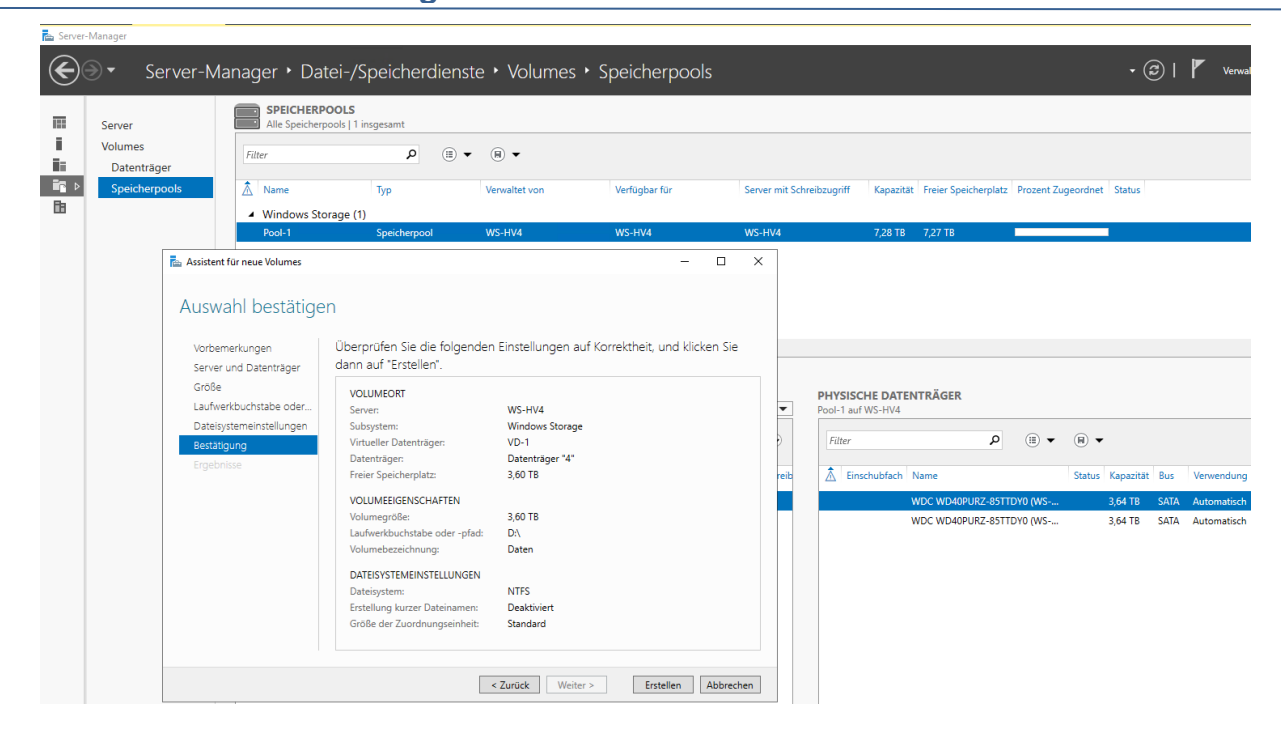

Da die alte NVMe aber damals schon zu klein wurde, lagerte ich einige VHDX-Dateien meiner VMs auf andere Datenträger aus. Diese Dateien möchte ich auf den neuen NVMe-Riegel kopieren. Dafür starte ich den alten Server wieder und stelle einen Zugriff zu den alten Datenträgern her. Im Hyper-V mault er, dass er die VMs nicht finden kann. Klar: Die VM-Dateien lagen auf der ausgebauten NVMe-Platte:

| <ul> <li>■ Hyper-V-Manager</li> <li>Datei Aktion Ansicht ?</li> <li>◆ ● 2 正 I F</li> </ul> |                    |               |             |                   |                                                                 |                                                                 |       |
|--------------------------------------------------------------------------------------------|--------------------|---------------|-------------|-------------------|-----------------------------------------------------------------|-----------------------------------------------------------------|-------|
| Hyper-V-Manager                                                                            | Virtuelle Computer |               |             |                   |                                                                 |                                                                 |       |
|                                                                                            | Name               | Phase         | CPU-Auslast | Zugewiesener Spei | Betriebszeit                                                    | Status                                                          | Konfi |
|                                                                                            | WS-ACAD            | Gespeichert   |             |                   |                                                                 |                                                                 | 8.0   |
|                                                                                            | WS-ATA             | Gespeichert-k |             |                   | Mit dem Speicher für die Konfiguration des virtuellen Computers |                                                                 |       |
|                                                                                            | WS-DC1             | Gespeichert-k |             |                   |                                                                 | Mit dem Speicher für die Konfiguration des virtuellen Computers |       |
|                                                                                            | 🗧 WS-FS1           | Gespeichert-k |             |                   |                                                                 | Mit dem Speicher für die Konfiguration des virtuellen Computers |       |
|                                                                                            | 🗧 WS-MX1           | Gespeichert-k |             |                   |                                                                 | Mit dem Speicher für die Konfiguration des virtuellen Computers |       |
|                                                                                            | 🗧 WS-PFS1a         | Gespeichert-k |             |                   |                                                                 | Mit dem Speicher für die Konfiguration des virtuellen Computers |       |
|                                                                                            | 📑 WS-RA1           | Gespeichert-k |             |                   |                                                                 | Mit dem Speicher für die Konfiguration des virtuellen Computers |       |
|                                                                                            | 🗧 WS-RDS1          | Gespeichert-k |             |                   |                                                                 | Mit dem Speicher für die Konfiguration des virtuellen Computers |       |
|                                                                                            | 🗧 WS-Steuer        | Gespeichert-k |             |                   |                                                                 | Mit dem Speicher für die Konfiguration des virtuellen Computers |       |
|                                                                                            |                    |               |             |                   |                                                                 |                                                                 |       |
|                                                                                            |                    |               |             |                   |                                                                 |                                                                 |       |
|                                                                                            |                    |               |             |                   |                                                                 |                                                                 |       |

Die anderen Volumes hatte ich mit Mount-Points bereitgestellt. Da vergebe ich jetzt temporär Laufwerksbuchstaben:

| 🕳 System-reserviert    | Einfach Basis               | NTFS | Fehlerfrei ( 500 MB | 160 MB | 32 % |                                                                      |   |
|------------------------|-----------------------------|------|---------------------|--------|------|----------------------------------------------------------------------|---|
|                        |                             |      |                     |        |      |                                                                      |   |
|                        |                             |      |                     |        |      |                                                                      |   |
|                        |                             |      |                     |        |      |                                                                      |   |
|                        |                             |      |                     |        |      |                                                                      |   |
|                        |                             |      |                     |        |      | Laufwerkbuchstabe und -pfade für SSD-RAID0 ändern 🛛 🗙                | ] |
|                        |                             |      |                     |        |      | Laufwerkbuchstaben oder -pfad hinzufügen X                           |   |
|                        |                             |      |                     |        |      | Fügen Sie SSD-RAID0 einen neuen Laufwerkbuchstaben oder -pfad hinzu. |   |
|                        |                             |      |                     |        |      | Folgenden Laufwerkbuchstaben zuweisen: K ~                           |   |
|                        |                             |      |                     |        |      | O In folgendem leeren NTFS-Ordner bereitstellen:                     |   |
|                        |                             |      |                     |        |      | Durchsuchen                                                          |   |
| =Datenträger 0         |                             |      |                     |        |      |                                                                      |   |
| Dynamisch<br>232.76.GB | SSD-RAID0                   |      |                     |        |      | OK Abbrechen                                                         |   |
| Online                 | Fehlerfrei                  |      |                     |        |      | OK Abbrechen                                                         |   |
|                        |                             |      |                     |        |      | Ŋ <mark></mark>                                                      |   |
| =Datenträger 1         |                             |      |                     |        |      |                                                                      |   |
| Dynamisch<br>232,76 GB | SSD-RAID0<br>232,76 GB NTFS |      |                     |        |      |                                                                      |   |
| Online                 | Fehlerfrei                  |      |                     |        |      |                                                                      |   |
|                        |                             |      |                     |        |      |                                                                      |   |
| *ODatenträger 2        |                             |      |                     |        |      |                                                                      |   |

Und jetzt kann ich die fehlenden Dateien meiner VMs auf den neuen Server über das Netzwerk kopieren:

| itei Start Freig     | eben Ansicht            |                  |             | ~                                       | Datei Start Freigeben Ansicht                        |                        |
|----------------------|-------------------------|------------------|-------------|-----------------------------------------|------------------------------------------------------|------------------------|
|                      | Netzwerk → ws-hv1 → k\$ |                  | √ Ö         | "k\$" durchsuchen 🔎                     | ← → × ↑ 📑 > Dieser PC > Tier-Silver (W:) > Hyper-V : | >                      |
| 🖈 Schnellzugriff     | Name                    | Änderungsdatum   | Тур         | Größe                                   | A Schnellzugriff Name                                | Änderungsdatum Typ     |
| Desktop 🚽            | ISO                     | 02.09.2019 09:44 | Dateiordner |                                         | Desktop 💉 📙 WS-FS1                                   | 15.11.2019 15:52 Datei |
| Downloads #          | WS-FS1                  | 15.11.2019 15:52 | Dateiordner |                                         | 📕 Downloads 🖈                                        |                        |
| Dokumente 🚽          | WS-MX1                  | 24.01.2019 07:24 | Dateiordner | 📭 0% abgeschlossen                      | - 🗆 🗙                                                |                        |
| E Bilder #           | •                       |                  |             | E Flow and a second second bit as about | and Minister                                         |                        |
| <b>D</b> 11          |                         |                  |             | 0% abgeschlossen                        | yper-v köplert                                       |                        |
| Desktop              |                         |                  |             | o to abgeseniossen                      |                                                      |                        |
| & Walther, Stephan - |                         |                  |             |                                         | Geschwindigkeit: 95,1 MB/s                           |                        |
| Dieser PC            |                         |                  |             |                                         |                                                      |                        |
| System (C:)          |                         |                  |             |                                         |                                                      |                        |
| 🛖 Daten (D:)         |                         |                  |             | Name: HDD1-Daten vbdv                   |                                                      |                        |
| 🛖 Freigaben (M:)     |                         |                  |             | Restdauer: Ungefähr 55 Minuten          |                                                      |                        |
| 👝 Tier-Gold (V:)     |                         |                  |             | Verbleibende Elemente: 4 (315 GB)       |                                                      |                        |
| 👝 Tier-Silver (W:)   |                         |                  |             | -                                       |                                                      |                        |
| 🐂 Bibliotheken       |                         |                  |             | ( Weniger Details                       |                                                      |                        |
| 🥩 Netzwerk           |                         |                  | 1           |                                         | Hyper-V                                              |                        |
| 💻 ws-hv1             |                         |                  |             |                                         | Tier-Silver (W:)                                     |                        |
| 📮 dhcpaudit          |                         |                  |             |                                         | Hyper-V                                              |                        |

Nach einiger Zeit sind alle Dateien an ihren neuen Speicherplätzen. Bis dahin mach ich eine Pause.

### Konfiguration des Hyper-V

WS IT-Solutions

Bevor die VMs in den neuen Hyper-V importiert werden können, muss ich diesen noch fertig einrichten. Dazu zählen einige generelle Settings:

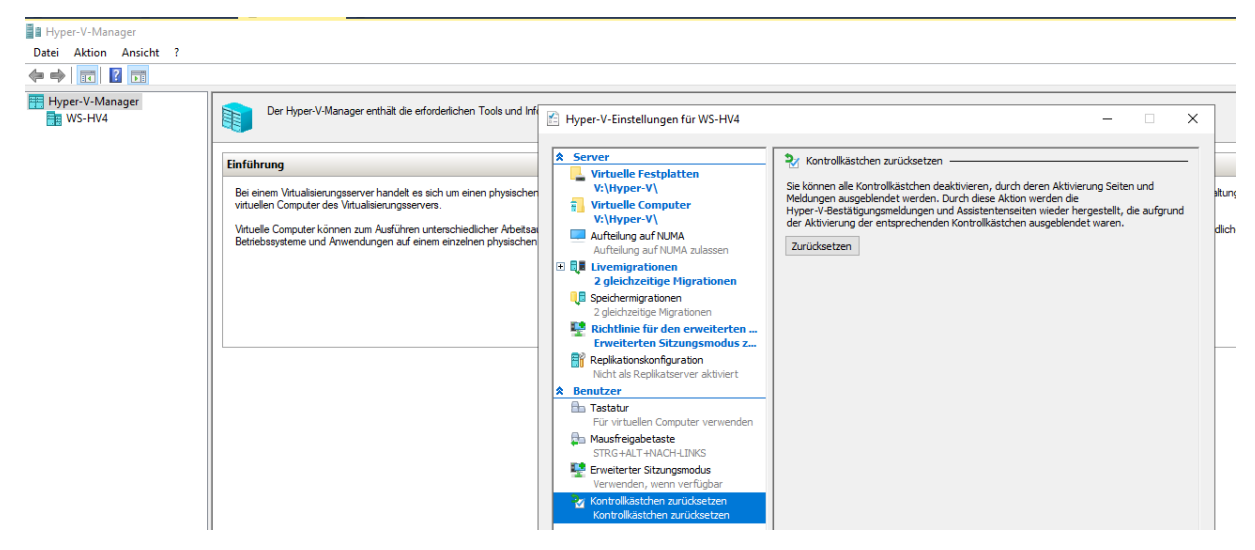

Viel wichtiger für die Migration ist aber die Konfiguration im Active Directory. Ich möchte gerne virtuelle Maschinen ausgeschaltet von einem Hyper-V-Host zum anderen migrieren. Dafür stellt Microsoft die Option "LiveMigration" zur Verfügung. Und diese verlang eine Authentifizierung. Dabei kann CredSSP oder Kerberos verwendet werden. Da meine administrativen Konten aber Mitglieder in der Gruppe "Protected Users" sind, muss ich Kerberos verwenden ("Protected Users verhindert die Verwendung von CredSSP, WDigest und NTLM. Da bleibt nur Kerberos.) Für Kerberos muss aber vorher im Active Directory die Constrained Delegation eingerichtet werden:

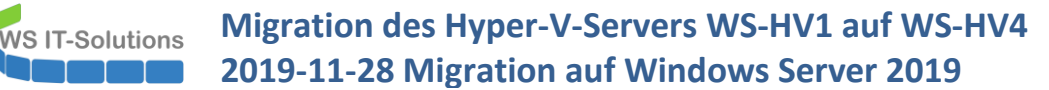

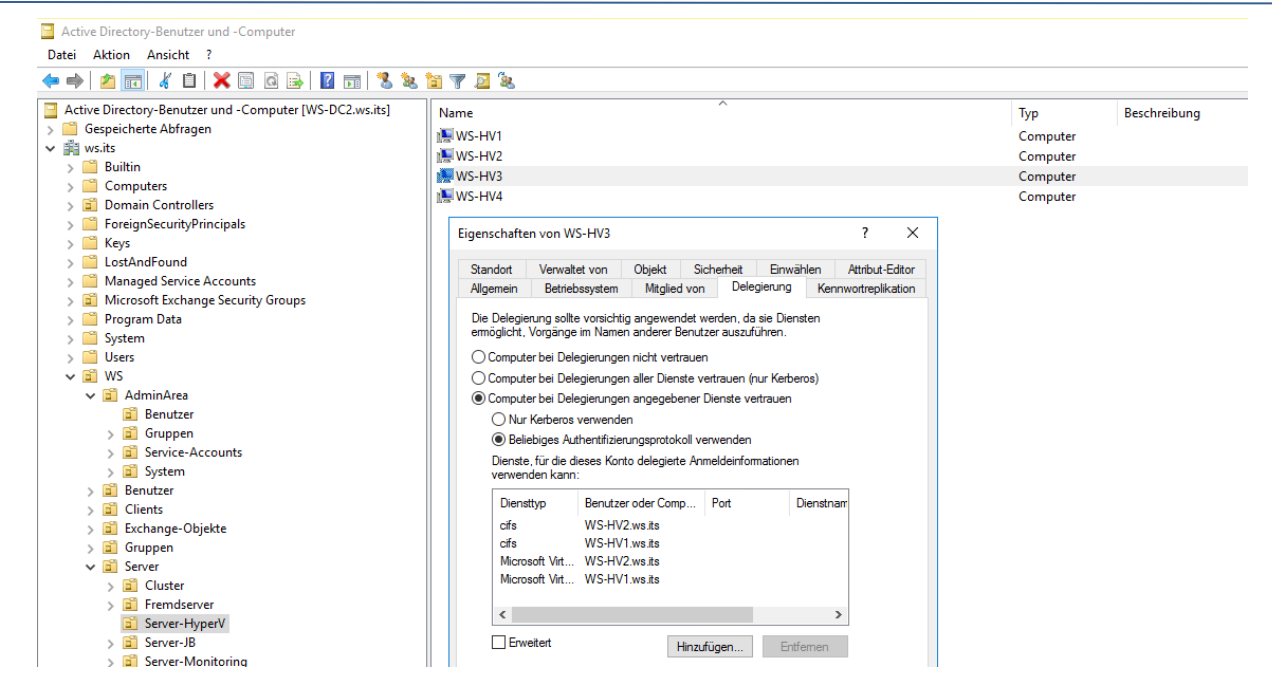

Diese Einstellungen müssen je Server im Tab "Delegierung" definiert werden. Wichtig ist dabei, dass nicht "bedingungslos" (unconstrained), sondern nur nach der Einhaltung von Bedingungen (constrained) die Anmeldeinformationen delegiert werden dürfen. Die Bedingungen sind die benannten Services CIFS und "Microsoft Virtual System Migration Service" zum Zielsystem:

| Active Directory-Benutzer und -Computer                 |                                                                                                    |                  |
|---------------------------------------------------------|----------------------------------------------------------------------------------------------------|------------------|
| Datei Aktion Ansicht ?                                  |                                                                                                    |                  |
| 🦾 📥 🙍 📰 者 📋 🎽 📾 🖓 🔂 📰 🤻 😒                               | 1a 🐨 🗟 1a                                                                                                    |                  |
|                                                         |                                                                                                    |                  |
| Active Directory-Benutzer und -Computer [WS-DC2.ws.its] | Name                                                                                                    | Typ Beschreibung |
| > 🧮 Gespeicherte Abfragen                               | i∰ WS-HV1                                                                                                    | Computer         |
| ✓ jii ws.its                                            | NS-HV2                                                                                                    | Computer         |
| > 🔛 Builtin                                             | 🐜 WS-HV3                                                                                                    | Computer         |
| > Computers                                             | 🕵 WS-HV4                                                                                                    | Computer         |
| > Domain Controllers                                    |                                                                                                    |                  |
|                                                         | Eigenschaften von WS-HV3 ? X                                                                                                    |                  |
| > Ceys                                                  | Conditate Viewskielsens Officiale Coloridate Downlikes Austral Education                                                                                                    |                  |
| Managed Service Accounts                                | Standort Verwartet Von Objekt Sichemeit Einwahlen Attribut-Editor                                                                                                    |                  |
| Microsoft Exchange Security Groups                      | Aligement benebssystem Mitglied von booglorung Kennwordeplikation                                                                                                    |                  |
| > Program Data                                          | Die Delegierung sollte vorsichtig angewendet werden, da sie Diensten                                                                                                    |                  |
| > 🚞 System                                              | ermoglicht, Vorgange im Namen anderer Benutzer auszuführen.                                                                                                    |                  |
| > 📫 Users                                               | Computer bei Delegierungen nicht vertrauen                                                                                                    |                  |
| 🗸 📴 WS                                                  | Computer bei Delegierungen aller Dienste vertrauen (nur Kerberos)                                                                                                    |                  |
| ✓ I AdminArea                                           | Computer bei Delegierungen angegebener Dienste vertrauen                                                                                                    |                  |
| Benutzer                                                | O Nur Kerberos verwenden                                                                                                    |                  |
| > 🖬 Gruppen                                             | Beliebiges Authentifizierungsprotokoll verwenden                                                                                                    |                  |
| > 🖬 Service-Accounts                                    | Dienste, für die dieses Konto delegierte Anmeldeinformationen                                                                                                    |                  |
| > System                                                | verwenden kann:                                                                                                    |                  |
| > Benutzer                                              | Diensttyp Benutzer oder Comp                                                                                                    |                  |
| > Clients                                               | cifs WS-HV4                                                                                                    |                  |
| S Gruppen                                               | Microsoft Virtual System Migration Service WS-HV4                                                                                                    |                  |
| y 🔂 Server                                              |                                                                                                    |                  |
| > Cluster                                               |                                                                                                    |                  |
| > Fremdserver                                           |                                                                                                    |                  |
| Server-HyperV                                           |                                                                                                    |                  |
| > 🖬 Server-JB                                           | Erweitert Hinzufügen Entfernen                                                                                                    |                  |
| > 🗊 Server-Monitoring                                   |                                                                                                    |                  |
| > 📓 Server-MX                                           |                                                                                                    |                  |
| > 📓 Server-RDS                                          |                                                                                                    |                  |
| > 🖬 Server-Standard                                     |                                                                                                    |                  |
| > Microsoft Exchange System Objects                     | OK Abbrachan Übernehmen Hilfe                                                                                                    |                  |
| > NTDS Quotas                                           | The second second secon |                  |

Und wie eben schon erwähnt, soll die Verschiebung auch in die Gegenrichtung möglich sein:

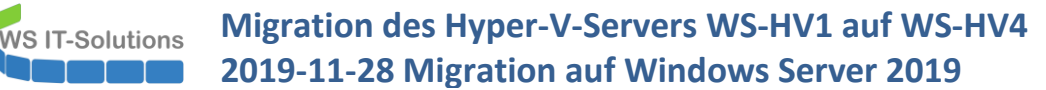

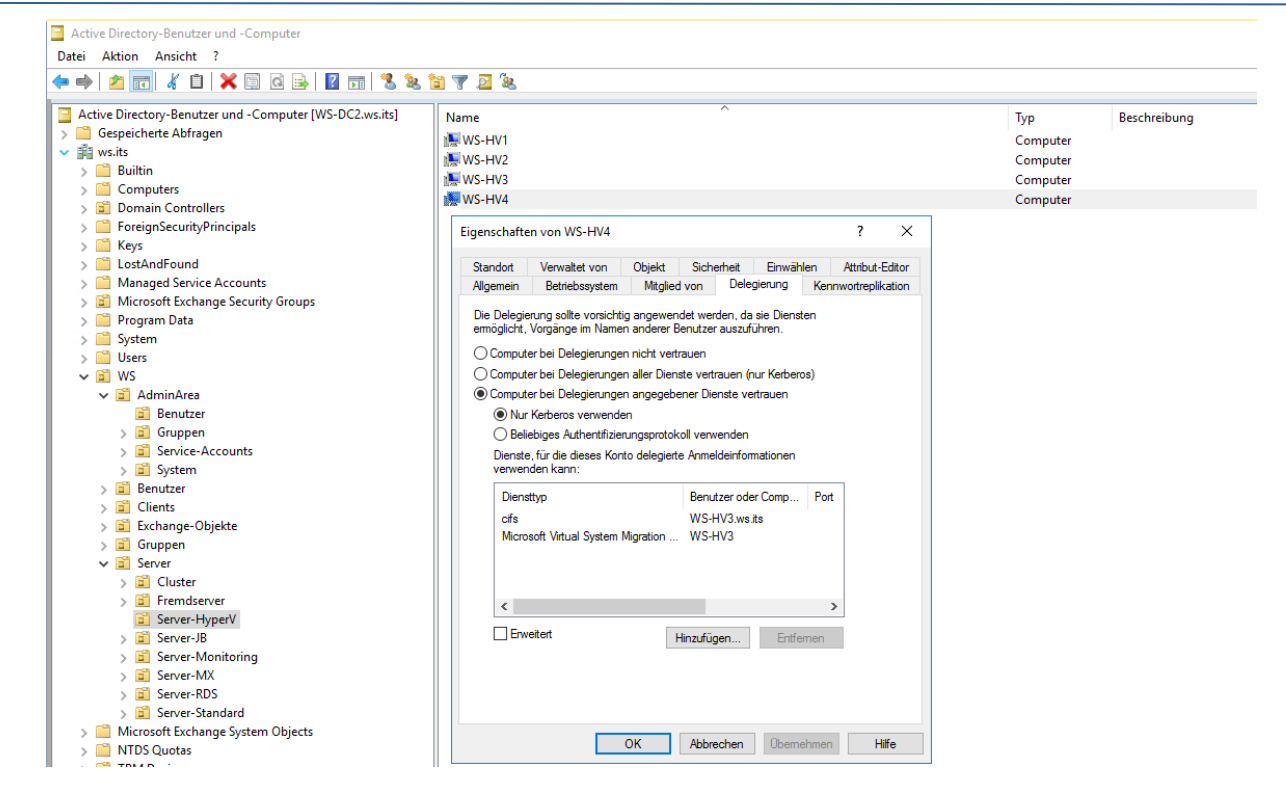

Das ist ein einmaliger Prozess. Mit der gegenseitigen Delegation kann ich VMs hin und wieder zurück verschieben.

### Import der VMs

Die paar VMs importiere ich mit der MMC. Warum? Weil ich etliche Pfade für mein Redesign angepasst habe. Im GUI-Wizzard fragt das System einfach danach. In der PowerShell müsste ich jede Konfiguration manuell anpassen:

| WS-HV4 | Virtuelle Computer                                          |                                   |                                                                                |                                   |                                              |                                     |               |       |
|--------|-------------------------------------------------------------|-----------------------------------|--------------------------------------------------------------------------------|-----------------------------------|----------------------------------------------|-------------------------------------|---------------|-------|
|        | Name Virtuellen                                             | Phase<br>Computer importie        | CPU-Auslast                                                                    | Zugewiesener Spei.                | Betriebszeit                                 | Status                              | Konfigur<br>× | ratio |
|        | Vorbemerkung<br>Ordner suche<br>Virtuellen Com<br>auswählen | gen<br>n<br>nputer                | Sie sind im Begriff, d<br>Beschreibung:<br>Virtueller Computer<br>Importdatei: | en folgenden Vorgang<br>: W<br>V: | auszuführen.<br>S-ATA<br>(Hyper-V\WS-ATA\Vir | tual Machines (6783EB 1D + F 168-46 | 35-86         |       |
|        | Prüfpur<br>Zusammenfas                                      | swanien<br>vlatten suchen<br>sung | Importtyp:<br>Quellordner für vir                                              | Re<br>uelle Festplatten: V:       | gistrieren (ID beibeh:<br>Hyper-V\WS-ATA\    | alten)                              |               |       |
|        |                                                             |                                   | Klicken Sie auf "Ferti<br>schließen.                                           | g stellen", um den Imp            | ortvorgang abzuschlie                        | ißen und den Assistenten zu         |               |       |
|        | Details                                                     |                                   |                                                                                | < Zu                              | rück Weiter >                                | Fertig stellen Abbrech              | nen           |       |

Der Speicher der VM lag vorher auf einem anderen Volume. Mit dem Wizzard kann ich ihn jetzt suchen oder die virtuelle Festplatte später zuweisen:

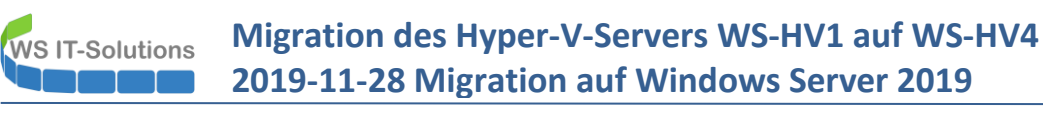

| Hyper-V-Manager<br>WS-HV4 | Virtuelle Computer                                                                                                    |                                                                                                   |                                                                                                    |                                                                                                    |                                                                                                    |                                                                                                    |          |                            |
|---------------------------|----------------------------------------------------------------------------------------------------|---------------------------------------------------------------------------------------------------|----------------------------------------------------------------------------------------------------|----------------------------------------------------------------------------------------------------|----------------------------------------------------------------------------------------------------|----------------------------------------------------------------------------------------------------|----------|----------------------------|
|                           | Name WS-ATA WS-ATA Virtuellen Computer Speicher Vorbemerkungen Ordner suchen Virtuellen Computer auswählen Importtyp auswählen Speicher verbinden | Phase<br>Aus<br>importieren<br>r verbinden<br>Auf diese<br>verfügba<br>Die folg<br>wu<br>Geben Si | CPU-Auslast<br>r Seite können Sie eir<br>r ist.<br>enden Konfiguration<br>: virtuelle Festplatte<br>r de nicht gefunden.                   | Zugewiesener Spei<br>ne Verbindung mit dem Sp<br>sfehler wurden für Virtue<br>'hDD1-Daten.vhdx" in Pf<br>ar auf dem Computer "W | Betriebszeit<br>beicher herstellen, o<br>slier Computer "WS-<br>ad "V: [Hyper-V[WS<br>S-HV4" verwendet v | Status<br>der auf dem Zielcomputer<br>FS1" festgestellt.<br>S-FS1\Virtual Hard Disks"<br>werden soll. | ×        | Konfiguratio<br>8.0<br>8.0 |
|                           | Speicher verbinden<br>Zusammenfassung                                                                                                    | Virtu     Mit di     Typ     Pfz     Speid     Mit di     Festp                                   | elle Festplatte" verw<br>eser Option wird auf<br>virtuelle Festplatte" I<br>d:<br>er entfernen<br>eser Option wird auf<br>latte" getrennt. | enden<br>dem Zielcomputer eine Ve<br>ergestellt.<br>dem Zielcomputer die Ver<br>< Zurück                                        | erbindung mit einen<br>bindung mit diesem<br>Weiter > Fe                                                 | n vorhandenen Element vo<br>Durchsuchen<br>n Element vom Typ "Virtuel<br>ertig stellen Abbreche       | om<br>le |                            |

So kommt eine VM nach der anderen in den neuen Hyper-V-Host:

| ■ Hyper-V-Manager         Datei       Aktion         Ansicht       ?         ◆ ●       2       □         □ Hyper-V-Manager       □         □ Hyper-V-Manager       □         ● WS-HV4       ■ | Virtuelle Computer                                                            |                                                 |             |                   |              |                                              |                                                            |
|----------------------------------------------------------------------------------------------------|-------------------------------------------------------------------------------|-------------------------------------------------|-------------|-------------------|--------------|----------------------------------------------|------------------------------------------------------------|
|                                                                                                    | Name<br>WS-ATA<br>WS-DC1<br>WS-FS1<br>WS-MX1<br>WS-PFS1a<br>WS-RA1<br>WS-RDS1 | Phase<br>Aus<br>Aus<br>Aus<br>Aus<br>Aus<br>Aus | CPU-Auslast | Zugewiesener Spei | Betriebszeit | Status<br>Zusammenführung wird ausgeführt (1 | Konfigura<br>8.0<br>8.0<br>8.0<br>8.0<br>8.0<br>8.0<br>8.0 |

Ich starte die erste VM:

| Hyper-V-Manager        |                    |                 |             |                   |              |        |              |
|------------------------|--------------------|-----------------|-------------|-------------------|--------------|--------|--------------|
| Datei Aktion Ansicht ? |                    |                 |             |                   |              |        |              |
| 🗢 🄿 🙍 🖬 🚺 🖬            |                    |                 |             |                   |              |        |              |
| Hyper-V-Manager        | Virtuelle Computer |                 |             |                   |              |        |              |
|                        | Name               | Phase           | CPU-Auslast | Zugewiesener Spei | Betriebszeit | Status | Konfiguratio |
|                        | WS-ATA             | Aus             |             |                   |              |        | 8.0          |
|                        | WS-DC1             | Wird ausgeführt | 0 %         | 1730 MB           | 00:01:04     |        | 8.0          |
|                        | WS-FS1             | Aus             |             |                   |              |        | 8.0          |
|                        | WS-MX1             | Aus             |             |                   |              |        | 8.0          |
|                        | WS-PFS1a           | Aus             |             |                   |              |        | 8.0          |
|                        | WS-RA1             | Aus             |             |                   |              |        | 8.0          |
|                        | WS-RDS1            | Aus             |             |                   |              |        | 8.0          |

Und dann alle anderen. Bei einigen habe ich die Anzahl der vCPU und den Arbeitsspeicher an den größeren Hyper-V-Host angepasst.

### Optimierung der VMs

WS IT-Solutions

### Verschiebung einiger VMs

Ich habe jetzt die Gelegenheit, meine VMs auf beiden neuen Hyper-V-Hosts neu zu verteilen und dabei die Belastung auszugleichen. Die VM "WS-CM" enthält meinen WSUS und meinen WDS. Beide benötigen doch einigen Platz. Auf dem WS-HV4 ist davon jetzt ausreichend vorhanden. Daher verschiebe ich die gesamte VM auf den neuen Server. Der Service ist nicht produktionsrelevant. Daher fahre ich zuerst die VM herunter:

| ger                     |                 |             |                   |              |                       |             |
|-------------------------|-----------------|-------------|-------------------|--------------|-----------------------|-------------|
| Ansicht ?               |                 |             |                   |              |                       |             |
| ?                       |                 |             |                   |              |                       |             |
|                         |                 |             |                   |              |                       |             |
| ager Virtuelle Computer |                 |             |                   |              |                       |             |
| Name                    | Phase           | CPU-Auslast | Zugewiesener Spei | Betriebszeit | Status                | Konfigurati |
| WS-ACAD                 | Aus             |             |                   |              |                       | 8.0         |
| 🗧 WS-CA1                | Wird ausgeführt | 0 %         | 840 MB            | 8.10:42:55   |                       | 8.0         |
| 🖀 WS-CM                 | Wird ausgeführt | 0 %         | 4096 MB           | 8.11:18:54   | Wird heruntergefahren | 8.0         |
| WS-DC2                  | Wird ausgeführt | 0 %         | 3794 MB           | 7.11:23:09   |                       | 8.0         |
| WS-DPM                  | Wird ausgeführt | 0 %         | 3396 MB           | 8.11:33:18   |                       | 9.0         |
| WS-EVIL1                | Aus             |             |                   |              |                       | 8.0         |
| WS-FS2                  | Wird ausgeführt | 0 %         | 2390 MB           | 13.00:39:42  |                       | 9.0         |
| 🗄 WS-MON                | Wird ausgeführt | 0 %         | 1856 MB           | 8.11:37:28   |                       | 8.0         |
| WS-MX2                  | Wird ausgeführt | 1%          | 14336 MB          | 8.11:18:30   |                       | 8.0         |
| WS-PFS1b                | Wird ausgeführt | 0 %         | 5120 MB           | 32.02:02:12  |                       | 8.0         |
| 🗧 WS-RA2                | Wird ausgeführt | 0 %         | 1304 MB           | 8.11:17:32   |                       | 8.0         |
| WS-RDS2                 | Wird ausgeführt | 0 %         | 2048 MB           | 7.11:20:00   |                       | 8.0         |
| WS-Steuer               | Aus             |             |                   |              |                       | 8.0         |
| WS-WAC                  | Wird ausgeführt | 0 %         | 1040 MB           | 8.10:11:55   |                       | 9.0         |

Dann leite ich die Verschiebung über den Hyper-V-Manager ein:

| I Hyper-V-Manager<br>Datei Aktion Ansicht ?<br>← ←   2 |                |                     |                                                                                                    |             |                   |              |        |              |
|--------------------------------------------------------|----------------|---------------------|----------------------------------------------------------------------------------------------------|-------------|-------------------|--------------|--------|--------------|
| Hyper-V-Manager                                        | Virtuelle Comp | uter                |                                                                                                    |             |                   |              |        |              |
| WS-HV4                                                 | Name           |                     | Phase                                                                                                    | CPU-Auslast | Zugewiesener Spei | Betriebszeit | Status | Konfiguratio |
|                                                        | WS-ACAD        |                     | Aus                                                                                                    |             |                   |              |        | 8.0          |
|                                                        | WS-CA1         |                     | Wird ausgeführt                                                                                                    | 0 %         | 840 MB            | 8.10:43:16   |        | 8.0          |
|                                                        | WS-CM          | Verbinden           |                                                                                                    |             |                   |              |        | 8.0          |
|                                                        | WS-DC2         | -                   |                                                                                                    |             | 3794 MB           | 7.11:23:29   |        | 8.0          |
|                                                        | WS-DPN         | Einstellunge        | en                                                                                                    |             | 3396 MB           | 8.11:33:38   |        | 9.0          |
|                                                        | WS-EVIL        | Konfigurati         | onsversion upgra                                                                                                    | aden        |                   |              |        | 8.0          |
|                                                        | WS-FS2         | Toundarou           | on of the second second s |             | 2390 MB           | 13.00:40:03  |        | 9.0          |
|                                                        | MS-MON         | <u>S</u> tarten     |                                                                                                    |             | 1856 MB           | 8.11:37:49   |        | 8.0          |
|                                                        | WS-MX2         | Drüfnunkt           |                                                                                                    |             | 14336 MB          | 8.11:18:50   |        | 8.0          |
|                                                        | WS-PFS         | Fulpulkt            |                                                                                                    |             | 5120 MB           | 32.02:02:33  |        | 8.0          |
|                                                        | WS-RA2         | <u>V</u> erschieber | <mark></mark> .                                                                                                    |             | 1304 MB           | 8.11:17:52   |        | 8.0          |
|                                                        | WS-RDS         | Exportieren.        |                                                                                                    |             | 2048 MB           | 7.11:20:20   |        | 8.0          |
|                                                        | WS-Steu        | Umbenenn            | en                                                                                                    |             |                   |              |        | 8.0          |
| l I                                                    | WS-WAC         | Löschen             |                                                                                                    |             | 1040 MB           | 8.10:12:15   |        | 9.0          |

Mit dem ersten Punkt wird die VM auf einen anderen Host verschoben:

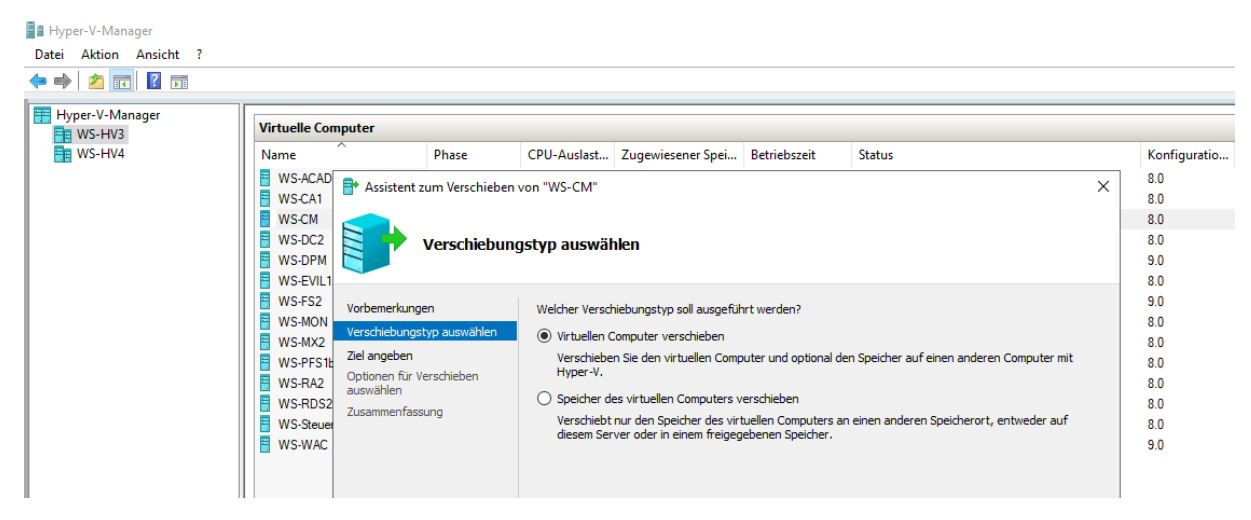

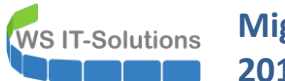

l en

| Hyper-V-Manager           |                                                                                                    |                                                                                |                                                                         |                                                  |                       |        |   |                                                                                                    |
|---------------------------|----------------------------------------------------------------------------------------------------|--------------------------------------------------------------------------------|-------------------------------------------------------------------------|--------------------------------------------------|-----------------------|--------|---|----------------------------------------------------------------------------------------------------|
| Datei Aktion Ansicht ?    |                                                                                                    |                                                                                |                                                                         |                                                  |                       |        |   |                                                                                                    |
| 🗢 🄿 📶 🖬 🖬                 |                                                                                                    |                                                                                |                                                                         |                                                  |                       |        |   |                                                                                                    |
| Hyper-V-Manager<br>WS-HV3 | Virtuelle Computer                                                                                                    |                                                                                |                                                                         |                                                  |                       |        |   |                                                                                                    |
| WS-HV4                    | Name<br>WS-ACAD<br>WS-CA1<br>WS-CA1<br>WS-CM<br>WS-DC2<br>WS-DPM<br>WS-EVIL1<br>WS-FS2<br>WS-PS0<br>WS-FS1<br>WS-AC2<br>WS-PS12<br>WS-PS12<br>WS-AC2<br>WS-PS12<br>WS-AC2<br>WS-PS12<br>WS-AC2<br>WS-PS12<br>WS-AC2<br>WS-PS12<br>WS-AC2<br>WS-PS12<br>WS-AC2<br>WS-PS12<br>WS-AC2<br>WS-PS12<br>WS-AC2<br>WS-PS12<br>WS-AC2<br>WS-PS12<br>WS-AC2<br>WS-PS12<br>WS-AC2<br>WS-AC2<br>WS-PS12<br>WS-AC2<br>WS-AC2<br>WS-AC2<br>WS-C2<br>WS-C2 | Phase<br>zum Verschieben<br>Zielcomputer<br>en<br>typ auswählen<br>'erschieben | CPU-Auslast<br>von "WS-CM"<br>r angeben<br>Geben Sie den<br>Name: ws-hv | Zugewiesener Spei<br>Namen des Zielcomputer<br>- | Betriebszeit<br>s an. | Status | X | Konfiguratio<br>8.0<br>8.0<br>9.0<br>8.0<br>9.0<br>8.0<br>9.0<br>8.0<br>8.0<br>8.0<br>8.0<br>8.0<br>8.0<br>8.0 |
|                           | WS-WAC                                                                                                    | sung                                                                           |                                                                         |                                                  |                       |        |   | 8.0<br>9.0                                                                                                    |

Dort möchte ich die Dateien sinnvoll auf meine Volumes aufteilen. Dies kann mit der zweiten Option je VM-Bestandteil definiert werden:

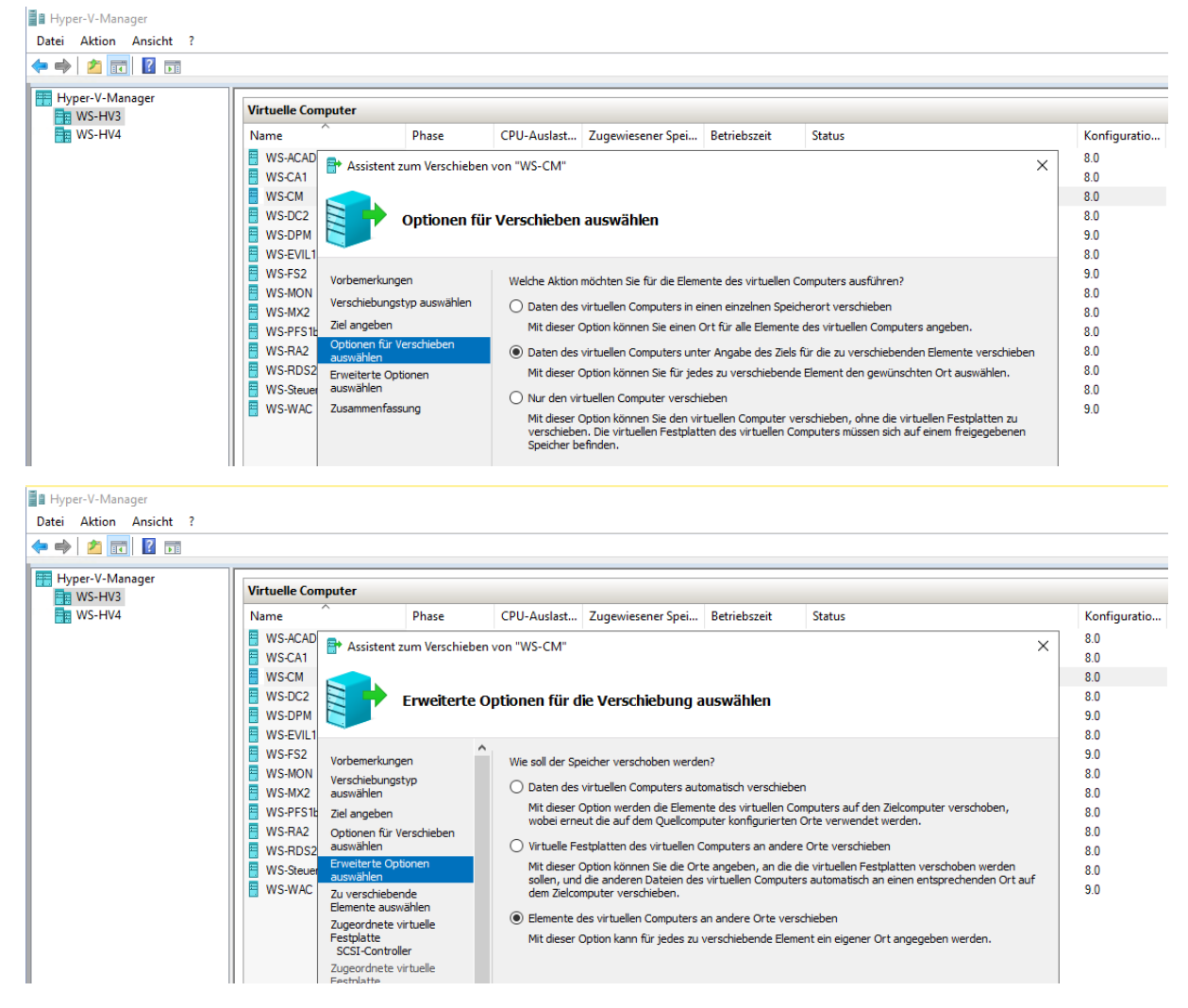

Für jedes Element der VM wähle ich einen geeigneten Speicherplatz aus. Die VM selber und die System-VHDX kommen auf das TIER-GOLD (V:). Die beiden großen VHDX für den WSUS und den WDS lagere ich dagegen lieber auf dem langsameren RAID1 der normalen SATA-Platten:

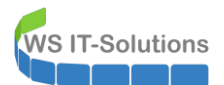

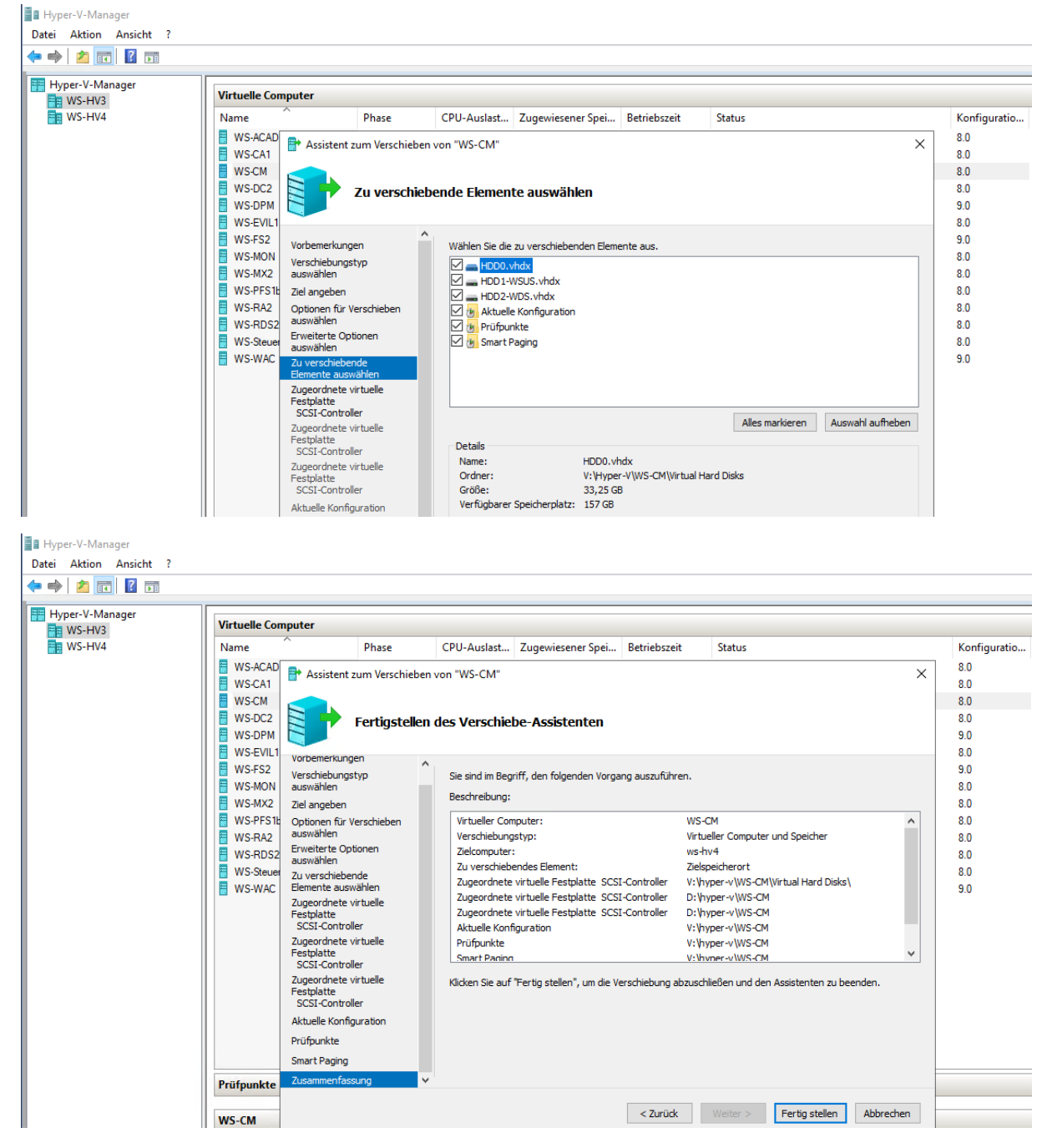

Anschließend wird die VM verschoben:

| 🔿 🔿 🔁 🖬                   |                    |                 |             |                   |              |                              |            |
|---------------------------|--------------------|-----------------|-------------|-------------------|--------------|------------------------------|------------|
| Hyper-V-Manager<br>WS-HV3 | Virtuelle Computer |                 |             |                   |              |                              |            |
| WS-HV4                    | Name               | Phase           | CPU-Auslast | Zugewiesener Spei | Betriebszeit | Status                       | Konfigurat |
|                           | WS-ATA             | Wird ausgeführt | 0 %         | 3038 MB           | 01:18:39     |                              | 8.0        |
|                           | WS-CM              | Wird ausgeführt | 0 %         | 2048 MB           | 00:00:00     | Wird gestartet - Erfolgreich | 8.0        |
|                           | WS-DC1             | Wird ausgeführt | 0 %         | 2778 MB           | 01:20:40     |                              | 8.0        |
|                           | 🗧 WS-FS1           | Wird ausgeführt | 0 %         | 762 MB            | 01:19:54     |                              | 8.0        |
|                           | WS-MX1             | Wird ausgeführt | 0 %         | 14336 MB          | 01:19:19     |                              | 8.0        |
|                           | 🗧 WS-PFS1a         | Wird ausgeführt | 0 %         | 5120 MB           | 01:20:40     |                              | 8.0        |
|                           | 🗧 WS-RA1           | Wird ausgeführt | 0 %         | 1244 MB           | 01:19:59     |                              | 8.0        |
|                           | WS-RDS1            | Wird ausgeführt | 0 %         | 1094 MB           | 01:19:24     |                              | 8.0        |

Auf die gleiche Weise verschiebe ich eine andere VM vom WS-HV3 zum neuen WS-HV4:

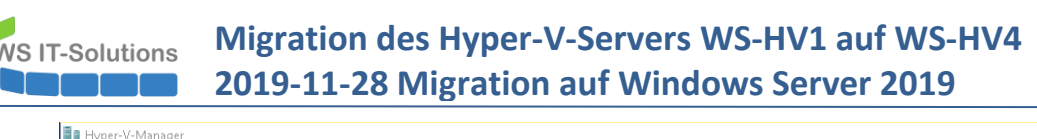

| Virtuelle Computer                                                                                                    | Phase                                                                                                    | CPII-Auslast                                                              | Zugewiesener Snei                                                       | Betriehszeit                                                                                                    | Status                                                                                                    |                                                                                                    | Konfiguratio                         |
|----------------------------------------------------------------------------------------------------|----------------------------------------------------------------------------------------------------|---------------------------------------------------------------------------|-------------------------------------------------------------------------|----------------------------------------------------------------------------------------------------|----------------------------------------------------------------------------------------------------|----------------------------------------------------------------------------------------------------|--------------------------------------|
| WS-ACAD           WS-ATA           WS-DC1           WS-FS1           WS-FS1           WS-PFS1a           WS-RD11           WS-RD51           WS-RD51 | Gespeichert<br>Gespeichert-k<br>Gespeichert-k<br>Gespeichert-k<br>Gespeichert-k<br>Gespeichert-k<br>Gespeichert-k<br>Gespeichert-k | P Assist                                                                  | ent zum Verschieben v<br>Fertigstellen d                                | ion "WS-ACAD"<br>les Verschiebe<br>Sie sind im Begriff                                                                            | Vatueller Remotecomputer wird er<br>Mit dem Sneicher für die Konfinur<br>-Assistenten<br>, den folgenden Vorgang auszuführ | rstellt (5 %)<br>ation des virtuellen Poronutere<br>en.                                                                                      | 8.0                                  |
| Prüfpunkte                                                                                                    |                                                                                                    | Verschieb<br>Ziel anget<br>Optionen<br>auswähle<br>Virtueller<br>Zusammet | ungstyp auswählen<br>en<br>für Verschieben<br>n<br>Computer<br>nfassung | Beschreibung:<br>Virtueller Compu<br>Verschiebungst:<br>Zudeomputer:<br>Zuge Der Vers<br>Aktur<br>Prüff<br>Smar<br>Verschiebungsm | iter:<br>;p:<br>chiebevorgang wird ausgeführt.<br>Abbrechen<br>ethode:<br>artig stellen", um die Verschiebung a            | WS-ACAD<br>Virtueller Computer und Spei<br>ws-hv3<br>rort<br>WS-ACAD<br>WS-ACAD<br>WS-ACAD<br>WS-ACAD<br>WS-ACAD<br>bus-ACAD<br>komprimerung | ther<br>Hard Disks<br>en zu beenden. |

Jetzt sind die VMs optimal auf beide Hosts verteilt.

#### Verschiebung der großen VHDX der Fileserver

Beide Hosts haben zu den schnellen Flash-Speichern jeweils 2 langsamere und größere HDD, die gespiegelt sind. So kann ich auf beiden Servern große Dateien ablegen. Dennoch möchte ich eine Zweckbindung einführen:

- Auf dem neuen Server WS-HV4 sollen Nutzdaten abgelegt werden
- Auf dem anderen Server WS-HV3 soll das RAID1 für lokale Datensicherungen genutzt werden.

Bisher speichert das RAID1 auf WS-HV3 aber Backups und große VHDX. Diese möchte ich jetzt auf WS-HV4 verschieben.

Was ist in den VHDX enthalten? Es gibt eine, in der meine Kurs-Umgebungen für Hyper-V abgelegt sind. Eine andere speichert Video-Dateien. Und in einer dritten befinden sich ISO-Dateien. Diese virtuellen Festplatten sind in dem virtuellen Fileserver eingebunden, der sich auf dem gleichen Hyper-V-Host befindet. Dieser Fileserver stellt die Ordner dann als Freigaben im Netzwerk bereit. Die Freigaben werden aber nicht direkt vom Client angesprochen, sondern über einen DFS-Namespace veröffentlicht. Alles klar? Kein Problem: So schaut des aktuell aus:

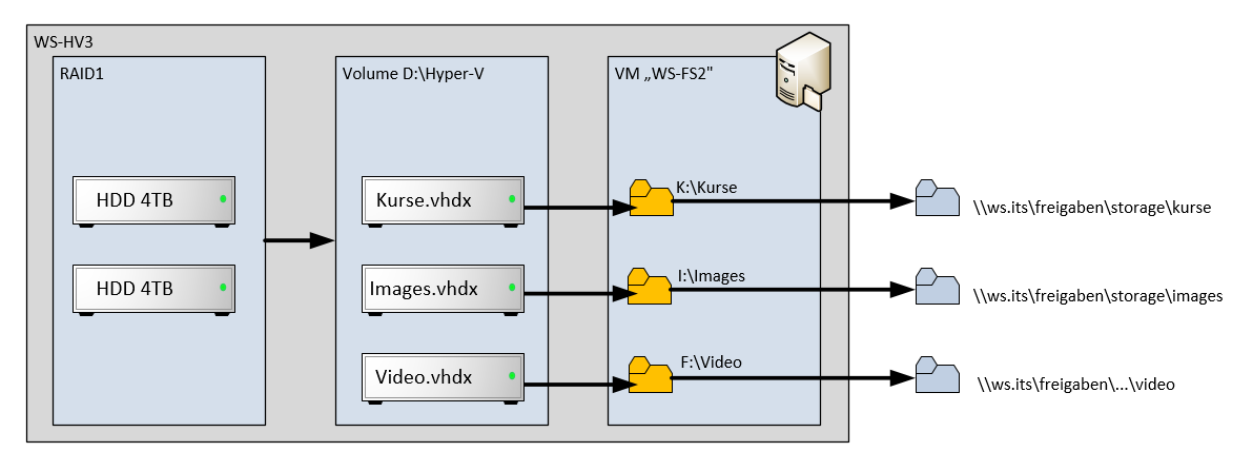

Ich verschiebe also nur die 3 VHDX-Dateien auf den neuen WS-HV4 und binde sie dort in den WS-FS1 ein. Danach erstelle ich dort die Freigaben und verändere die Links im DFS-Namespace. Für den Client ändert sich also nichts. Und im Backend hab ich die Dateien optimaler abgelegt:

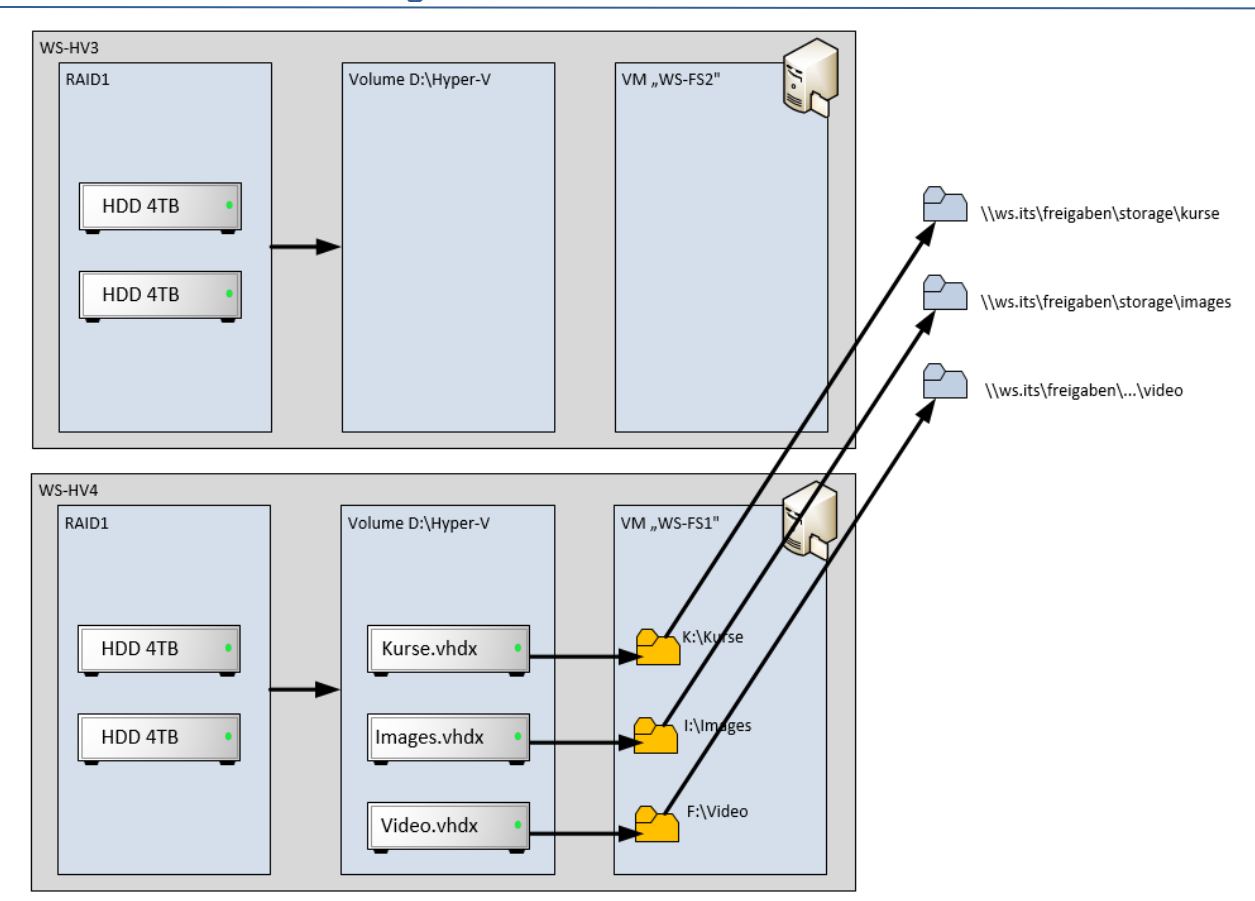

Dafür nehme ich die eingebundenen VHDX-Dateien im Fileserver WS-FS2 offline:

| 💻   📝 📑 🔻   Dieser PC                               | -                                                              |       | × | Datenträgerverwa    | ltung                     |                   |                  |               |                        |                        |                            | -   |   |
|-----------------------------------------------------|----------------------------------------------------------------|-------|---|---------------------|---------------------------|-------------------|------------------|---------------|------------------------|------------------------|----------------------------|-----|---|
| Datei Computer Ansicht                              |                                                                |       | 0 | Datei Aktion An     | icht ?                    |                   |                  |               |                        |                        |                            |     |   |
| 🕑 📑 📑 🔮 🚽                                           | In Programm deinstallieren oder ändern     Statempieseschaften | 1     |   | ♦ ♦   □   ■ □       | I 🗩 🗹 [                   |                   | <b>B</b> 1 1 1 1 |               | 14 1-1-1-              | 1010                   |                            | 1   |   |
| Eigenschaften Öffnen Umbenennen Auf Medien Netzlauf | werk Netzwerkadresse Einstellungen                             |       |   | (Datenträger 0 Par. | Einfach                   | Basis             | Dateisystem      | Feblerfrei (  | 99 MB                  | 99 MB                  | 100 %                      |     |   |
| Speicherort Nat                                     | ninzurugen offnen werkennen                                    |       |   | - DATEN (E:)        | Einfach                   | Basis             | NTFS             | Fehlerfrei (  | 349,87 GB              | 69,12 GB               | 20 %                       |     |   |
|                                                     | and an an an an an an an an an an an an an                     |       |   | Kurse (G:)          | Einfach                   | Basis             | NTFS             | Fehlerfrei (  | 899,98 GB              | 172,21 GB              | 19 %                       |     |   |
| ← → * T , bieser PC                                 | V O "Dieser PC" durchs                                         | ucnen | Q | VIDEO (E:)          | Einfach                   | Basis             | NTES             | Fehlerfrei (  | 99,40 GB<br>1535 87 GB | 82, 18 GB<br>144 85 GB | 9.%                        |     |   |
| > 🖈 Schnellzugriff                                  | V Geräte und Laufwerke (4)                                     |       |   | Wiederherstellung   | Einfach                   | Basis             | NTFS             | Fehlerfrei (  | 499 MB                 | 75 MB                  | 15 %                       |     |   |
| V Desktop                                           | System (C:)                                                    |       |   |                     |                           |                   |                  |               |                        |                        |                            |     |   |
| > 🤱 Walther, Stephan - T1                           | 82,1 GB frei von 99,3 GB                                       |       |   |                     |                           |                   |                  |               |                        |                        |                            |     |   |
| V Dieser PC                                         | DATEN (E:)                                                     |       |   |                     |                           |                   |                  |               |                        |                        |                            |     |   |
| System (C)                                          |                                                                |       |   |                     |                           |                   |                  |               |                        |                        |                            |     |   |
| DATEN (E)                                           | 69,1 GB frei von 349 GB                                        |       |   |                     |                           |                   |                  |               |                        |                        |                            |     |   |
| > VIDEO (E)                                         | VIDEO (F:)                                                     |       |   | =                   |                           |                   | 1                |               |                        |                        |                            |     |   |
| En Kurra (G)                                        | 2 144 GB frei von 1,49 TB                                      |       |   | Basis               | Wiederher                 | stellung          |                  | Syste         | -m (C:)                |                        |                            |     |   |
| Errigaben (M)                                       | Kurse (G:)                                                     |       |   | 99,98 GB            | 499 MB NT                 | FS                | 99 MB            | 99,40         | GB NTFS                |                        | and the state of the state |     |   |
| Diblication of the standard                         | 172 GP (minut 200 GP                                           |       |   | Online              | renientrei (v             | JEWI-Partition)   | reniemrei (Eri   | i-syste renie | nrei (startpartiti     | ion, Ausiagerui        | ngsdatel, Abstul           | 281 |   |
|                                                     |                                                                |       |   |                     |                           |                   | P                | - P           |                        |                        |                            |     | _ |
| > Pretzwerk                                         | <ul> <li>Netzwerkadressen (1)</li> </ul>                       |       |   | Barir               | DATEN (C                  |                   |                  |               |                        |                        |                            |     |   |
| > systemsteuerung                                   | Freigaben (M:)                                                 |       |   | 349,88 GB           | 349,87 GB N               | ITFS              |                  |               |                        |                        |                            |     |   |
| Papierkorb                                          | 69,1 GB frei von 349 GB                                        |       |   | Online              | Fehlerfrei (F             | Primäre Partition | 1)               |               |                        |                        |                            |     |   |
|                                                     |                                                                |       |   |                     | <u> </u>                  |                   |                  |               |                        |                        |                            |     | _ |
|                                                     |                                                                |       |   | - Datenträger 3     |                           |                   |                  |               |                        |                        |                            |     |   |
|                                                     |                                                                |       |   | Basis<br>899.98 GB  | Kurse (G:)<br>899.98 GB M | ITES              |                  |               |                        |                        |                            |     |   |
|                                                     |                                                                |       |   | Onli Neues übe      | rareifendes V             | olume             |                  |               |                        |                        |                            |     |   |
|                                                     |                                                                |       |   | Neues Stri          | pesetvolume               |                   |                  |               |                        |                        |                            |     |   |
|                                                     |                                                                |       |   | - Neues ges         | piegeltes Volu            | me                |                  |               |                        |                        |                            |     |   |
|                                                     |                                                                |       |   | Basi Neues RAI      | D-5-Volume                |                   |                  |               |                        |                        |                            |     |   |
|                                                     |                                                                |       |   | Onli In dynami      | chen Datentr              | äger konvertiere  | n                |               |                        |                        |                            |     |   |
|                                                     |                                                                |       |   | Zu MBR-D            | atenträger ko             | nvertieren        |                  |               |                        |                        |                            |     |   |
|                                                     |                                                                |       |   | Offline             |                           |                   |                  |               |                        |                        |                            |     |   |
|                                                     |                                                                |       |   | Eigenscha           | ten                       |                   |                  |               |                        |                        |                            |     |   |
|                                                     |                                                                |       |   | Hilfe               |                           |                   |                  |               |                        |                        |                            |     |   |
|                                                     |                                                                |       |   | Nicht zugeordnet    | Primäre Pa                | rtition           |                  |               |                        |                        |                            |     |   |
|                                                     |                                                                |       |   |                     |                           |                   |                  |               |                        |                        |                            |     |   |

Nun kann ich sie aus der VM "ausbauen":

WS IT-Solutions

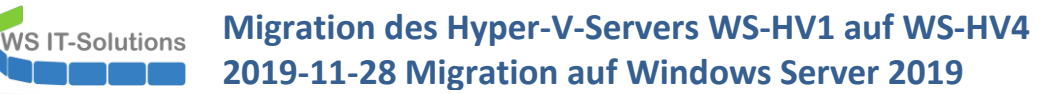

| Hyper-V-Manager                                                                  |                                                                                                    |                                                                                                    |                       |     |                                                                                                    |
|----------------------------------------------------------------------------------|----------------------------------------------------------------------------------------------------|----------------------------------------------------------------------------------------------------|-----------------------|-----|----------------------------------------------------------------------------------------------------|
| Datei Aktion Ansicht ?                                                           |                                                                                                    |                                                                                                    |                       |     |                                                                                                    |
| < i                                                                              |                                                                                                    |                                                                                                    |                       |     |                                                                                                    |
| Hyper-V-Manager<br>Datei Aktion Ansicht ?<br>Hyper-V-Manager<br>WS-HV3<br>WS-HV4 | Virtuelle Con<br>Name<br>WS-ACAD<br>WS-CA1<br>WS-CM<br>WS-DC2<br>WS-DPM<br>WS-EVIL1<br>WS-FS2<br>WS-FS2<br>WS-FS1b<br>WS-RA2<br>WS-RA2<br>WS-RD2<br>WS-RUAC | <ul> <li>Einstellungen für "WS-FS2" auf "WS-HV3'</li> <li>WS-FS2</li> <li>Hardware</li> <li>Hardware binzufügen</li> <li>Firmware</li> <li>Startenhragsänderungen aussteh</li> <li>Sicherer Start" ist aktiviert</li> <li>Arbeitesspeicher</li> <li>2048 MB</li> <li>Prozessor</li> <li>SCSI-Controller</li> <li>Festplatte</li> <li>HDD0.vhdx</li> <li>Festplatte</li> <li>HDD4.vhdx</li> <li>Festplatte</li> <li>HDD4.vhdx</li> <li>Festplatte</li> <li>HDD4.vhdx</li> <li>Festplatte</li> <li>Netwerkkarte</li> <li>LAN-100</li> <li>Verwarkung</li> <li>Name</li> <li>WS-FS2</li> <li>Integrationadenste</li> <li>Ale Dienste verfügbar</li> <li>Prüfpunkte</li> </ul> |                       | × - | Konfiguratio<br>8.0<br>8.0<br>8.0<br>9.0<br>8.0<br>8.0<br>8.0<br>8.0<br>8.0<br>8.0<br>8.0<br>8.0<br>8.0<br>9.0 |
|                                                                                  | Prüfpunkte                                                                                                    | Speicherort für die Smart Paging-D                                                                                                    |                       |     |                                                                                                    |
|                                                                                  | WS-FS2                                                                                                    | V: Hyper-V(WS+S2                                                                                                    |                       |     |                                                                                                    |
|                                                                                  |                                                                                                    | Immer starten  Automatische Stoppaktion Herunterfahren                                                                                                    |                       |     |                                                                                                    |
|                                                                                  | 5.20<br>Treedy A and a                                                                                                    |                                                                                                    | OK Abbrechen Anwenden |     |                                                                                                    |

Die so freigewordenen Dateien kopiere ich vom WS-HV3 auf den neuen WS-HV4. Bei dieser Größe dauert das einige Zeit:

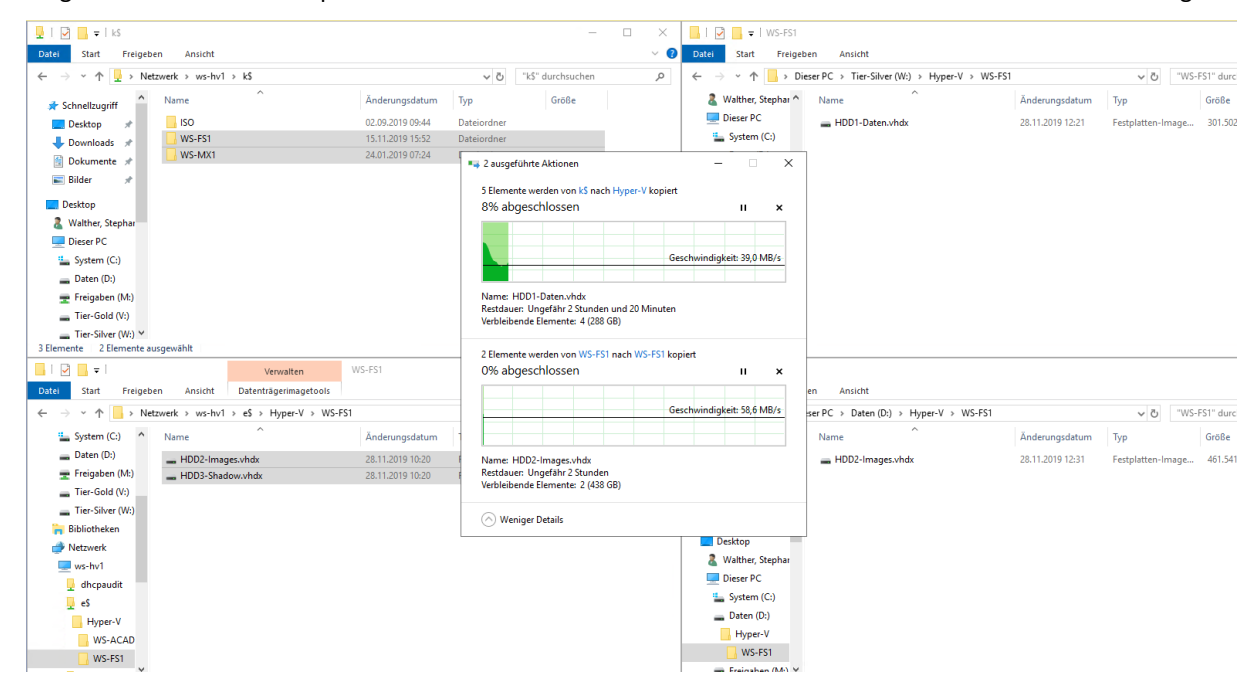

Die ersten VHDX sind übertragen. Daher binde ich sie in die VM ein:

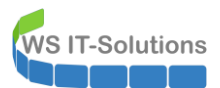

Hyper-V-Manager

| Name     Phase     CPU-Austance       WS-ATA     Wind ausgeführt     0 %       WS-DC1     Wind ausgeführt     0 %       WS-DC1     Austance     0 %       WS-SPT1     Austance     0 %       WS-FS1     Wind ausgeführt     0 %       WS-FS1     Wind ausgeführt     0 %       WS-RA1     Wind ausgeführt     0 %       WS-RS11     Wind ausgeführt     0 %       WS-RDS1     Wind ausgeführt     0 %       Prüfpankte     WS-FS1     Wind ausgeführt |
|----------------------------------------------------------------------------------------------------|

#### Jetzt kommt der nächste Schwung:

| - I 🖓 🗖 = I           | Verwalten                                              | WS-FS2                          |                      | × 📑 i 🖓 📑 🖛 i WS-FS1 |                                    |            |
|-----------------------|--------------------------------------------------------|---------------------------------|----------------------|----------------------|------------------------------------|------------|
| Datei Start Freigeber | Ansicht Datenträgerimagetools                          |                                 | ~                    | Oatei Start Freigel  | ben Ansicht                        |            |
| ← → × ↑ 🚺 > Netz      | werk > ws-hv3 > d\$ > Hyper-V > WS-FS2                 | ڻ <sub>۲</sub>                  | "WS-FS2" durchsuchen | ○ ← → · ↑ → Di       | eser PC > Daten (D:) > Hyper-V > 1 | WS-FS1     |
| 📌 Schnellzugriff      | Name                                                   | Änderungsdatum Typ              | Größe                | 🖈 Schnellzugriff     | Name                               | Änderung   |
| 📃 Desktop 🛛 🖈         | - HDD4-Video.vhdx                                      | 28.11.2019 15:27 Festplatten-Ir | mage 1.461.719.0     | 📃 Desktop 🛷          | 🕳 HDD2-Images.vhdx                 | 28.11.201  |
| 🖶 Downloads 🖈         | - HDD5-Kurse.vhdx                                      | 28.11.2019 15:27 Festplatten-Ir | mage 837.619.71      | 🕹 Downloads 🖈        | 🕳 HDD3-Shadow.vhdx                 | 28.11.2019 |
| 🗎 Dokumente 🖈         | 0% abgeschlossen                                       | - 0                             | ×                    | 🗄 Dokumente 🖈        |                                    |            |
| 📰 Bilder 🛛 🖈          | 2 Elemente werden von WS-ES2 na                        | ach WS-ES1 kopiert              |                      | 📰 Bilder 🛛 🖈         |                                    |            |
| Daten (D:)            | 0% abgeschlossen                                       |                                 | ×                    | 👝 Daten (D:)         |                                    |            |
| WS-FS1                |                                                        |                                 |                      | WS-FS1               |                                    |            |
| Desktop               |                                                        |                                 | -                    | Desktop              |                                    |            |
| 8 Walther, Stephar    |                                                        | Geschwindigkeit: 64,6 MB/       | s                    | 🔱 Walther, Stephan - |                                    |            |
| Dieser PC             |                                                        |                                 |                      | 💻 Dieser PC          |                                    |            |
| 🏪 System (C:)         | Name: HDD5-Kurse.vhdx<br>Bestdauer: Ungefähr 6 Stunden |                                 |                      | 🏪 System (C:)        |                                    |            |
| Daten (D:)            | Verbleibende Elemente: 2 (2,14 TB                      | i)                              |                      | Daten (D:)           |                                    |            |
| Hyper-V               |                                                        |                                 |                      | Hyper-V              |                                    |            |
| WS-CM                 | Weniger Details                                        |                                 |                      | WS-CM                |                                    |            |
| WS-FS1                |                                                        |                                 |                      | WS-FS1               |                                    |            |

Interessant ist dieses Bild: beide Server haben 2 Netzwerkkarten und können sich über diese unterschiedlichen Netzwerke miteinander unterhalten. Die Kopieraktion wird dabei vom sendenden Server auf beide Adapter dynamisch aufgeteilt und der Empfänger setzt die Fragmente wieder zusammen:

| ⊢ → × ↑ 📴 > Netzwe                                                                                                    | rk > ws-hv3 > d\$ > Hyper-V > WS-                       | FS2                                                                   | ✓ <sup>™</sup> WS-FS2" d               | lurchsuchen               | Q                                                                                                    | $\leftarrow \rightarrow \land \uparrow \square $                                                                                                    | Dieser PC > Daten (D:) > Hyper-V >                                                                               | WS-FS1                                                                                                    | v ē "                                                    |
|----------------------------------------------------------------------------------------------------|---------------------------------------------------------|-----------------------------------------------------------------------|----------------------------------------|---------------------------|----------------------------------------------------------------------------------------------------|----------------------------------------------------------------------------------------------------|----------------------------------------------------------------------------------------------------|----------------------------------------------------------------------------------------------------|----------------------------------------------------------|
| 📌 Schnellzugriff                                                                                                    | Name                                                    | Änderungsdatum                                                        | Тур                                    | Größe                     |                                                                                                    | 📌 Schnellzugriff                                                                                                    | Name                                                                                                    | Änderungsdatum                                                                                                    | Тур                                                      |
| Desktop User PC System (C:) Deter (D)                                                                                                    | HDD4-Video.vhdx<br>HDD5-Kurse.vhdx                      | 28.11.2019 15:27<br>28.11.2019 15:27                                  | Festplatten-Image<br>Festplatten-Image | 1.461.719.0<br>837.619.71 |                                                                                                    | <ul> <li>Desktop</li> <li>Walther, Stephar</li> <li>Dieser PC</li> <li>System (C:)</li> </ul>                                                                         | <ul> <li>HDD2-Images.vhdx</li> <li>HDD3-Shadow.vhdx</li> <li>HDD4-Video.vhdx</li> <li>HDD5-Kurse.vhdx</li> </ul> | 29.11.2019 10:10<br>29.11.2019 10:10<br>29.11.2019 10:12<br>28.11.2019 15:27                                      | Festplatter<br>Festplatter<br>Festplatter<br>Festplatter |
| Daten (D:) Freigaben (M:) Tier-Gold (V:)                                                                                                    | 📭 0% abgeschlosse                                       | n                                                                     | _                                      | ×                         | i Task-N<br>Datei Opt                                                                                                    | lanager<br>tionen Ansicht                                                                                                    |                                                                                                    | -                                                                                                    | o ×                                                      |
| Tier-Silber (W:)                                                                                                    | Ein Element wird                                        | von WS-FS2 nach WS-FS1 kopier                                         | t                                      |                           | Prozesse                                                                                                    | Leistung Benutzer Detai                                                                                                    | ils Dienste                                                                                                    |                                                                                                    |                                                          |
| Bibliotheken     Netzwerk     Wezhwerk     Wezhwa     Wezhwa     So     Backup     Hyper-V     WS-DPM     WS-FS2     ISO     Systemsteuerung     Deuteta | Name: HDD4-Vid<br>Restdauer: Ungef<br>Verbleibende Elen | leoxhdx<br>shr 5 Stunden und 30 Minuten<br>nente: 1 (1,35 TB)<br>sils | schwindigkeit: 122 MB/s                |                           | <ul> <li>CPU<br/>8% ii</li> <li>Arb<br/>36,0/</li> <li>Dat<br/>R: 42</li> <li>Dat<br/>R: 01</li> <li>Dat<br/>R: 01</li> </ul> | )<br>,46 GHz<br>eitsspeicher<br>63,9 GB (56%)<br>enträger 2 (C: V:)<br>3 KB/s W: 250 KB/s<br>enträger 3 (W:)<br>KB/s W: 0 KB/s<br>enträger 4 (D:)<br>KB/s W: 148 MB/s | Ethernet                                                                                                    | Hyper-V Virtual Ethernet                                                                                          | Adapter<br>1 GBit/s                                      |
| рарекою                                                                                                    |                                                         |                                                                       |                                        |                           | <ul> <li>Ethe<br/>Ges.</li> <li>Ethe<br/>Ges.</li> </ul>                                                                      | ernet<br>2,1 MBit/s Empf.: <mark>581</mark> MBi<br>ernet<br>1,6 MBit/s Empf.: <mark>557</mark> MBi                                                                    | it<br>60 Sekunden<br>2,1 MBit/s<br>Empfangen<br>Seal Mit/c                                                       | véthernet (LAN-100)           v:           thernet           192.168.100.14           fe80:754bzb427:77c8:aa7a%15 | 0                                                        |

Nach einiger Zeit sind die Dateien endlich angekommen. Ich passe noch die Namen der VHDX an und binde sie endlich in meinen WS-FS1 ein:

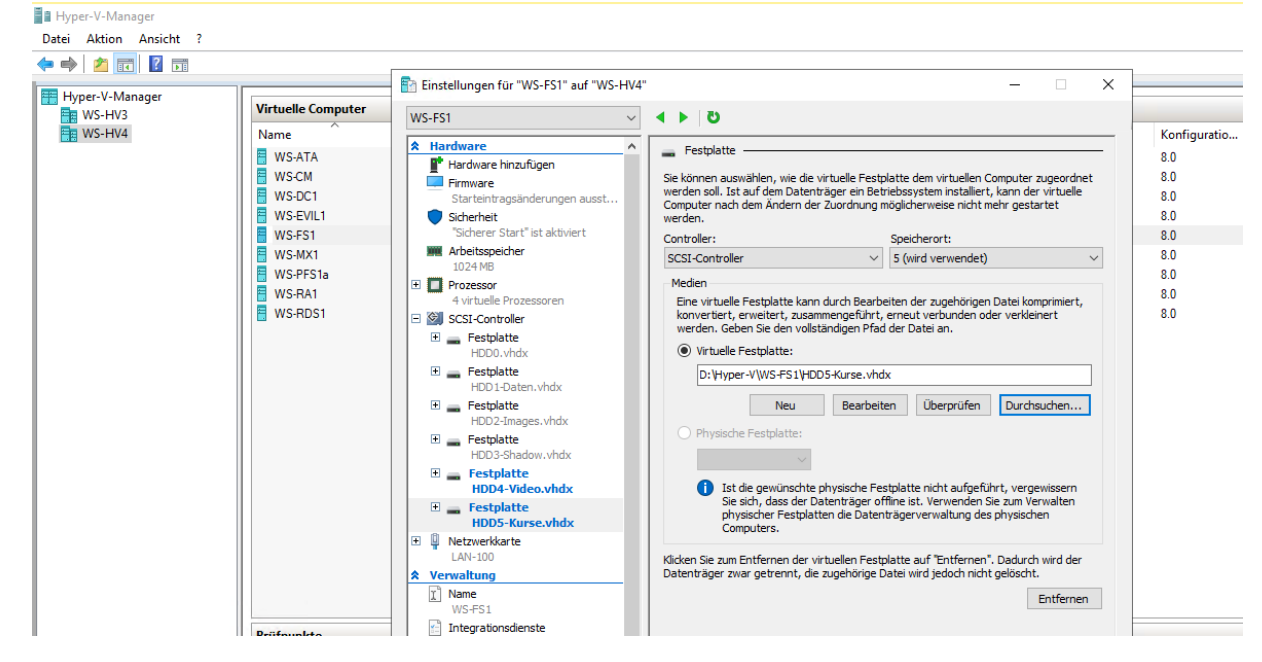

Die Datenträger müssen dann online geschaltet werden:

WS IT-Solutions

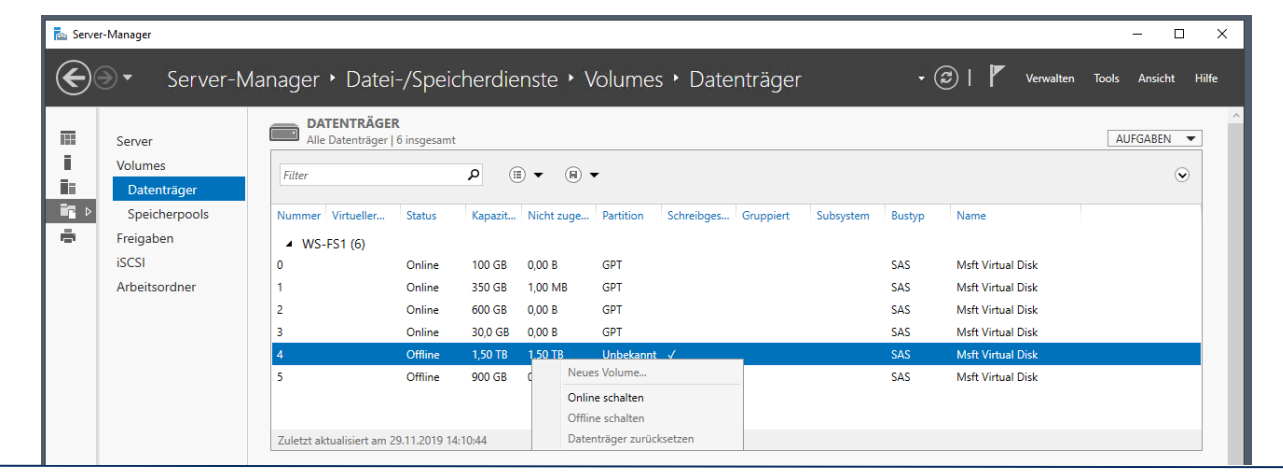

Seite 36 von 58

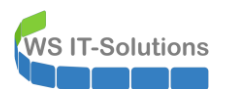

Als nächstes erstelle ich die versteckten Freigaben:

| Image: (a)       Image: (b)         Image: (b)       Kurse (K)         Image: (b)       Kurse (K)         Image: (c)       Kurse (K)         Image: (c)       Kurse (K)         Image: (c)       Kurse (K)         Image: (c)       Kurse (K)         Image: (c)       Kurse (K)         Image: (c)       Kurse (K)         Image: (c)       Kurse (K)         Image: (c)       Kurse (K)                                                                                                    |                                                                                                    |                                                                                                    |                                                                                                    |                            |
|----------------------------------------------------------------------------------------------------|----------------------------------------------------------------------------------------------------|----------------------------------------------------------------------------------------------------|----------------------------------------------------------------------------------------------------|----------------------------|
| Date       Stat       Freighen       Andet       Image: Andet       Image: Andet <t< td=""><td>🚘   🛃 🥃 🖛   Kurse (K:)</td><td></td><td></td><td>- 🗆 X</td></t<> | 🚘   🛃 🥃 🖛   Kurse (K:)                                                                                                    |                                                                                                    |                                                                                                    | - 🗆 X                      |
|                                                                                                    | Datei Start Freigeben Ansicht                                                                                                    |                                                                                                    |                                                                                                    | ~ 🕢                        |
| Schellzugriff       Größe         Bider       Okumente         Bider       Fregåee         System32       Dets/cp         Ø valkrer, Stephan - Ti       Dete- und Duckefreigabe in Netzwerk         Watter, Stephan - Ti       Dete- und Duckefreigabe in Netzwerk         Ø bestrap       Nett freigabe         Ø valkrer, Stephan - Ti       Dete- und Duckefreigabe in Netzwerk         Ø bestrap       Nett freigabe         Ø valkrer, Stephan - Ti       Dete- und Duckefreigabe in Netzwerk         Ø bestrap       Nett freigabe         Ø valkrer, Stephan - Ti       Dete- und Duckefreigabe in Netzwerk         Ø bestrap       Nett freigabe         Ø valkrer, Stephan - Ti       Dete- und Duckefreigabe in Netzwerk         Ø bestrap       Nett freigabe         Ø valkrer, Stephan - Ti       Dete- und Duckefreigabe in Netzwerk         Ø bestrap       Nett freigabe         Ø valkrer, Stephan - Ti       Desen (C)         Ø valkrer, Stephan - Ti       Desen (C)         Ø valkrer, Stephan - Ti       Desen (C)         Ø valkrer, Stephan - Ti       Desen (C)         Ø valkrer, King       Okumentae         Ø valkrer, King       Dese (C)         Ø valkrer, King       Dese (C)                                                                                                    | ← → ~ ↑ 🚍 → Dieser PC → Kurse                                                                                                    | (K:)                                                                                                    | v 0                                                                                                    | "Kurse (K:)" durchsuchen 🔎 |
| OK Abbrechen OK Abbrechen Obernehmen                                                                                                    | <ul> <li>Schnellzugriff</li> <li>Desktop</li> <li>Dokumente</li> <li>Bilder</li> <li>Admin</li> <li>System32</li> <li>Desktop</li> <li>Waither, Stephan - T1</li> <li>Dieser PC</li> <li>System (C:)</li> <li>Daten (E:)</li> <li>Video (F:)</li> <li>Images (I:)</li> <li>Kurse (K:)</li> <li>Freigaben (M:)</li> <li>Bibliotheken</li> <li>Netzwerk</li> <li>Systemsteuerung</li> <li>1 Element</li> <li>1 Element</li> <li>1 Element</li> </ul> | (K)  Anderur  Anderur  Eigenschaften von Kurse  Vorgängerversionen Algemein Freigabe Datei- und Druckerfreigabe in Netzwerk  Datei- und Druckerfreigabe in Netzwerk  Netzwerkpfad: Nicht freigegeben Freigabe. Erweiterte Freigabe Legen Sie benutzerde mehrere Freigabe nun Freigabe ein.  Werkertee Freiga Berechtigungen Berechtigungen | scatum Typ Größe  gsdatum Typ Größe  Kassfizierung Sicherheit  Berechtigungen für "Kurse\$"  Freigabeberechtigungen  Gruppen- oder Benutzer  Freigabeberechtigungen  Freigabeberechtigungen  Freigabebe | "Kurse (K;)" durchsuchen 🔎 |
|                                                                                                    |                                                                                                    | OK Abbrecher                                                                                                    | OK Abbrechen Übernehmen                                                                                                    |                            |

Und zuletzt trage ich die neuen Ziele im DFS-Namespace in den Links ein:

| 🐴 DFS-Verwaltung                 |                                           |              |                         |
|----------------------------------|-------------------------------------------|--------------|-------------------------|
| 🗞 Datei Aktion Ansicht Fenster ? |                                           |              |                         |
| 🗢 🔿 🙍 🖬 🛛 🖬                      |                                           |              |                         |
| CFS-Verwaltung                   | Kurse                                     |              |                         |
| 🗸 🏭 Namespaces                   | Outpagniele D. H. H.                      |              |                         |
| ✓ № \\ws.its\Freigaben           | Croherziele Replikation                   |              |                         |
| AdminArea                        | 1 Einträge                                |              |                         |
| > 📔 Backup                       | Typ Verweisstatus                         | Standort     | Pfad                    |
| Bibliotnek                       | Aktiviert                                 | Ergoldsbach  | \\WS-FS2.ws.its\Kurse\$ |
| Junghruppen                      |                                           |              |                         |
| Privat                           |                                           |              |                         |
| R Programmierung                 | News Output                               | ×            |                         |
| Software                         | Neues Ordnerziel                          | ~            |                         |
| ✓ Storage                        | Ordner:                                   |              |                         |
| 🚔 Images                         | Kurse                                     |              |                         |
| Kurse                            |                                           |              |                         |
| 🚔 Lernvideos                     | Namespaceptad:                            |              |                         |
| 👼 Spiele                         | \\ws.its\Freigaben\storage\Kurse          |              |                         |
| 📇 Zwischenablage                 | Pfad zum Ordnerziel:                      |              |                         |
| > 🚵 \\ws.its\intern              | \\ws-FS1.ws.its\Kurse\$                   | Durchsuchen  |                         |
| > 🍇 Replikation                  | Beispiel: \\Server\freigegebener Ordner\O | rdner        |                         |
|                                  |                                           | OK Abbrechen |                         |
|                                  |                                           |              |                         |
| 1                                |                                           |              |                         |

Ich will hier aber keine Replikation einrichten. Denn der alte Link ist ja nicht mehr erreichbar:

| 😤 DFS-Verwaltung                 |                                                          |                          |
|----------------------------------|----------------------------------------------------------|--------------------------|
| 🗞 Datei Aktion Ansicht Fenster ? |                                                          |                          |
| 🗢 🔿 🔁 🖬 🖬                        |                                                          |                          |
| CFS-Verwaltung                   | Kurse                                                    |                          |
| 🗸 🏭 Namespaces                   | Oderste Dave                                             |                          |
| ✓ 2 \\ws.its\Freigaben           | Oranerzelee Replikation                                  |                          |
| 😤 AdminArea                      | 1 Einträge                                               |                          |
| > 🧮 Backup                       | Tvn Verweisstatus Standort                               | Pfad                     |
| 💦 Bibliothek                     | Altiviset Emoldshaph                                     | \\WS-ES2 we ite\Kuree\$  |
| Business                         |                                                          | (1113-1-32.Waita (huiaca |
| 👼 Jungbrunnen                    |                                                          |                          |
| 🎥 Privat                         |                                                          |                          |
| Regrammierung                    | Replikation X                                            |                          |
| Software                         |                                                          |                          |
| ✓ Storage                        |                                                          |                          |
| 🚡 Images                         | Mit einer kepiikätionsgruppe konnen diese Oranerziele in |                          |
| 🗮 Kurse                          |                                                          |                          |
| 🚡 Lernvideos                     | Möchten Sie eine Replikationsgruppe erstellen?           |                          |
| 🔒 Spiele                         |                                                          |                          |
| 🔚 Zwischenablage                 |                                                          |                          |
| > 🚵 \\ws.its\intern              |                                                          |                          |
| > 🍇 Replikation                  |                                                          |                          |
| 1                                |                                                          |                          |

Den alten Link kann ich einfach löschen. Nun werden (nach Ablauf der Cache-Dauer – in meinem Fall 2 Minuten) die Clients auf die neue Location umgeleitet:

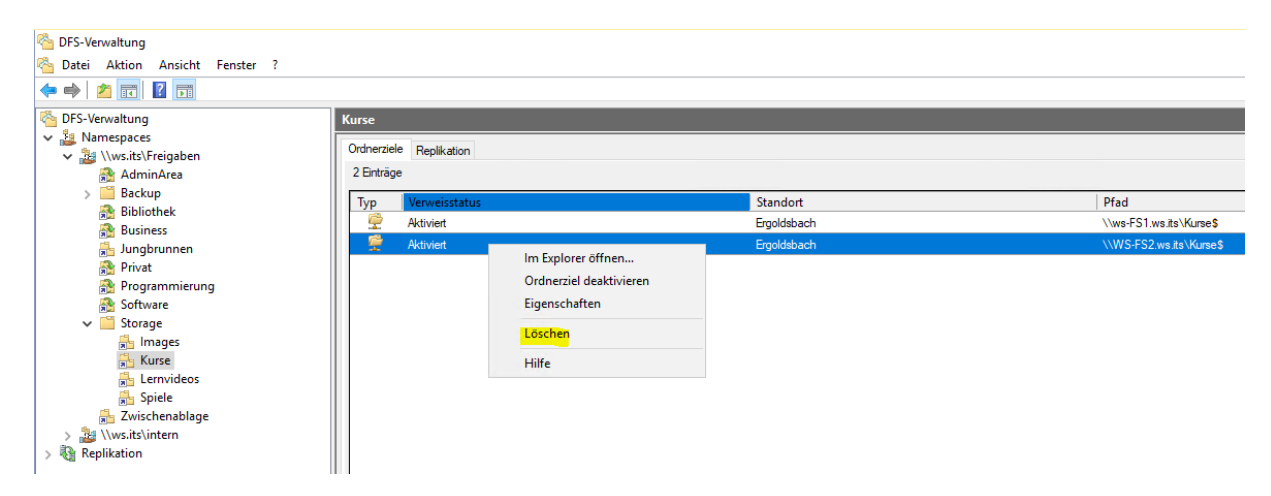

#### Maintenance beenden

WS IT-Solutions

In meinem PFSense-Cluster beende ich die Maintenance. Damit übernimmt die VM WS-PFS1a auf WS-HV4 wieder die primäre Rolle:

| 0    | https://ws-       | pfs1a. <b>ws.its</b> /status_ca | arp.php             |                         |                 |                       |                  |          |               |        |        | •••   |
|------|-------------------|---------------------------------|---------------------|-------------------------|-----------------|-----------------------|------------------|----------|---------------|--------|--------|-------|
| Micr | osoft Security Ba | 5                               |                     |                         |                 |                       |                  |          |               |        |        |       |
|      |                   |                                 | System <del>-</del> | Interfaces <del>-</del> | Firewall 👻      | Services <del>-</del> | VPN <del>-</del> | Status 🕶 | Diagnostics 👻 | Help 👻 |        | •     |
|      |                   | Status / C                      | CARP                |                         |                 |                       |                  |          |               |        |        | ≢ Ш 0 |
|      |                   | 🖉 Temporarily D                 | isable CARP         | 🗲 Leave Persiste        | nt CARP Mainter | nance Mode            |                  |          |               |        |        |       |
|      |                   | CARP Interf                     | aces                |                         |                 |                       |                  |          |               |        |        |       |
|      |                   | CARP Interface                  |                     |                         |                 | Virt                  | ual IP           |          |               |        | Status |       |
|      |                   | DMZ_120_EXTE                    | RN@2                |                         |                 | 17:                   | 2.19.120.120,    | 24       |               |        | BACKUP |       |
|      |                   | LAN_100_SERVE                   | ER@1                |                         |                 | 19:                   | 2.168.100.25     | 2/24     |               |        | BACKUP |       |
|      |                   | DMZ_120_EXTER                   | RN@1                |                         |                 | 17:                   | 2.19.120.252     | 24       |               |        | BACKUP |       |
|      |                   | DMZ_130_INTER                   | RN@1                |                         |                 | 17:                   | 2.19.130.252,    | 24       |               |        | BACKUP |       |
|      |                   | LAN_110_CLIEN                   | TS@1                |                         |                 | 193                   | 2.168.110.25     | 2/24     |               |        | BACKUP |       |
|      |                   | DMZ_140_GAME                    | EZONE@1             |                         |                 | 17:                   | 2.19.140.252,    | 24       |               |        | BACKUP |       |
|      |                   | DMZ_150_ISOLA                   | ATION@1             |                         |                 | 17:                   | 2.19.150.252,    | 24       |               |        | BACKUP |       |

Im PRTG ändere ich den Server und muss einige Sensoren rekonfigurieren:

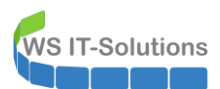

(

# Migration des Hyper-V-Servers WS-HV1 auf WS-HV4 2019-11-28 Migration auf Windows Server 2019

| <b>S</b> tartsei | te Gerät                  | te Bibliot              | heken         | Sensoren Ala       | arme Map                                       | s Berichte     | Protokoll             | Tickets                | Konfigura              | tion                   |                         |                         |
|------------------|---------------------------|-------------------------|---------------|--------------------|------------------------------------------------|----------------|-----------------------|------------------------|------------------------|------------------------|-------------------------|-------------------------|
| Geräte           |                           |                         |               |                    |                                                |                |                       |                        |                        |                        |                         |                         |
| Grupp            | e WS-ITS                  |                         |               |                    |                                                |                |                       |                        |                        |                        |                         |                         |
|                  |                           |                         |               |                    |                                                |                |                       |                        |                        |                        |                         |                         |
| (                | Übersicht                 | 2                       | Tage          | 30 Tage            | 365 Ta                                         | ge 🥻           | Alarme                | Protok                 | oll                    | 😤 Verwaltung           | 🌣 Einstellu             | ingen 🌲 Trigg           |
| W 2              | . <b>✓</b> 60 <b>Ⅲ</b> 11 | U 1 ? 20 (vo            | n 94) S       | M L XL (Ô)         |                                                |                |                       |                        |                        |                        |                         | Suche                   |
|                  |                           |                         |               |                    |                                                |                |                       |                        |                        |                        |                         |                         |
|                  | WS-ITS                    |                         |               |                    |                                                |                |                       |                        |                        |                        |                         |                         |
|                  | 🗆 📟 Gerät de              | r Probe 🖾               |               |                    |                                                |                |                       |                        |                        |                        |                         |                         |
|                  | <mark>⊻</mark> s          | Serverzustand           | Systemzustand | Zustand der Pr     | Sensor                                         |                |                       |                        |                        |                        |                         |                         |
|                  | C C Netword               | 100 %                   | 100 %         | 100 %              | minzurügen                                     |                |                       |                        |                        |                        |                         |                         |
|                  | m Netzwer                 | Sens 🗸 1                | 5 Sen U       | 1 Sens             |                                                |                |                       |                        |                        |                        |                         |                         |
|                  |                           |                         |               |                    |                                                |                |                       |                        |                        |                        |                         |                         |
|                  | Server                    | IVA ISI                 |               |                    |                                                |                |                       |                        |                        |                        |                         |                         |
|                  |                           | ? Hyper-V               | ? WS-DC1      | 7 WS-FS1           | ? WS-MX1                                       | 7 WS-PFS1a     | 7 WS-RA1              | ? WS-RDS1              | ? Volume IO C:         | ? Volume IO V:         | 7 Volume IO V:\S 7 Volu | ume IO V:\S ? Disk IO 0 |
|                  | l l                       | 7 Disk IO 1             | 7 Disk IO 2   | 7 Disk IO 3        | 7 Disk IO 4 C:                                 | 7 Disk IO 5 V: | 7 Volume IO E:        | 7 RAM                  | 7 WS-ATA               | + Sensor<br>hinzufügen |                         |                         |
|                  | ⊡ & WS-H                  | IV3 P                   | _             |                    | _                                              | _              | _                     | _                      | _                      |                        |                         |                         |
|                  |                           | Hyper-V 7%              | WS-CA1        | WS-DC2             | WS-FS2                                         | WS-MX2         | WS-PFS1b              | WS-RA2<br>1%           | WS-RDS2                | RAM 36 %               | V Disk IO 0             | CIO 1 X: Disk IO 2 V:   |
|                  |                           | Disk IO 3 C: W:<br><1 % | VWS-DPM       | Volume IO C:       | Volume IO D:                                   | Volume IO V:   | Volume IO W:          | Volume IO X:           | + Sensor<br>hinzufügen |                        |                         |                         |
|                  | E . WS-M                  | IX1 1≈                  | -             |                    |                                                |                |                       |                        |                        |                        |                         |                         |
|                  |                           | SMTP                    | V Queue       | DB-Jungbrunn       | II DB-Privat                                   | II DB-System   | W DB-WSITS            | + Sensor               |                        |                        |                         |                         |
|                  |                           | 4 1 2 1 2 1             |               |                    |                                                |                | Healthy               | mitzurügen             |                        |                        |                         |                         |
|                  | E W3-W                    | SMTP 6 ms               | V Queue       | 11 DB-Jungbrunn    | II DB-Privat                                   | 11 DB-System   | W DB-WSITS<br>Mounted | + Sensor<br>hinzufügen |                        |                        |                         |                         |
|                  | E ws-R                    | DS3 172                 |               |                    |                                                |                |                       |                        |                        |                        |                         |                         |
|                  |                           | V Hyper-V               | Volume IO C   | WS-DC3             | WS-PFS2                                        | Disk IO 0 C:   | Disk IO 1 E:          | + Sensor               |                        |                        |                         |                         |
|                  |                           | A1 153                  | -             |                    |                                                |                |                       |                        |                        |                        |                         |                         |
|                  |                           | SSL Security            | V WAP         | + Sensor           |                                                |                |                       |                        |                        |                        |                         |                         |
|                  |                           | Only Strong Prot        | 22            | 3 ms hinzutugen    |                                                |                |                       |                        |                        |                        |                         |                         |
|                  | 🖃 🚥 WS-R                  | SSL Security            | VWAP          | + Sensor           |                                                |                |                       |                        |                        |                        |                         |                         |
|                  |                           | Only Strong Prot        | 323           | 7 ms hinzufügen    |                                                |                |                       |                        |                        |                        |                         |                         |
|                  | 🖻 🚥 WS-D                  |                         | Active Direct | or Active Director | ADES                                           | Sensor         |                       |                        |                        |                        |                         |                         |
|                  |                           | 13 ms                   | Active Direct |                    | 29 m                                           | hinzufügen     |                       |                        |                        |                        |                         |                         |
|                  | 🖻 📼 WS-D                  | C2 🖾                    |               |                    |                                                |                |                       |                        |                        |                        |                         |                         |
|                  |                           | UNS<br>1 ms             | Active Direct | 0 # ADFS 79 ms     | <ul> <li>Sensor</li> <li>hinzufügen</li> </ul> |                |                       |                        |                        |                        |                         |                         |

Aber nach ein paar Klicks und einigen Minuten Wartezeit ist alles wieder grün:

| 0 | Startseite                                                                                                    | Geräte                 | Bibliotheken             | Sensoren                  | Alarme                     | Maps Berich        | te Protokol          | ll Tickets           | Konfiguration                             |              |                               | N                              |
|---|----------------------------------------------------------------------------------------------------|------------------------|--------------------------|---------------------------|----------------------------|--------------------|----------------------|----------------------|-------------------------------------------|--------------|-------------------------------|--------------------------------|
| * | Geräte                                                                                                    |                        |                          |                           |                            |                    |                      |                      |                                           |              |                               |                                |
|   | Gruppe W                                                                                                    | S-ITS                  |                          |                           |                            |                    |                      |                      |                                           |              |                               |                                |
|   | 🔿 Übe                                                                                                    | rsicht                 | 2 Tage                   | 30 Tage                   | 365                        | Tage               | A Alarme             | 📼 Protoko            | . ₽                                       | Verwaltung   | 🍄 Einstellunge                | en 🌲 Trigge                    |
|   | ₩2 <b>√</b> 79                                                                                                    | II 11 U 1 (            | von 93) S M              | L XL 🛞                    |                            |                    |                      |                      |                                           |              |                               | Suche                          |
|   | ₩S-ITS S WS-ITS S WS- S WS- | ITS<br>Gerät der Probe | tand<br>100 % Vstemzusta | nd Zustand der Pr<br>97   | - * Sensor<br>% hinzufügen |                    |                      |                      |                                           |              |                               |                                |
|   | ⊞ ≌ I                                                                                                    | Netzwerk<br>II 5 Sens  | ✓ 15 Sen                 | U 1 Sens                  |                            |                    |                      |                      |                                           |              |                               |                                |
|   |                                                                                                    | Server<br>WS-HV4 P     | -V RAM                   | 50 % WS-DC1               | 1% WS-FS1                  | <1 % WS-MX1        | % WS-PFS1a 2%        | WS-RA1 30 %          | ✓ WS-ATA 6%                               | WS-RDS1 <1 % | Volume IO C:<br>77 % Volume I | 0 V:<br>64% Disk 10 0 D:<br>0% |
|   |                                                                                                    | V Disk I               | 0 1 D:<br>0 %            | C: V:<br><1 % Disk IO 3 V | V: Volume IO               | C: Volume IO D: 84 | Volume IO V:<br>64 % | Volume IO W:<br>29 % | <ul> <li>Sensor<br/>hinzufügen</li> </ul> |              |                               |                                |

### Datensicherung einrichten

Dann darf auch die Datensicherung nicht fehlen. Diese besteht bei mir aus 2 Sicherungsverfahren: einem SystemImage des Betriebssystems und einer Nutzdatensicherung. Im Falle eines Hyper-V-Hosts sind das die virtuellen Computer. Diese sichere ich aber zum großen Teil innerhalb der VM. Daher bleiben nicht viele VMs über.

Vom alten Server hatte ich die Sicherungsaufgaben als XML-Dateien exportiert. Diese kopiere ich auf den neuen Server:

|                    |            |      |                             |                  |         |                 |       |     |                          | -              |        |                                        |                  |             |                   |
|--------------------|------------|------|-----------------------------|------------------|---------|-----------------|-------|-----|--------------------------|----------------|--------|----------------------------------------|------------------|-------------|-------------------|
| 📙 🗹 🔜 🖛 🛛 Ad       | min        |      |                             |                  |         |                 | - C   | 1 X |                          | 🚽 =   WS-HV4   |        |                                        |                  |             | - 0               |
| Datei Start        | Freigeben  |      | Ansicht                     |                  |         |                 |       | ~ 🧉 | Datei                    | Start Freigebe | en     | Ansicht                                |                  |             |                   |
| ← → ~ ↑ 📘          | > Dieser F | PC : | > System (C:) > Admin       |                  | ~ Ö     | "Admin" durchsu | ichen | P   | $\leftarrow \rightarrow$ | × 🛧 📙 « Frei   | igaber | n (M:) > AdminArea > Services > Hyper- | V > WS-HV4 >     | ע פֿי "WS   | -HV4" durchsuchen |
| 🗸 🖈 Schnellzugriff | ^          |      | Name                        | Änderungsdatum   | Тур     | Grö             | Be    |     |                          | WS-HV4         | ^      | Name                                   | Änderungsdatum   | Тур         | Größe             |
| Desktop            | 1          |      | Hyper-V                     | 28.11.2019 15:50 | Dateior | rdner           |       |     |                          | LWC            |        | LWC                                    | 28.11.2019 15:03 | Dateiordner |                   |
| L Downloads        |            |      | PSTranscript                | 28.11.2019 11:55 | Dateior | rdner           |       |     |                          | Admin          |        | 🔮 Backup Hyper-V-Config.xml            | 28.11.2019 15:05 | XML-Dokume  | nt 4 KB           |
| Dokumente          | - <u> </u> |      | 😁 Backup Hyper-V-Config.xml | 28.11.2019 15:05 | XML-D   | Dokument        | 4 KB  |     |                          | IIS            |        | 😤 ServerSicherung.xml                  | 28.11.2019 15:05 | XML-Dokume  | nt 4 KB           |
| Rilder             | - <u> </u> |      | 🖆 ServerSicherung.xml       | 28.11.2019 15:05 | XML-D   | Dokument        | 4 KB  |     |                          | Kaspersky      |        |                                        |                  |             |                   |
| Daten (D:)         |            |      |                             |                  |         |                 |       |     |                          | Monitoring     |        |                                        |                  |             |                   |
| WC EC1             |            |      |                             |                  |         |                 |       |     |                          | PFSense        |        |                                        |                  |             |                   |
| - warran           |            |      |                             |                  |         |                 |       |     |                          | PrintServices  |        |                                        |                  |             |                   |
| 🗸 📃 Desktop        |            |      |                             |                  |         |                 |       |     |                          | RDS            |        |                                        |                  |             |                   |
| > 🤱 Walther, Step  | han - T1   |      |                             |                  |         |                 |       |     |                          | RemoteAccess   |        |                                        |                  |             |                   |
| 🗸 💻 Dieser PC      |            |      |                             |                  |         |                 |       |     |                          | SCCM           |        |                                        |                  |             |                   |
| 🗸 🏪 System (C:)    |            |      |                             |                  |         |                 |       |     |                          | SCEP           |        |                                        |                  |             |                   |
| SVSM\$             |            |      |                             |                  |         |                 |       |     |                          |                |        |                                        |                  |             |                   |

Anschließend kann ich sie in der Aufgabenplanung wieder importieren:

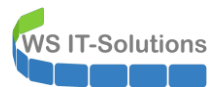

| 🕒 Au        | ıfgabenplan                                                                                                    | ung       |                      |                        |           |        |           |                                                           |                                         |                                        |
|-------------|----------------------------------------------------------------------------------------------------|-----------|----------------------|------------------------|-----------|--------|-----------|-----------------------------------------------------------|-----------------------------------------|----------------------------------------|
| Datei       | i Aktion                                                                                                    | Ansic     | :ht ?                |                        |           |        |           |                                                           |                                         |                                        |
| <b>(</b>    | » i 👛 📰                                                                                                    | ?         |                      |                        |           |        |           |                                                           |                                         |                                        |
| 🕑 Ai<br>> 🔀 | <ul> <li>Aufgabenplanung<br/>Datei Aktion Ansi</li> <li>Aufgabenplanung (</li> <li>Aufgabenplanung (</li> <li>S Aufgaben</li> </ul> |           | Lokal)<br>Einfache / | Name<br>Aufgabe erstel | St        | tatus  | Trigger   | a um 20:59 Uhr - Trigger läuft um 28.11.2029 20:59:46 ab. | Nächste Laufzeit<br>28.11.2019 20:59:46 | Letzte Laufzeit<br>30.11.1999 00:00:00 |
|             |                                                                                                    |           | Aufgabe e            | erstellen              |           |        |           | ······································                    |                                         |                                        |
|             |                                                                                                    |           | Aufgabe i            | mportieren             |           |        |           |                                                           |                                         |                                        |
|             |                                                                                                    |           | Alle aktive          | en Aufgaben a          | nzeigen   |        |           |                                                           |                                         |                                        |
|             |                                                                                                    |           | Verlauf fü           | r alle Aufgabei        | n deaktiv | ieren  |           |                                                           |                                         |                                        |
|             |                                                                                                    | Neuer Ord | dner                 |                        |           |        |           |                                                           |                                         |                                        |
|             |                                                                                                    |           | Ansicht              |                        |           |        | >         |                                                           |                                         |                                        |
|             |                                                                                                    |           | Aktualisie           | ren                    |           |        |           |                                                           |                                         |                                        |
|             |                                                                                                    |           | Hilfe                |                        |           |        |           |                                                           |                                         |                                        |
|             |                                                                                                    |           |                      | <                      |           |        |           |                                                           |                                         |                                        |
|             |                                                                                                    |           |                      | Allenanceia            | <b>.</b>  |        |           | n bernan berna                                            |                                         |                                        |
|             |                                                                                                    |           |                      | Aligemein              | Irigger   | Aktio  | nen Be    | edingungen Einstellungen Verlauf                          |                                         |                                        |
|             |                                                                                                    |           |                      | Name:                  |           | User_F | eed_Syr   | nchronization-{69471FA0-0B20-412C-A83B-805CE7CAF7ED       | }                                       |                                        |
|             |                                                                                                    |           |                      | Speicheror             | t:        | ۱      |           |                                                           |                                         |                                        |
|             |                                                                                                    |           |                      | Autor:                 |           | WIN-1  | C26P1B    | H4T0\Administrator                                        |                                         |                                        |
|             |                                                                                                    |           |                      | Beschreibu             | ing:      | Aktua  | lisiert v | eraltete Systemfeeds.                                     |                                         |                                        |
|             |                                                                                                    |           |                      |                        |           |        |           |                                                           |                                         |                                        |
|             |                                                                                                    |           |                      |                        |           |        |           |                                                           |                                         |                                        |
|             |                                                                                                    |           |                      |                        |           |        |           |                                                           |                                         |                                        |
|             |                                                                                                    |           |                      |                        |           |        |           |                                                           |                                         |                                        |
|             |                                                                                                    |           |                      |                        |           |        |           |                                                           |                                         |                                        |

Die erste Aufgabe erstellt eine Kopie der VM-Konfigurationsdateien auf dem Systemlaufwerk. So kann ich bei einem Ausfall die VMs einfach wieder generieren. Die zweite Aufgabe startet jeden morgen das SystemImageBackup. Diesr Task muss aber mit einem speziellen Sicherheitskonto ausgeführt werden: ein Group Managed Service Account. Diesen kann ich nicht direkt ansprechen. Daher importiere ich die Aufgabe mit einem Dummy-Konto:

| 🕑 Aufgabenplanung         |                                                                  |                                                               |        |                                                           |
|---------------------------|------------------------------------------------------------------|---------------------------------------------------------------|--------|-----------------------------------------------------------|
| Datei Aktion Ansicht ?    |                                                                  |                                                               |        |                                                           |
| 🗢 🄿 🙍 📰 🚺                 |                                                                  |                                                               |        |                                                           |
| Aufgabenplanung (Lokal)   | Name                                                             |                                                               | Status | Trigger                                                   |
| > Aufgabenplanungsbibliot | Backup Hyper-V-                                                  | Config                                                        | Bereit | Jeden Tag um 00:01 Uhr                                    |
|                           | ServerSicherung                                                  |                                                               | Bereit | Jeden Tag um 01:00 Uhr                                    |
|                           | User_Feed_Synch     Allgemein Trigger     Name:     Speicherort: | Aktionen Bedingungen Einstellungen Verlauf<br>ServerSicherung | Bereit | Jeden Tag um 20:59 Uhr - Trigger läuft um 28.11.2029 20:5 |
|                           | Autor:                                                           | WS\stephan-ad                                                 |        |                                                           |
|                           | Beschreibung:                                                    |                                                               |        |                                                           |
|                           | Sicherheitsoption                                                | en                                                            |        |                                                           |
|                           | Beim Ausführen (                                                 | ler Aufgaben folgendes Benutzerkonto verwenden:               |        |                                                           |
|                           | admin-setup                                                      |                                                               |        |                                                           |
|                           | O Nur ausführer                                                  | n, wenn der Benutzer angemeldet ist                           |        |                                                           |
|                           | Unabhängig v                                                     | on der Benutzeranmeldung ausführen                            |        |                                                           |
|                           |                                                                  |                                                               |        |                                                           |

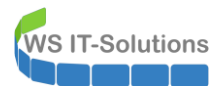

Über eins meiner PowerShell-Scripts kann ich dann vom Domain Controller aus den gMSA eintragen:

| 띀 gMSA-Admin                                                                                                    |                                                                                                    |                                                                                                    | - 0                                                                                                    | $\times$ |
|----------------------------------------------------------------------------------------------------|----------------------------------------------------------------------------------------------------|----------------------------------------------------------------------------------------------------|----------------------------------------------------------------------------------------------------|----------|
| vorhandene gMSA:                                                                                                    | zugehörige Se                                                                                                    | rver:                                                                                                    | zugehörige Gruppen:                                                                                                    |          |
| gMSA-ADFS (Service ADFS)<br><u>GMSA-Backup (TaskUserfur BMR)</u><br>gMSA-Monitor (TaskUserfur Monitorin<br>gMSA-SQLDPM (Service SQL auf WS<br>erstelle gMSA lösche gMSA<br>Einsatz als:                                                                                                    | g)<br>S-DPM)<br>S-DPM)<br>WS-PC1 ws its<br>WS-HV1 ws its<br>WS-HV1 ws its<br>WS-HV2 ws its<br>WS-HV2 ws its<br>WS-HV2 ws its<br>WS-RDS1 ws<br>WS-RDS1 ws<br>WS-R | gMSA<br>amen (nicht den FQDN) des<br>rers ein                                                                                                    | Adverte Gruppen:     Gruppen:     Gruppe:     Gruppe:                                                                                                    | ~        |
| bereit                                                                                                    |                                                                                                    |                                                                                                    |                                                                                                    |          |
| gMSA-Admin<br>vorhandene gMSA:                                                                                                    | zugehörige Se                                                                                                    | ver:                                                                                                    | - 🗆 zugehörige Gruppen:                                                                                                    | ×        |
| gMSA-Admin vorhandene gMSA:      gMSA-ADFS (Service ADFS)     gMSA-Backup (TaskUser für BMR)     gMSA-Borkup (TaskUser für Monitoring     gMSA-SQLDPM (Service SQL auf WS-                                                                                                    | zugehörige Set<br>WS-DC1.ws.its<br>WS-FS1.ws.its<br>WS-HV1.ws.its<br>WS-HV1.ws.its<br>WS-AA1.ws.its<br>WS-AA1.ws.its<br>WS-AA1.ws.its<br>WS-AA2.ws.its<br>WS-HV2.ws.its<br>WS-HV2.ws.its<br>WS-HV2.ws.its<br>WS-HDS1.ws.it<br>WS-RDS1.ws.its<br>WS-DC2.ws.its<br>WS-DC2.ws.its<br>WS-DC2.ws.its<br>WS-DC2.ws.its<br>WS-DC2.ws.its<br>WS-DC2.ws.its<br>WS-MON.ws.it:<br>WS-MON.ws.it:<br>WS-MON.ws.its<br>WS-MON.ws.its<br>WS-MON.WS-MON.WS-                                                                                                    | ver:                                                                                                    | - direkte Gruppen:<br>GG-SEC-Server-Monitoring-Admins<br>GG-SEC-Server-JB-Admins<br>GG-SEC-Server-JB-Admins<br>GG-SEC-Server-MDS-Admins<br>GG-SEC-Server-MyperV-Admins<br>GG-SEC-Server-MyperV-Admins<br>GG-SEC-Server-MyperV-Admins<br>GG-SEC-Server-MyperV-Admins<br>JD-Admin-Backup<br>D-Admin-Sackup<br>D-Admin-Sackup<br>D-Admin-Sackup<br>D-Admin-Sackup<br>D-Admin-Sackup<br>D-Admin-Sackup<br>D-Admin-Sackup<br>D-SEC-Clients-JB-Admins<br>D-SEC-Clients-JB-Jogin<br>D-SEC-Clients-JB-Jogin<br>D-SEC-Clients-JB-Jogin<br>D-SEC-Clients-JB-MinRM<br>D-SEC-Server-HyperV-Admins<br>D-SEC-Server-HyperV-Admins<br>D-SEC-Server-HyperV-SerV-SerVer-HyperV-Admins<br>D-SEC-Server-HyperV-SerVer-SerVer-SerVer-SerVer-SerVer-SerVer-SerVer-SerVer-SerVer-SerVer-SerVer-SerVer-SerVer-SerVer-SerVer-SerVer-SerVer-SerVer-SerVer-SerVer-SerVer-SerVer-SerVer-SerVer-SerVer-SerVer-SerVer-SerVer-SerVer-SerVer-SerVer-SerVer-SerVer-SerVer-SerVer-SerVer-SerVer-SerVer-SerVer-Ser | ×        |
| gMSA-Admin vorhandene gMSA:     gMSA-ADFS (Service ADFS)     gMSA-Backup (Taskbaerfur BMR)     gMSA-Montor (Taskbaerfur Fur Monitoring     gMSA-SQLDPM (Service SQL auf WS     erstelle gMSA lösche gMSA     Eieaste ale:                                                                                                    | zugehörige Set<br>WS-DC1.ws.its<br>WS-HX1.ws.its<br>WS-MX1.ws.its<br>WS-MX1.ws.its<br>WS-MX1.ws.its<br>WS-MX1.ws.its<br>WS-MX2.ws.its<br>WS-MS2.ws.its<br>WS-MS2.ws.its<br>WS-MS2.ws.its<br>WS-MS2.ws.its<br>WS-DC2.ws.its<br>WS-DC2.ws.its<br>WS-DC2.ws.its<br>WS-DC2.ws.its<br>WS-DC2.ws.its<br>WS-DC2.ws.its<br>WS-DC2.ws.its<br>WS-DC2.ws.its<br>WS-DC2.ws.its<br>WS-DC2.ws.its<br>WS-DC2.ws.its<br>WS-DC2.ws.its<br>WS-DC2.ws.its<br>WS-DMW.ws.its<br>WS-MV3.ws.its<br>WS-MV4.ws.its<br>WS-MV4.ws.its<br>WS-HV4.ws.its<br>WS-HV4.ws.its<br>WS-W4.ws.its<br>WS-W4.ws.its                                                                   | ver:<br>s<br>s<br>(online)<br>rer entferne Server teste gMSA                                                                                                    | Lugehörige Gruppen:     Gruppen:     Gr                                                                                                    | ×        |
| gMSA-Admin vorhandene gMSA:     gMSA-ADFS (Service ADFS)     gMSA-Backup (TaskUserfur BMR)     gMSA-Montor (TaskUserfur BMR)     gMSA-SQLDPM (Service SQL auf WS-     gMSA-SQLDPM (Service SQL auf WS-     erstelle gMSA                                                                                                    | zugehörige Ser<br>WS-DC1.ws.its<br>WS-FS1.ws.its<br>WS-HV1.ws.its<br>WS-HV1.ws.its<br>WS-HV1.ws.its<br>WS-HV1.ws.its<br>WS-HV2.ws.its<br>WS-FS2.ws.its<br>WS-FS2.ws.its<br>WS-FDS1.ws.its<br>WS-HDS3.ws.its<br>WS-HDS3.ws.its<br>WS-DC2.ws.its<br>WS-DC2.ws.its<br>WS-DC2.ws.its<br>WS-DC2.ws.its<br>WS-DC2.ws.its<br>WS-DC2.ws.its<br>WS-DC2.ws.its<br>WS-DC2.ws.its<br>WS-DC2.ws.its<br>WS-DC2.ws.its<br>WS-DC2.ws.its<br>WS-DC2.ws.its<br>WS-DC2.ws.its<br>WS-DC2.ws.its<br>WS-DM.ws.it<br>WS-HV3.ws.its<br>WS-HV4.ws.its<br>WS-HV4.ws.its<br>WS-W5.WS-W5.WS-W                                                                                                    | ver:<br>s<br>s<br>(online)<br>ver entferne Server teste gMSA<br>aktivieren.                                                                                                    | Logenoring Gruppen:                                                                                                    | ×        |
| GMSA-Admin vorhandene gMSA:     GMSA-ADFS (Service ADFS)     GMSA-Backup (TaskUserfur BMR)     gMSA-SQLDPM (Service SQL auf WS     GMSA-SQLDPM (Service SQL auf WS     G | zugehörige Ser<br>WS-DC1.ws./ts<br>WS-FS1.ws.its<br>WS-HX1.ws.its<br>WS-HX1.ws.its<br>WS-HX1.ws.its<br>WS-HX1.ws.its<br>WS-HX1.ws.its<br>WS-HX1.ws.its<br>WS-HX2.ws.its<br>WS-HX2.ws.its<br>WS-HX2.ws.its<br>WS-HX2.ws.its<br>WS-HX2.ws.its<br>WS-HX2.ws.its<br>WS-DC2.ws.its<br>WS-DC2.ws.its<br>WS-DC2.ws.its<br>WS-DC2.ws.its<br>WS-DC2.ws.its<br>WS-DC2.ws.its<br>WS-DC2.ws.its<br>WS-DC2.ws.its<br>WS-DC2.ws.its<br>WS-DC2.ws.its<br>WS-DM1.ws.it<br>WS-HV3.ws.its<br>WS-HV4.ws.its<br>WS-HV4.ws.its<br>WS-W4.ws.its<br>WS-W4.ws                                                                 | ver:<br>(online)<br>(online)<br>rer entferne Server teste gMSA<br>aktivieren.<br>Account<br>SYSTEM                                                                                    |                                                                                                    | ×        |
| gMSA-Admin vorhandene gMSA:     gMSA-ADFS (Service ADFS)     gMSA-Backup (TaskUserfur BMR)     gMSA-SQLDPM (Service SQL auf WS     gMSA-SQLDPM (Service SQL auf WS     erstelle gMSA                                                                                                    | zugehörige Ser<br>vsr-Schwarts<br>vs-FS1warts<br>ws-HV1.ws.its<br>ws-HV1.ws.its<br>ws-HV1.ws.its<br>ws-HV1.ws.its<br>ws-HV1.ws.its<br>ws-HV2.ws.its<br>ws-HV2.ws.its<br>ws-HV2.ws.its<br>ws-HV2.ws.its<br>ws-HV2.ws.its<br>ws-HV2.ws.its<br>ws-HV2.ws.its<br>ws-HV2.ws.its<br>ws-DC3.ws.its<br>ws-DC3.ws.its<br>ws-DC4.ws.its<br>ws-DC4.w                                                                     | ver:<br>s<br>s<br>s<br>(online)<br>rer entferne Server teste gMSA<br>aktivieren.<br>Account<br>SYSTEM<br>admin-setup                                                                  | Zugehörige Gruppen:     Grekte Gruppen:     Grekte Gruppen:     Grekte Gruppen:     Grekte Gruppen:     Grekte Gruppen:     Grekte Gruppen:     Grekte Gruppen:     Grekte Gruppen (durch Verschachtelung):     LD-Admin-Backup     Scherungs-Operatoren      indirekte Gruppen (durch Verschachtelung):     LD-Admin-Backup     Scherungs-Operatoren      D-Admin-Backup     D-Admin-Sol-DPM     LD-AD-Admin-Admins     D-SEC-Clients-B-Admins     LD-SEC-Clients-B-Admins     D-SEC-Clients-B-Admins     D-SEC-Clients-B-Admins     D-SEC-Clients-B-Admins     D-SEC-Clients-B-Admins     D-SEC-Clients-B-Admins     D-SEC-Clients-B-Admins     D-SEC-Server-HyperV-Admins     D-SEC-Server-HyperV-Server-HyperV-Admins     D-SEC-Server-HyperV-Admins     D-SEC-Server-                                                                                                    | ×        |
| gMSA-Admin vorhandene gMSA:     gMSA-ADFS (Service ADFS)     gMSA-Backup (TaskUserfur BMR)     gMSA-SQLDPM (Service SQL auf WS     gMSA-SQLDPM (Service SQL auf WS     erstelle gMSA Iösche gMSA     Einsatz als: Task ✓     Server     WS-HV4     WS-HV4     WS-HV4                                                                                                    | zugehörige Ser<br>VS-DC1.ws.fis<br>WS-FS1.ws.fis<br>WS-HV1.ws.fis<br>WS-HV1.ws.fis<br>WS-HV1.ws.fis<br>WS-HV1.ws.fis<br>WS-HV1.ws.fis<br>WS-KA1.ws.fis<br>WS-KD2.ws.fis<br>WS-FS2.ws.fis<br>WS-FDS2.ws.fis<br>WS-DC3.ws.fis<br>WS-DC3.ws.fis<br>WS-DC2.ws.fis<br>WS-DC3.ws.fis<br>WS-DC2.ws.fis<br>WS-DC2.ws.fis<br>WS-DC3.ws.fis<br>WS-DC3.ws.fis<br>WS-DC4.ws.fis<br>WS-DM.ws.fit<br>WS-HV3.ws.fis<br>WS-HV3.ws.fis<br>WS-HV4.ws.fis<br>WS-HV4.ws.fis<br>WS-HV                                                                     | ver:<br>s<br>s<br>(online)<br>rer entferne Server teste gMSA<br>aktivieren.<br>Account<br>SYSTEM<br>admin-setup<br>sysadm                                                             | Zugehörige Gruppen:     Grekte Gruppen:     Grekte Gruppen:     Grekte Gruppen:     Grekte Gruppen:     Grekte Gruppen:     Grekte Gruppen:     Grekte Gruppen:     Grekte Gruppen (durch Verschachtelung):     LD-Admin-Backup     Scherungs-Operatoren      indirekte Gruppen (durch Verschachtelung):     LD-Admin-Backup     Scherungs-Operatoren      indirekte Gruppen (durch Verschachtelung):     LD-Admin-Backup     Scherungs-Operatoren                                                                                                    | ×        |
| ■ gMSA-Admin         vorhandene gMSA:         gMSA-ADFS (Service ADFS)         gMSA-Backup (TaskUserfur BMR)         gMSA-SQLDPM (Service SQL auf WS)         gMSA-SQLDPM (Service SQL auf WS)         erstelle gMSA         Iösche gMSA         Einsatz als:         Task         Server         WS-HV4         WS-HV4         WS-HV4         WS-HV4                                                                                                    | zugehörige Ser<br>vs. Server Sicherung<br>User_Feed_Synchronization-{69471FA<br>Server Intial Confinuration -{69471FA<br>Server Intial Confinuration -{69471FA<br>Server Intial Configuration -{69471FA<br>Server Intial Configuration -{69471FA<br>Server Intial Configuration -{69471FA<br>Server Intial Configuration -{69471FA<br>Server Intial Configuration -{69471FA<br>Server Intial Configuration -{69471FA<br>Server Intial Configuration -{69471FA<br>Server Intial Configuration -{69471FA<br>Server Intial Configuration -{69471FA<br>Server Intial Configuration -{69471FA<br>Server Intial Configuration -{69471FA                                                                                                    | ver:<br>(online)<br>(online)<br>rer entferne Server teste gMSA<br>aktivieren.<br>Account<br>SYSTEM<br>admin-setup<br>sysadm<br>SYSTEM                                                 |                                                                                                    | ×        |
| Image: Service ADFS         gMSA-ADFS (Service ADFS)         gMSA-Backup (TaskUserfur BMR)         gMSA-Backup (TaskUserfur BMR)         gMSA-SQLDPM (Service SQL auf WS)         Image: Service SQL auf WS         Image: Service SQL auf WS         Image: Service SQL auf WS         Image: Service SQL auf WS         Image: Service SQL auf WS         Image: Service SQL auf WS         Image: Service SQL auf WS         Image: Service Service SQL auf WS         Image: Service Service Ser                                                                                                    | zugehörige Ser<br>ServerSicherung<br>Jack Name<br>Backup Hyper-V-Config<br>ServerSicherung<br>User_Feed_Synchronization-(69471FA<br>Server Initial Configuration Task                                                                                                    | ver:<br>s<br>s<br>(online)<br>rer entferne Server teste gMSA<br>aktivieren.<br>Account<br>SYSTEM<br>admin-setup<br>sysadm<br>SYSTEM<br>SYSTEM<br>SYSTEM                               |                                                                                                    | ×        |
| Image: Service ADFS         gMSA-ADFS (Service ADFS)         gMSA-Backup (TaskUserfur BMR)         gMSA-Backup (TaskUserfur BMR)         gMSA-SQLDPM (Service SQL auf WS)         Image: Service SQL auf WS         Image: Service SQL auf WS         Image: Service SQL auf WS         Image: Service SQL auf WS         Image: Service SQL auf WS         Image: Service SQL auf WS         Image: Service SQL auf WS         Image: Service Service SQL auf WS         Image: Service Service Ser                                                                                                    | zugehörige Ser<br>WS-DC1.ws./ts<br>WS-FS1.ws.its<br>WS-HV1.ws.its<br>WS-HV1.ws.its<br>WS-HV1.ws.its<br>WS-HV1.ws.its<br>WS-HV1.ws.its<br>WS-HV2.ws.its<br>WS-HV2.ws.its<br>WS-H051.ws.its<br>WS-H051.ws.its<br>WS-DC2.ws.its<br>WS-DC2.ws.its<br>WS-DC2.ws.its<br>WS-DC2.ws.its<br>WS-DC2.ws.its<br>WS-DC2.ws.its<br>WS-DC2.ws.its<br>WS-DC2.ws.its<br>WS-DC2.ws.its<br>WS-DC2.ws.its<br>WS-DC2.ws.its<br>WS-DC2.ws.its<br>WS-DC2.ws.its<br>WS-HV3.ws.its<br>WS-HV3.ws.its<br>WS-HV4.ws.its<br>Its Server Sicherung<br>User_Feed_Synchronization-{69471FA<br>Server Initial Configuration Task<br>.NET Framework NGEN v4.0.30319<br>NET Eramework NGEN v4.0.20319<br>Content in the server in the server in the server in the server is the server is the server                                                                                                    | ver:<br>s<br>s<br>s<br>s<br>s<br>s<br>s<br>s<br>s<br>s<br>s<br>s<br>s                                                                                                    |                                                                                                    | ×        |
| Image: Service ADFS         gMSA-ADFS (Service ADFS)         gMSA-Backup (TaskUserfur BMR)         gMSA-Backup (TaskUserfur BMR)         gMSA-SQLDPM (Service SQL auf WS)         gMSA-SQLDPM (Service SQL auf WS)         Image: Server         WS-HV4         WS-HV4         WS-HV4         WS-HV4         WS-HV4         WS-HV4         WS-HV4         WS-HV4         WS-HV4         WS-HV4         WS-HV4         WS-HV4         WS-HV4                                                                                                    | zugehörige Ser<br>WS-DC1.ws.fis<br>WS-FS1.ws.fis<br>WS-HV1.ws.fis<br>WS-HV1.ws.fis<br>WS-HV1.ws.fis<br>WS-HV1.ws.fis<br>WS-HV1.ws.fis<br>WS-HV1.ws.fis<br>WS-K21.ws.fis<br>WS-K22.ws.fis<br>WS-FD2.ws.fis<br>WS-FD2.ws.fis<br>WS-FD2.ws.fis<br>WS-FD2.ws.fis<br>WS-DC2.ws.fis<br>WS-DC2.ws.fis<br>WS-DC2.ws.fis<br>WS-DC2.ws.fis<br>WS-DC2.ws.fis<br>WS-DC2.ws.fis<br>WS-DC2.ws.fis<br>WS-DC2.ws.fis<br>WS-DC2.ws.fis<br>WS-DC2.ws.fis<br>WS-DC2.ws.fis<br>WS-DC2.ws.fis<br>WS-DC2.ws.fis<br>WS-DC2.ws.fis<br>WS-DC2.ws.fis<br>WS-DC2.ws.fis<br>WS-DM.ws.fit<br>WS-HV3.ws.fis<br>WS-HV4.ws.fis<br>WS-HV4.ws.fis<br>US-HV4.ws.fis<br>WS-HV4.ws.fis<br>WS-W4.ws.fis<br>WS-W4.ws.fis<br>WS-W                                                                 | ver:<br>s<br>s<br>(online)<br>rer entferne Server teste gMSA<br>aktivieren.<br>Account<br>SYSTEM<br>admin-setup<br>sysadm<br>SYSTEM<br>SYSTEM<br>SYSTEM<br>SYSTEM<br>SYSTEM           |                                                                                                    | ×        |
| gMSA-Admin      vorhandene gMSA:      gMSA-ADFS (Service ADFS)     gMSA-Backup (TaskUserfur BMR)     gMSA-SQLDPM (Service SQL auf WS      gMSA-SQLDPM (Service SQL auf WS      erstelle gMSA Iösche gMSA      Einsatz als: Task ✓      Server     WS-HV4     WS-HV4     WS-HV | zugehörige Ser<br>WS-DC1.ws.fis<br>WS-PD1.ws.fis<br>WS-HX1.ws.fis<br>WS-HX1.ws.fis<br>WS-HX1.ws.fis<br>WS-HX1.ws.fis<br>WS-HX1.ws.fis<br>WS-RD1.ws.fis<br>WS-RD2.ws.fis<br>WS-RD2.ws.fis<br>WS-RD53.ws.fis<br>WS-RD53.ws.fis<br>WS-RD53.ws.fis<br>WS-RD53.ws.fis<br>WS-DC2.ws.fis<br>WS-DC2.ws.fis<br>WS-DC2.ws.fis<br>WS-DC2.ws.fis<br>WS-DC2.ws.fis<br>WS-DC2.ws.fis<br>WS-DC2.ws.fis<br>WS-DM1.ws.fis<br>WS-DM1.ws.fis<br>WS-HV3.ws.fis<br>WS-HV3.ws.fis<br>WS-HV4.ws.fis<br>WS-HV3.ws.fis<br>WS-HV3.ws.fis<br>WS-HV4.ws.fis<br>WS-HV3.ws.fis<br>WS-HV4.ws.fis<br>WS-HV3.ws.fis<br>WS-HV3.ws.fis<br>WS-HV4.ws.fis<br>WS-HV4.ws.fis<br>W                                                                     | ver:<br>s<br>s<br>(online)<br>rer entferne Server teste gMSA<br>aktivieren.<br>Account<br>SYSTEM<br>admin-setup<br>sysadm<br>SYSTEM<br>SYSTEM<br>SYSTEM<br>SYSTEM<br>SYSTEM<br>SYSTEM |                                                                                                    |          |
| gMSA-Admin     vorhandene gMSA:     gMSA-ADFS (Service ADFS)     gMSA-Backup (TaskUserfur BMR)     gMSA-Gottor (TaskUserfur BMR)     gMSA-SQLDPM (Service SQL auf WS     gMSA-SQLDPM (Service SQL auf WS     Server     Server     WS-HV4     WS-HV4    | zugehörige Set<br>WS-DC1.ws.its<br>WS-HS1.ws.its<br>WS-MX1.ws.its<br>WS-MX1.ws.its<br>WS-MX1.ws.its<br>WS-MX1.ws.its<br>WS-MX2.ws.its<br>WS-MS1.ws.its<br>WS-MS2.ws.its<br>WS-MS2.ws.its<br>WS-MS2.ws.its<br>WS-MS2.ws.its<br>WS-MS2.ws.its<br>WS-MS2.ws.its<br>WS-DC2.ws.its<br>WS-DC2.ws.its<br>WS-DC2.ws.its<br>WS-DC2.ws.its<br>WS-DC2.ws.its<br>WS-DC2.ws.its<br>WS-DC2.ws.its<br>WS-DC2.ws.its<br>WS-DMW.st.its<br>WS-MMW.ws.its<br>WS-MMW.ws.its<br>WS-MWW.ws.its<br>WS-MWW.ws.its<br>WS-MWW.ws.its<br>WS-MM                                                                     | ver:<br>s<br>s<br>s<br>s<br>s<br>s<br>s<br>s<br>s<br>s<br>s<br>s<br>s                                                                                                    |                                                                                                    |          |

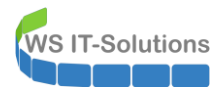

| 🥌 gMSA-Admin                                                                                                    |                                                                         |                                             | - 0                                                                                                    | × |
|----------------------------------------------------------------------------------------------------|-------------------------------------------------------------------------|---------------------------------------------|----------------------------------------------------------------------------------------------------|---|
| gMSA-Admin      vorhandene gMSA:     gMSA-ADFS (Service ADFS)     GMSA-Backup (TaskUser für BMR)     gMSA-Monitor (TaskUser für Monitoring)     gMSA-SQLDPM (Service SQL auf WS-DPM) | zugehörige Server:     zugehörige Gruppen:       BMR)     WS-DC1.ws.its |                                             | zugehörige Gruppen:      GG-SEC-Server-Monitoring-Admins     GG-SEC-Server-RDS-Admins     GG-SEC-Server-RDS-Admins     GG-SEC-Server-RDS-Admins     GG-SEC-Server-RDS-Admins     GG-SEC-Server-MX-Admins     GG-SEC-Server-MX-Admins     GG-SEC-Server-MX-Admins     GG-SEC-Server-MX-Admins     GG-SEC-Server-MX-Admins     GG-SEC-Server-MX-Admins     GG-SEC-Server-MX-Admins     GG-SEC-Server-MX-Admins     GG-SEC-Server-MX-Admins     GG-SEC-Server-MX-Admins     GG-SEC-Server-MX-Admins     GG-SEC-Server-MX-Admins     GG-SEC-Server-MX-Admins     GD-Admin-Backup     Sicherungs-Operatoren     LD-Admin-SGL-DPM     LD-Admin-SGL-DPM     LD-Admin-SGL-DPM     LD-SEC-Clients-BI-Admins     LD-SEC-Clients-BI-Admins     LD-SEC-Clients-BI-Admins     LD-SEC-Server-HyperV-Admins     LD-SEC-Server-HyperV-Login     LD-SEC-Server-HyperV-Login     LD-SEC-Server-HyperV-Login     LD-SEC-Server-HyperV-Login | × |
| Einsatz als: Task Vicke in eine Z                                                                                                    | Zeile um die Optionen zu                                                | er entterne Server teste gMS<br>aktivieren. | A weitere Gruppe entierne Gruppe                                                                                                    |   |
| Server TaskName                                                                                                    |                                                                         | Account                                     | Pfad                                                                                                    | ^ |
| WS-HV4 Backup Hyper-                                                                                                    | V-Config                                                                | SYSTEM                                      | X                                                                                                    |   |
| WS-HV4 ServerSicherur                                                                                                    | Ig                                                                      | ws\gMSA-Backup\$                            | N                                                                                                    |   |
| WS-HV4 User_Feed_Sy                                                                                                    | nchronization-{69471FA                                                  | sysadm                                      | X                                                                                                    |   |
| WS-HV4 Server Initial Co                                                                                                    | onfiguration Task                                                       | SYSTEM                                      | \Microsoft\Windows\                                                                                                    |   |
| WS-HV4 .NET Framewo                                                                                                    | rk NGEN v4.0.30319                                                      | SYSTEM                                      | \Microsoft\Windows\.NET Framework\                                                                                                    |   |
| WS-HV4 .NET Framewo                                                                                                    | rk NGEN v4.0.30319 64                                                   | SYSTEM                                      | \Microsoft\Windows\.NET Framework\                                                                                                    |   |
| WS-HV4 .NET Framewo                                                                                                    | rk NGEN v4.0.30319 6                                                    | SYSTEM                                      | \Microsoft\Windows\.NET Framework\                                                                                                    |   |
| WS-HV4 .NET Framewo                                                                                                    | rk NGEN v4.0.30319 C                                                    | SYSTEM                                      | \Microsoft\Windows\.NET Framework\                                                                                                    | ~ |
| lese alle Server setze gMSA ein bereit                                                                                                    |                                                                         |                                             |                                                                                                    |   |

Den alten Server nehme ich dafür aus der Berechtigungsliste heraus:

| 🛥 gMSA-Admin                                                                                                    |                                                                                                    | - 🗆 X                                                                                                    |
|----------------------------------------------------------------------------------------------------|----------------------------------------------------------------------------------------------------|----------------------------------------------------------------------------------------------------|
| vorhandene gMSA:                                                                                                    | zugehörige Server:                                                                                                    | zugehörige Gruppen:                                                                                                    |
| gMSA-ADFS (Service ADFS)<br>gMSA-Backup (TaskUser für BMR)<br>gMSA-Montor (TaskUser für Monitoring)<br>gMSA-SQLDPM (Service SQL auf WS-DPM) | WS-DC1.ws.its           WS-HS1.ws.its           WS-MX1.ws.its           WS-HV1.ws.its (offline)           WS-KA1.ws.its           WS-KA1.ws.its           WS-KA1.ws.its           WS-KA1.ws.its           WS-KA2.ws.its           WS-RD2.ws.its           WS-RD2.ws.its           WS-RD2.ws.its           WS-DC2.ws.its           WS-DC2.ws.its           WS-DC2.ws.its           WS-DC2.ws.its           WS-DC2.ws.its           WS-DC3.ws.its           WS-DC4.ws.its           WS-DC4.ws.its           WS-WAC.ws.its           WS-HV3.ws.its           WS-HV3.ws.its           WS-HV3.ws.its           WS-HV4.ws.its (online) | direkte Gruppen: GG-SEC-Server-Monitoring-Admins GG-SEC-Server-Monitoring-Admins GG-SEC-Server-RDS-Admins GG-SEC-Server-MX-Admins GG-SEC-Server-MX-Admins GG-SEC-Server-MX-Admins GG-SEC-Server-MyperV-Admins GG-Admin-Backup Sicherungs-Operatoren |
| erstelle gMSA lösche gMSA bearbeite gMSA                                                                                                    | weiterer Server entferne Server teste gMSA                                                                                                    | weitere Gruppe entferne Gruppe                                                                                                    |
| Einsatz als: Task Vicke in eine Zeile un                                                                                                    | n die Optionen zu aktivieren.                                                                                                    |                                                                                                    |
| Server TaskName                                                                                                    | Account                                                                                                    | Pfad                                                                                                    |

Na sowas: den alten WS-HV2 habe ich damals wohl vergessen. Dessen Entfernung hole ich gleich nach:

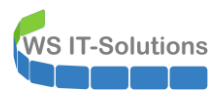

| 🥌 gMSA-Admin                                                                                                    |                                                                                                    | - 🗆 X                                                                                                    |
|----------------------------------------------------------------------------------------------------|----------------------------------------------------------------------------------------------------|----------------------------------------------------------------------------------------------------|
| vorhandene gMSA:                                                                                                    | zugehörige Server:                                                                                                    | zugehörige Gruppen:                                                                                                    |
| gMSA-ADFS (Service ADFS)<br>gMSA-Backup (TaskUserfur BMR)<br>gMSA-Montor (TaskUserfur Montoring)<br>gMSA-SQLDPM (Service SQL auf WS-DPM) | WS-DC1.ws.its<br>WS-FS1.ws.its<br>WS-MX1.ws.its<br>WS-RA1.ws.its<br>WS-M22.ws.its<br>WS-HS2.ws.its<br>WS-HS2.ws.its<br>WS-RD51.ws.its<br>WS-RD52.ws.its<br>WS-RD52.ws.its<br>WS-DC3.ws.its<br>WS-DC3.ws.its<br>WS-DC3.ws.its<br>WS-DC4.ws.its<br>WS-WAC.ws.its<br>WS-WAC.ws.its<br>WS-HV3.ws.its<br>WS-MON.ws.its<br>WS-HV4.ws.its | direkte Gruppen:       ∩         GG-SEC-Server-Monitoring-Admins       GG-SEC-Server-Ma-Admins         GG-SEC-Server-Rb-Admins       GG-SEC-Server-Myber-Admins         GG-SEC-Server-Myber-Admins       GG-SEC-Server-Myber-Admins         GG-SEC-Server-Myber-Admins       GG-SEC-Server-Myber-Admins         GG-SEC-Server-Myber-Admins       GG-SEC-Server-Myber-Admins         GG-SEC-Server-Myber-Admins       GG-SEC-Server-Myber-Admins         GG-SEC-Clearts-JB-Admins       GG-SEC-Server-Myber-Admins         U-Admin-Backup       Sicherungs-Operatoren         indirekte Gruppen (durch Verschachtelung):       U-Admin-Backup         U-Admin-Backup       Sicherungs-Operatoren         Indirekte Gruppen (durch Verschachtelung):       U-Admin-Backup         U-Admin-Backup       Sicherungs-Operatoren         D-Admin-Backup       U-SEC-Clearts-JB-Admins         U-SEC-Clearts-JB-Admins       U-SEC-Clearts-JB-Admins         U-SEC-Clearts-JB-Admins       U-SEC-Server-HyperV-Admins         U-SEC-Server-HyperV-Admins       U-SEC-Server-HyperV-Admins         U-SEC-Server-HyperV-Admins       U-SEC-Server-HyperV-Admins         U-SEC-Server-HyperV-RDP       ✓ |
| erstelle gMSA lösche gMSA bearbeite gMSA                                                                                                 | weiterer Server entferne Server teste gMSA                                                                                                    | weitere Gruppe entferne Gruppe                                                                                                    |
| Einsatz als: Task Vicke in eine Zeile ur                                                                                                 | n die Optionen zu aktivieren.                                                                                                    |                                                                                                    |
| Server TaskName                                                                                                    | Account                                                                                                    | Pfad                                                                                                    |

Damit ist die Datensicherung des Betriebssystems einsatzbereit. Fehlt noch die Sicherung der Nicht-Windows-VMs. Diese Aufgabe übernimmt mein System Center Data Protection Manager 2019. Dieser meldet bereits, dass der alte WS-HV1 nicht erreichbar ist:

| System (             | Center 2019 DPM Administrator Con          | sole                                                                                                    |                                                    |                               |        |                   |                                        |                                                                                              |
|----------------------|--------------------------------------------|----------------------------------------------------------------------------------------------------|----------------------------------------------------|-------------------------------|--------|-------------------|----------------------------------------|----------------------------------------------------------------------------------------------|
| Neu<br>Schutzg       | Self-Service-Wiederherstellung<br>Verwalte | Bandkatalogbeibehaltung                                                                                                    | Status der<br>Wiederherstellungspunkte<br>Berichte | Updates<br>prüfen<br>Optionen | Info   | <b>?</b><br>Hilfe |                                        |                                                                                              |
| ⊿ Integritä<br>⊗ Kri | <<br>t der Datenquelle<br>tisch (0)        | Gruppieren nach:  S Liste unten durchsuchen                                                                                                    | chutzgruppe 🔿 Computer                             |                               |        |                   |                                        |                                                                                              |
| 🕑 OK<br>🛕 Wa         | . (11)<br>mung (4)                         | Schutzgruppenmitglied                                                                                                    | Schutz-Exchange (Mitolie                           | dar inegaear                  | nt 8)  |                   | Тур                                    | Schutzstatus                                                                                 |
| ⊿ Alle Sch           | utzgruppen<br>nutz-Exchange                | Contract Property Contract Contract (Mingledon Inspectantic 0)      Schutzgruppe: Schutz Fileserver (Mingledon Inspectantic 0)      Schutzgruppe: Schutz Fileserver (Mingledon Inspectantic 0)      Schutzgruppe: Schutz Fileserver (Mingledon Inspectantic 0) |                                                    |                               |        |                   |                                        |                                                                                              |
| Pa Sci<br>Pa Sci     | nutz-Fileserver<br>nutz-HyperV             | Computer: ws-l                                                                                                    | nv1.ws.its                                         | inogoodini.                   | .,     |                   |                                        |                                                                                              |
| Pa Sc<br>Pa Sc       | nutz-JB<br>nutz-Monitoring                 | k Host Component<br>k RCTWS-PFS1a                                                                                                    |                                                    |                               |        |                   | Microsoft Hyper-V<br>Microsoft Hyper-V | <ul> <li>Der Agent ist nicht erreichbar.</li> <li>Der Agent ist nicht erreichbar.</li> </ul> |
|                      |                                            | <ul> <li>E Computer: ws-l</li> <li>E and Schutzgruppe:</li> </ul>                                                                                                    | hv3.ws.its<br>Schutz-JB (Mitglieder insge          | esamt: 1)                     |        |                   |                                        |                                                                                              |
|                      |                                            | E 🔮 Schutzgruppe:                                                                                                    | Schutz-Monitoring (Mitgli                          | eder insgesa                  | amt 1) |                   |                                        |                                                                                              |

Damit der DPM die Sicherung ausführen kann, muss ich auf dem neuen Hyper-V-Host seinen Agent installieren:

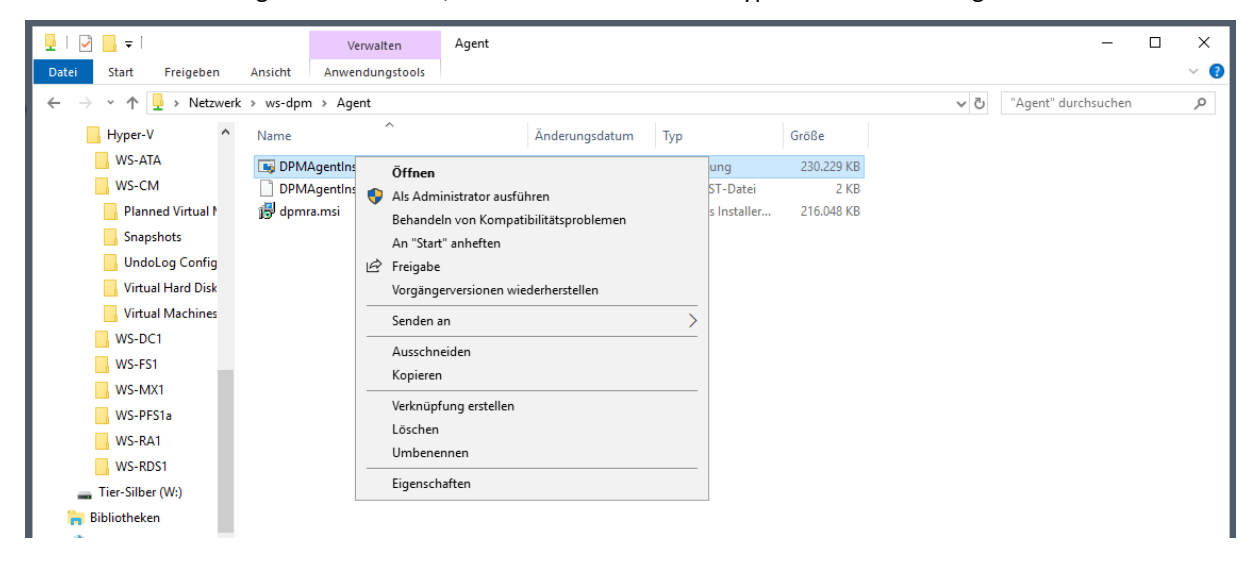

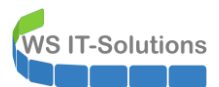

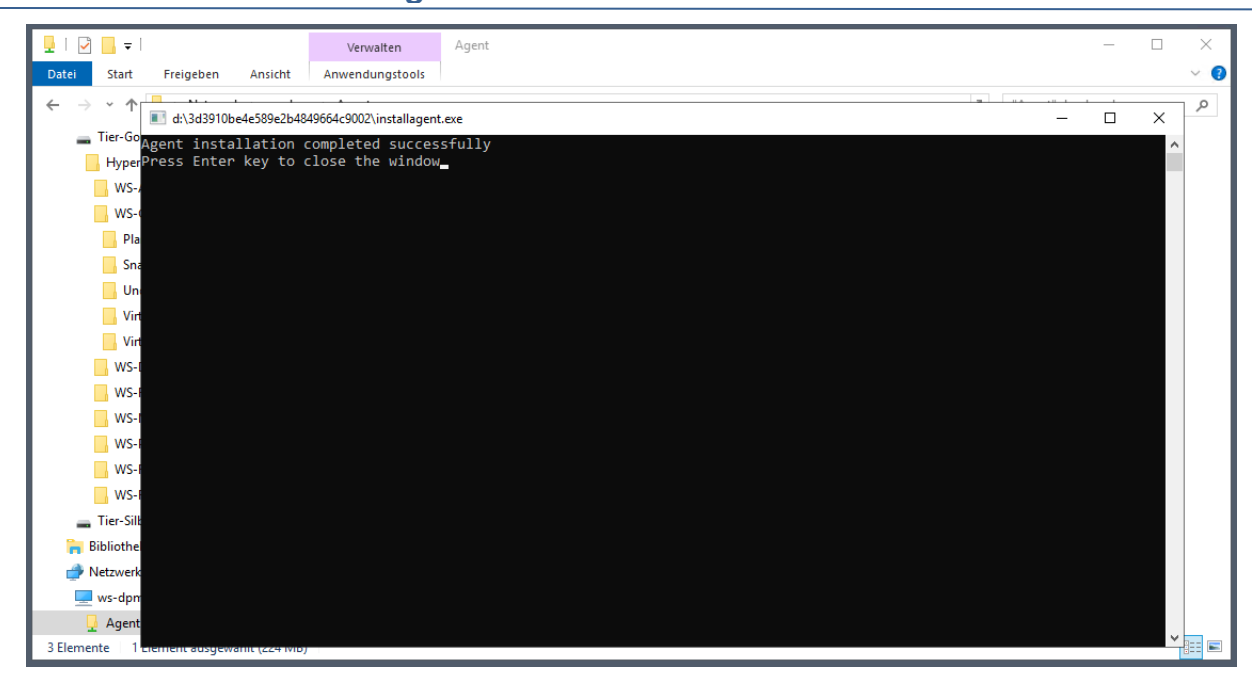

Der Agent selber wird mit einem Script auf seinen DPM geprägt. Das Script hatte ich vor einiger Zeit vorbereitet:

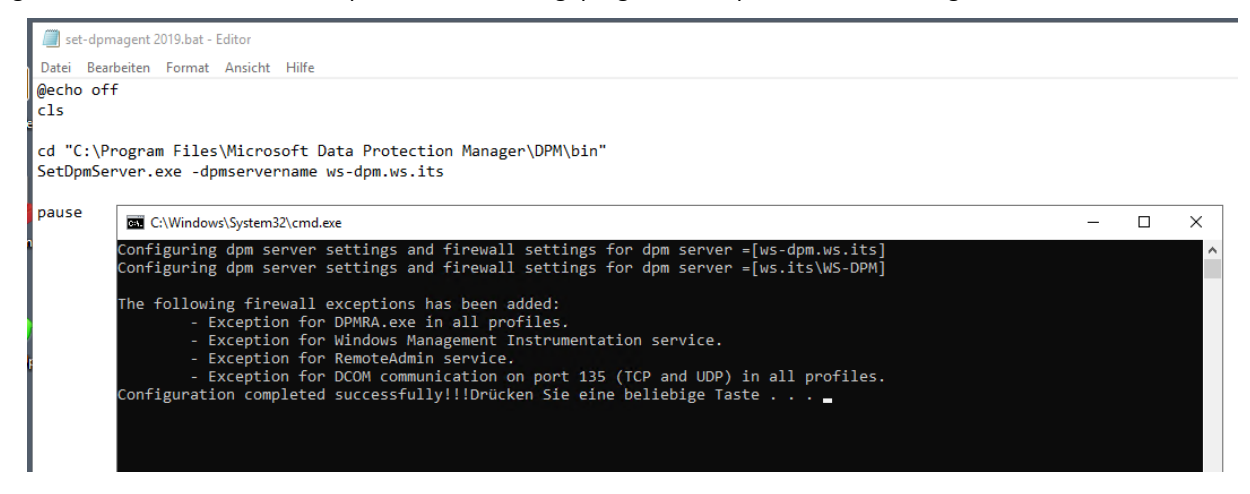

Nach der Konfiguration des Agent's kann ich ihn mit dem DPM verbinden:

| 🔕 System Center 2019 DPM Administrator Console                                                 |                                                                                   |                                                                                                    |   |
|------------------------------------------------------------------------------------------------|-----------------------------------------------------------------------------------|----------------------------------------------------------------------------------------------------|---|
| Datei Aktion Ansicht ?                                                                         |                                                                                   |                                                                                                    |   |
| Hinzufügen VMware Updates Optionen Info Hilfe                                                  |                                                                                   |                                                                                                    |   |
| Server Anmeldei Optionen Hilfe                                                                 | Ssistent zum Hinzufügen                                                           | von Produktionsservern                                                                                                    | × |
| Produktionsserver     Computername                                                             | Agentbereitstellungsm                                                             | allungsmethode auswählen<br>ethode auswählen                                                                                                    |   |
| Geschützt /<br>Ungeschützt 1 I Geschützte Compute<br>Upgrade verfügbar: 0 I WS-FS2             | er mit Schu<br>Produktionsservertyp<br>auswählen                                  | Agents installieren     Empfohlen für Computer, die sich nicht hinter Frewalls befinden, oder Computer, für die die erforderlichen                                                                                                    |   |
| Datenspeicher     WS-HV1     WS-HV3     WS-HV3     WS-MON                                      | <ul> <li>Agentbereitstellungsmethode<br/>auswählen</li> </ul>                     | Ausnahmen in der Friewall enstellt wurden. Bei Auswahl dieser Option wird der Schutz-Agent auf den<br>Computern installieft. Weitere Informationen erhalten Sie durch Rücken auf "Hilfe".                                                                                                    |   |
| Anzahi voi Datemagent. 0<br>Anzahi voi Volumes/Ordnern: 1<br>Gesamtkapazität: 1.199,9<br>W-MX2 | <ul> <li>Computer auswählen</li> <li>Anmeldeinformationen<br/>eingeben</li> </ul> | Agents verbinden     Empfohlen für                                                                                                    |   |
| ■ 360.96 GB<br>■ 3838.97 GB<br>■ WS-FS1                                                        | Methode für Neustart<br>auswählen     Zusammenfassung                             | Computer hinter einer Firewall.     Computer, auf denen der Agent bereits installiert ist.     Computer, auf denen der Agent bereits installiert wird.                                                                                                    |   |
| Conline                                                                                        | <ul> <li>Installation</li> </ul>                                                  | der "Jaswan dester Option Werden die geschutzten Computer dem Dir misselver Initzuglerutgt, Werfnisse<br>der Agert Inicht bereits natellich haben, massel deser durch Auführen von DFM-genitikatier auf dem<br>geschutzten Computer manuell installiert werden. Weitere Informationen erhalten Sie durch Rücken auf<br>"Hite": |   |
| Registrierungsstatus: Un<br>Version des Azure Backup-Agents: -<br>Belegter Speicherplatz: -    |                                                                                   | Computer in einer vertrauenswürdigen Domäne<br>Der Computer gehört zur Domäne des DPM-Servers oder befindet sich in einer Domäne, die über<br>eine bidirektionale Vertrauensstellung mit dem DPM-Server verfügt.                                                                                                    |   |
| Bibliotheken                                                                                   |                                                                                   | Computer in einer Arbeitsgruppe oder nicht vertrauenswürdigen Domäne<br>Der Computer ist Teil einer Arbeitsgruppe oder einer Domäne, die nicht über eine bidirektionale<br>Vertrauensstellung mit der Domäne des DPM-Servers verfügt.                                                                                          |   |
|                                                                                                |                                                                                   |                                                                                                    |   |

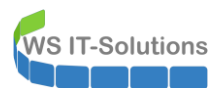

.....

| System Center 2019 DPM Administrator Consc<br>Date: Aktion Ansicht ?                                                                                                    | le                                                                                                    |                                                                                                    |                                                                                                    |                                                                                                    |
|----------------------------------------------------------------------------------------------------|----------------------------------------------------------------------------------------------------|----------------------------------------------------------------------------------------------------|----------------------------------------------------------------------------------------------------|----------------------------------------------------------------------------------------------------|
| Deter Action Ansicht :         Image: Action Ansicht :         Image: Action Ansicht : | Info Liste unten durchsuchen<br>Computername<br>Geschützte Computer mit Schu<br>WS-FS2<br>WS-HV1<br>WS-HV3<br>WS-HV3<br>WS-MON<br>WS-MX1<br>WS-MX1<br>WS-MX1<br>WS-MX2<br>WS-MS3<br>Ungeschützte Computer mit Sc<br>WS-FS1 | Assistent zum Hinzufüger     Computer aus     Dem DPM-Server an     Schritte:     Produktionservertyp     auswählen     Acertisereitstelungsmethode,     auswählen     Computer auswählen     Amediedromationen     eingeben     Zusammenfassung     Installation | von Produktionsservern<br>wählen<br>aufgende Computer auswählen<br>Sie können Computer auswählen<br>inaufugen' um mehree Computer in einem einzgen Vorgang hinz<br>Computermene<br>WS-HV4[ws.ts<br>WS-HV4] ws.ts<br>WS-K01 ws.ts<br>WS-K02 ws.ts<br>WS-K02 ws.ts<br>WS-K02 ws.ts<br>WS-K03 ws.ts<br>WS-K03 ws.ts<br>WS-K04 ws.ts<br>WS-K04 ws.ts<br>WS-K04 ws.ts<br>WS-K05 ws.ts<br>WS-K05 ws.ts<br>W | den Liste auswählen oder den<br>eingeben. Kloken Sie auf "Aus Datei<br>uzufugen.         Ausgewählte Computer: |
| Hinzufügen<br>VMware<br>verwalten<br>verwalten<br>Anmeldei<br>Updates Optionen<br>Optionen<br>Optionen<br>Optionen<br>Optionen<br>()<br>()<br>()<br>()<br>()<br>()<br>()<br>()<br>()<br>()                                                                                                    | h life<br>Hilfe<br>Liste unten durchsuchen<br>Computername<br>B Geschützte Computer mit Schu<br>WS-F92                                                                                                    | Assistent zum Hinzufüger Anmeldeinforr Geben Sie die Anmel Schritte: Produktionsservertyp auswählen                                                                                                    | i von Produktionsservern<br><b>nationen eingeben</b><br>deinformationen für ein Domänenkonto ein, das auf allen ausgewähl<br>Geben Sie den Benutzernamen und die Domäne für ein Domäne<br>den Computern verfügt, die Sie mit dem DPM-Server verbinden der S<br>DPM verwendet die Anmeldeinformationen zum Verbinden der S                                                                                                    | ter Computern Administratorrechte bestzt.<br>Inkonto an, das über Administratorrechte auf<br>nöchten.          |
| Datenspeicher     Anzahl von Datenträgern: 0     Anzahl von Volumes/Ordnern: 1     Gesamtkapazität 1.199.9     360.96 GB     388.97 GB                                                                                                    | WS-HV1 WS-HV3 WS-HV3 WS-M0N WS-MX1 WS-MX2 WS-RX2 UNg-eschützte Computer mit Sc WS-FS1                                                                                                    | Agentberetstellungsmethode<br>auswählen     Computer auswählen     Annelderformationen<br>eingeben     Zusammerfassung     Installation                                                                                                    | Benutzemane:<br>adminisetup<br>Kennwort:<br>Domäne:<br>ws.ts                                                                                                    | unde rygenee.                                                                                                  |

Danach kann der DPM auf die Speicher des Servers zugreifen:

| 🔯 System Center 2019 DPM Administrator Co | nsole                       |                             |        |              |
|-------------------------------------------|-----------------------------|-----------------------------|--------|--------------|
| Datei Aktion Ansicht ?                    |                             |                             |        |              |
| Hinzufügen<br>Server                      | nen Hilfe                   |                             |        |              |
| Produktionsserver                         | Liste unten durchsuchen     |                             |        |              |
| Geschützt: 7                              | Computername                | Typ Clustername             | Domäne | Agent-Status |
| Ungeschützt 2                             | Geschützte Computer mit Sch | hutz-Agent: (7 Computer)    |        |              |
| Upgrade verfügbar: 0                      | WS-FS2                      | Windows-Server -            | ws.its | Unbekannt    |
|                                           | ∃ WS-HV1                    | Windows-Server -            | ws.its | Unbekannt    |
| Datenspeicher                             | WS-HV3                      | Windows-Server -            | ws.its | Unbekannt    |
| Anzahl von Datenträgern: 0                | WS-MON                      | Windows-Server -            | ws.its | Unbekannt    |
| Anzahl von Volumes/Ordnern: 1             | WS-MX1                      | Windows-Server DAG-1.ws.its | ws.its | Unbekannt    |
| Gesamtkapazität: 1.199,9                  | WS-MX2                      | Windows-Server DAG-1.ws.its | ws.its | Unbekannt    |
|                                           | WS-RDS3                     | Windows-Server -            | ws.its | Unbekannt    |
| ■ 300,97 GB                               | Ungeschützte Computer mit 3 | Schutz-Agent: (2 Computer)  |        |              |
|                                           | WS-FS1                      | Windows-Server -            | ws.its | Unbekannt    |
|                                           | WS-HV4                      | Windows-Server -            | ws.its | ОК           |
| la Online                                 |                             |                             |        |              |

Für meine Hyper-V-Sicherunge hatte ich bereits eine Schutzgruppe definiert. Aus dieser kann ich den alten Server entfernen und den neuen aufnehmen:

| System<br>Datei A                       | Center 2019               | DPM Administ<br>icht ?     | rator Cons | ole                     | 1                  |               |               |             | 1           |                      |                         | 1                            |                | _     |
|-----------------------------------------|---------------------------|----------------------------|------------|-------------------------|--------------------|---------------|---------------|-------------|-------------|----------------------|-------------------------|------------------------------|----------------|-------|
| <b>*</b>                                | <b>`</b>                  | <b>†</b>                   |            | 2                       | S                  | <u> 8</u>     | 10            | -} 🔮 -      |             | - <b>-</b>           | P                       |                              |                | [     |
| Neu                                     | Ändern                    | Onlineschutz               | Löschen    | Optimieren              | Konsistenzprüfung  | Datenträger   | Online        | Band        | Self-Servic | ce-Wiederherstellung | Bandkatalogbeibehaltung | Status de                    | er             | U     |
|                                         |                           | hinzufügen<br>Schutzgruppe |            |                         | Vorgänge mit       | Sicheru       | ngen fortse   | etzen       |             | Verwa                | lten                    | Wiederherstellur<br>Berichte | ngspunkte<br>e | _     |
| .⊿ Integri                              | tät der Date              | nquelle                    | <          | Gruppieren r            | nach: 💿 Schutzgruj | ope 🔿 Comp    | outer         |             |             |                      |                         |                              |                |       |
| 😣 К                                     | iritisch <mark>(0)</mark> |                            |            | Liste unten d           | lurchsuchen        |               |               |             |             |                      |                         |                              |                | _     |
| OK (12)                                 |                           |                            |            | Schutzgruppenmitglied / |                    |               |               |             | Тур         |                      | Schutzstat              | tus                          |                |       |
| <u>4</u> v                              | /arnung (3)               |                            |            | 🗄 🛅 🛦 Sch               | utzgruppe: Schutz- | Exchange (M   | itglieder in: | sgesamt 8   | )           |                      |                         |                              |                |       |
| ∡ Alle So                               | hutzgruppe                | n                          |            | 🗉 ங 🕜 Sch               | utzgruppe: Schutz- | Fileserver (M | itglieder in: | sgesamt 1   | )           |                      |                         |                              |                |       |
| h S                                     | chutz-Exch                | ange                       |            | - 🐴 🛦 Sch               | utzgruppe: Schutz  | schutzgru     | ippe änderi   | n           |             | ]                    |                         |                              |                |       |
| <u>h</u> s                              | chutz-Filese              | erver                      |            | E 🖥 Con                 | nputer: ws-hv1.ws. | Gonlinesch    | utz hinzufi   | igen        |             |                      |                         |                              |                |       |
| <u>19</u> 8<br>198                      | cnutz-Hype<br>ichutz-IB   | rv.                        |            | Re Ho                   | st Component       | 🍝 Schutz de   | r Gruppe b    | eenden      |             |                      | Microsoft Hyper-V       |                              | 🛕 Der Age      | enti  |
| n 1 1 1 1 1 1 1 1 1 1 1 1 1 1 1 1 1 1 1 | chutz-Moni                | oring                      |            | 🗟 RC                    | CT\WS-PFS1a        | 🛐 Leistung d  | optimieren.   |             |             |                      | Microsoft Hyper-V       |                              | 🛕 Der Age      | ent i |
|                                         |                           | -                          |            | 🗉 🖥 Con                 | nputer: ws-hv3.ws. | 1 Clients zu  | r Schutzgru   | ippe hinzuf | ügen        |                      |                         |                              |                |       |
|                                         |                           |                            |            | 🗉 ங 🕖 Sch               | utzgruppe: Schutz  | Bandliste     | anzeigen      |             |             |                      |                         |                              |                |       |
|                                         |                           |                            |            | 🗄 📴 Sch                 | utzaruppe: Schutz  | Konsisten     | zprüfung a    | usführen    |             |                      |                         |                              |                |       |

Vom alten Server hatte ich meine PFSense in die Sicherung integriert. Diese VM nehme ich heraus. Merkwürdig ist nur, dass die VM nicht im WS-HV4 angezeigt wird...

| System Center 2019 DPM Administrator Co<br>Datei Aktion Ansicht ?                                                 | nsole                                                                                                    |                                                                                                    |                                                                                                    |                                                                 |                                                                                                    |                                                                              |
|----------------------------------------------------------------------------------------------------|----------------------------------------------------------------------------------------------------|----------------------------------------------------------------------------------------------------|----------------------------------------------------------------------------------------------------|-----------------------------------------------------------------|----------------------------------------------------------------------------------------------------|------------------------------------------------------------------------------|
| Neu Andern Onlineschutz Lösche<br>hinzufügen<br>Schutzgruppe                                                      | Main         Konsistenzprüfung         Dz           Vorgänge mit         0.1.1         1                                                                    | stenträger Online Band<br>Gruppe ändern - Schutz-H<br>Gruppenmitgli                                                                                                    | Self-Service-Wiederherstellung I<br>IyperV<br>eder auswählen                                                                                                    | Bandkatalogbeibehaltun                                          | g Status der                                                                                                    | Updates Optione                                                              |
| <ul> <li>▲ Integrität der Datenquelle</li> <li>Skritisch (0)</li> <li>Ø OK (12)</li> <li>▲ Warnung (3)</li> </ul> | Liste unten durchsuchen<br>Schutzgruppenmitglied /<br>B the Schutzgruppe: Schutz-Excl                                                                       | Wählen Sie die Date Schritte: ne Gruppenmitglieder auswählen                                                                                                    | n aus, die geschützt werden sollen.<br>Aktivieren Sie die entsprechenden Kontr<br>Wenn die Datenquellen, die Sie schütze<br>Nicht unterstützte Konfigurationen                                                                                                    | rollkästchen unter 'Verfügbar<br>en möchten, nicht in der Strul | re Mitglieder', um die Dater<br>ktur unten angezeigt werd                                                                             | n auszuwählen, die geschützt<br>en, klicken Sie auf den folgenden            |
| Schutz-Fileserver<br>Schutz-HjoeV<br>Schutz-HjoeV<br>Schutz-JoeV<br>Schutz-JMonitoring                            | Schutzgruppe: Schutz-Hype     Computer: ws-hv1.ws.its     Generation     Computer: ws-hv3.ws.its     Ochutzgruppe: Schutz-JB (     Schutzgruppe: Schutz-Mon | <ul> <li>wetrode tru de<br/>Datensichehet auswählen</li> <li>Kurdinstige Zele auswählen</li> <li>Konstenzprüfungsoptionen<br/>auswählen</li> <li>Zusammenfassung</li> <li>Status</li> </ul> | Vefügbare Mgleder<br>Vefügbare Mgleder<br>WS-HV1<br>WS-HV3<br>WS-HV3<br>WS-HV4<br>WS-HV4 | ant f                                                           | usgewählte Mitglieder<br>Ausgewählte Mitglieder<br>RCT/WS-PFS1a<br>Host Component<br>Host Component<br>RCT/WS-PFS1b<br>Host Component | Computer<br>ws-hv1.ws.its<br>ws-hv3.ws.its<br>ws-hv4.ws.its<br>ws-hv4.ws.its |
| Uberwachung                                                                                                    | Details: Schutz-HyperV<br>Status:<br>Schutzmethode:<br>Kurzfristige Wiederherstellung:<br>Vergregelater Speicher                                            |                                                                                                    | Datenquellen aktualisieren<br>Ricken Sie auf "Aktualisieren", um de<br>Aktualisieren                                                                                                    | en Cache zu Au<br>Au<br>< Zurüt                                 | usgeschlossene Ordner:<br>usgeschlossene                                                                                              | Entfernen<br>0 Anzeigen<br>0 Dateien ausschließen<br>Abbrechen Hilfe         |

Auch der Schalter "aktualisieren" ist nicht aktiv. Daher probiere ich es über die PowerShell auf dem DPM:

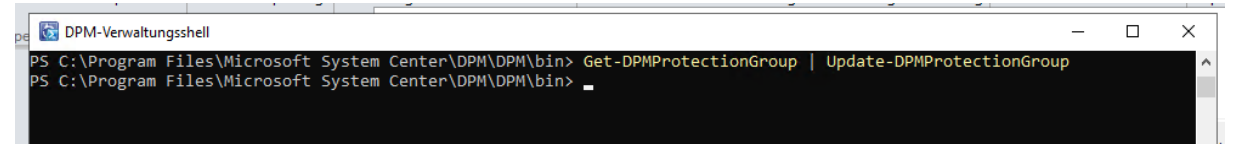

Doch die VM taucht nicht auf:

**WS IT-Solutions** 

| System Center 2019 DPM Administrator Con:<br>Datei Aktion Ansicht ?                                   | sole                                                                                                    |                                                                                                    |                                                                                                    |                                                                                                    |
|----------------------------------------------------------------------------------------------------|----------------------------------------------------------------------------------------------------|----------------------------------------------------------------------------------------------------|----------------------------------------------------------------------------------------------------|----------------------------------------------------------------------------------------------------|
| Neu Ändern Onlineschutz Löschen                                                                       | Optimieren Konsistenzprüfung E                                                                                                    | batenträger Online Band                                                                                     | Self-Service-Wiederherstellung Bandkatalogbeibeha                                                                                                    | altung Status der Updates In                                                                                                    |
| hinzufügen<br>Schutzgruppe                                                                            | Vorgänge mit                                                                                                    | Gruppe ändern - Schutz-H                                                                                    | lyperV                                                                                                    |                                                                                                    |
| <ul> <li>Integrität der Datenquelle</li> <li>Kritisch (0)</li> </ul>                                  | Gruppieren nach:      Schutzgruppe Liste unten durchsuchen                                                                              | Gruppenmitgli<br>Wählen Sie die Dater                                                                       | eder auswählen<br>n aus, die geschützt werden sollen.                                                                                                    |                                                                                                    |
| <ul> <li>OK (14)</li> <li>Warnung (0)</li> </ul>                                                      | Schutzgruppenmitglied /                                                                                                    | Schritte:<br>Gruppenmitglieder auswählen                                                                    | Aktivieren Sie die entsprechenden Kontrollkästchen unter Verf<br>Wenn die Datenquellen, die Sie schützen möchten, nicht in der<br>Nicht unterstützte Konflaurationen | igbare Mitglieder', um die Daten auszuwählen, die geschützt<br>Struktur unten angezeigt werden, klicken Sie auf den folgende                                                          |
| Alle Schutzgruppen                                                                                    | Schutzgruppe: Schutz-File                                                                                                    | ese Methode f ür die<br>Datensicherheit auswählen                                                           | Verfügbare Mitglieder                                                                                                    | Ausgewählte Mitglieder                                                                                                    |
| Schutz-Kriange Schutz-Hieserver Schutz-Hieserver Schutz-Honitoring Schutz-Monitoring Inaktiver Schutz | Computer: ws-hv3.ws.its     Computer: ws-hv4.ws.its     Computer: ws-hv4.ws.its     Schutzgruppe: Schutz-JB     Schutzgruppe: Schutz-JB | Kurzfristige Ziele auswählen     Konsistenzprüfungsoptionen<br>auswählen     Zusammenfassung nit     Status | □                                                                                                    | Ausgewählte Mitglieder         Computer           Host Component         wis-hv4.ws.its           Host Component         wis-hv3.ws.its           RCT/WS-PFS1b         wis-hv3.ws.its |
|                                                                                                    | <ul> <li>B haktiver Schutz für zuvor ge</li> <li>              € Computer: ws-hv1.ws.its      </li> </ul>                               | sc                                                                                                    |                                                                                                    |                                                                                                    |

Vielleicht stört es den DPM, dass die gleiche VM jetzt auf einem anderen Host platziert ist? Ich entferne mal die jetzt getrennte Sicherung der VM:

| 🗿 System C      | Center 2019 DPM Administrat    | or Console |                                                                                                    |                              |                    |                    |                |
|-----------------|--------------------------------|------------|----------------------------------------------------------------------------------------------------|------------------------------|--------------------|--------------------|----------------|
| Datei Akt       | tion Ansicht ?                 |            |                                                                                                    |                              |                    |                    |                |
| ta<br>Neu       | Wiederherstellungspunkt        | Entfermen  | Self-Service-Wiederherstellung                                                                                                    | Bandkatalogbeibehaltung      | Status der         | Updates Info Hilfe |                |
| Schutzg         | Vorgänge mit Datenq            | uellen     | Verwalt                                                                                                    | en                           | Berichte           | Optionen Hilfe     |                |
| ∡ Integrität    | t der Datenquelle              | < G        | ruppieren nach: 💿 Schutzgruppe                                                                                                    | Computer                     |                    |                    |                |
| 😣 Krit          | iisch (0)                      | Li         | ste unten durchsuchen                                                                                                    |                              |                    |                    |                |
| 🕜 OK            | (14)                           | So         | chutzgruppenmitglied 🦯                                                                                                    |                              |                    | Тур                | Schutzstatus   |
| A wa            | mung (0)                       | ÷          | Note: Schutzgruppe: Schutz-Ex                                                                                                    | change (Mitglieder insgesa   | imt: 8)            |                    |                |
| ⊿ Alle Sch      | utzgruppen                     | ÷          | Note: Schutzgruppe: Schutz-Fil                                                                                                    | eserver (Mitglieder insgesa  | imt 1)             |                    |                |
| 🍋 Scł           | nutz-Exchange                  | Ξ          | Not the second second s | perV (Mitglieder insgesamt   | 3)                 |                    |                |
| Pa Sch<br>R Sch | nutz-Fileserver<br>nutz-HynerV |            | 🗉 🖥 Computer: ws-hv3.ws.its                                                                                                    |                              |                    |                    |                |
| No Part         | nutz-JB                        |            | 🗉 🗄 Computer: ws-hv4.ws.its                                                                                                    |                              |                    |                    |                |
| 🍋 Scł           | nutz-Monitoring                | ÷          | Not the second second s | (Mitglieder insgesamt: 1)    |                    |                    |                |
| 🕒 lna           | ktiver Schutz                  | ÷          | ங 🕖 Schutzgruppe: Schutz-Me                                                                                                    | onitoring (Mitglieder insges | amt: 1)            |                    |                |
|                 |                                | Ξ          | 🐴 Inaktiver Schutz für zuvor ge                                                                                                    | eschützte Daten (Mitgliede   | er insgesamt: 1)   |                    |                |
|                 |                                |            | E 🖥 Computer: ws-hv1.ws.its                                                                                                    |                              |                    |                    |                |
|                 |                                |            | RCT\WS-PFS1a                                                                                                    | Konsistenzprüfu              | ng ausführen       | Microsoft Hyper-V  | Inaktives Repl |
|                 |                                |            |                                                                                                    | 🐞 Wiederherstellur           | ngspunkt erstellen |                    |                |
|                 |                                |            |                                                                                                    | 🐘 Schutz des Mitg            | lieds beenden      |                    |                |
|                 |                                |            |                                                                                                    | Inaktiven Schutz             | entfernen          |                    |                |
|                 |                                |            |                                                                                                    | Catenträgerspei              | cher verschieben   |                    |                |
|                 |                                |            |                                                                                                    | ≘≣ INotfallschutz ve         | nagern             |                    |                |

Und starte mehrere Aktualisierungen:

|                  |                 |           |                    |                        | \sf_d_h                   |     | - I I                                 |
|------------------|-----------------|-----------|--------------------|------------------------|---------------------------|-----|---------------------------------------|
| 🔯 DPM-Verwaltung | gsshell         |           |                    |                        |                           | - [ | ⊐ ×                                   |
| PS C:\Program    | Files\Microsoft | System Ce | enter\DPM\DPM\bin> | Get-DPMProtectionGroup | Update-DPMProtectionGroup | )   | · · · · · · · · · · · · · · · · · · · |
| PS C:\Program    | Files\Microsoft | System Ce | enter\DPM\DPM\bin> | Get-DPMProtectionGroup | Update-DPMProtectionGroup |     |                                       |
| -                |                 |           |                    |                        |                           |     |                                       |

Aber die VM wird weiter nicht aufgelistet. Eine testweise erstellte, leere VM wird dagegen sofort in der Liste angezeigt. Im Netz finde ich Hinweise, dass der DPM die eindeutige VM-GUID wohl nur einmal listen kann. Und eben war sie noch dem WS-HV1 im Sicherungstask zugeordnet. Daher nehme ich die VM aus dem Hyper-V heraus und importiere sie mit einer neuen VM-GUID. Dazu starte ich in der PFSense wieder die Maintenance, fahre sie herunter und entferne die VHDX:

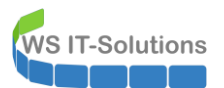

Hyper-V-Manager

| Datei Aktion Ansicht ?    |                                                                                         |                                                                                                    |                                      |                                                                                                    |                                                                                                    |                                                                                                    |                                                                                         |
|---------------------------|-----------------------------------------------------------------------------------------|----------------------------------------------------------------------------------------------------|--------------------------------------|----------------------------------------------------------------------------------------------------|----------------------------------------------------------------------------------------------------|----------------------------------------------------------------------------------------------------|-----------------------------------------------------------------------------------------|
| 🗢 🔿 🙍 🖬                   |                                                                                         |                                                                                                    |                                      |                                                                                                    |                                                                                                    |                                                                                                    |                                                                                         |
| Hyper-V-Manager<br>WS-HV3 | Virtuelle Computer                                                                      |                                                                                                    |                                      | Einstellungen f ür "WS-PFS1a" auf "WS-H                                                                                                    | V4"                                                                                                    | -                                                                                                    | ×                                                                                       |
| WS-HV3                    | Name<br>WS-ATA<br>WS-CM<br>WS-DC1<br>WS-EVIL1<br>WS-FS1<br>WS-FS1a<br>WS-RA1<br>WS-RDS1 | Phase<br>Wird ausgeführt<br>Wird ausgeführt<br>Aus<br>Wird ausgeführt<br>Aus<br>Wird ausgeführt<br>Wird ausgeführt | CPU-At<br>0%<br>0%<br>0%<br>0%<br>0% | WS-PES1a     Image: Constraint of the second second s | Festplatte     Festplatte     Gonguera auswählen, wie die     werden sol. Ist auf dem Daten     Computer auswählen, wie die     werden.     Controller:     ESSI-Controller     Medien     Ene virtuelle Festplatte kan     konverter, erweitert, zusa     werden. Geben Sie den vols     werden. Geben Sie den vols     werden. Geben Sie den v | virtuelle Festplatte dem virtuellen Computer zu<br>träger ein Betriebssystem installiert, kann der i<br>Zuordnung möglicherweise nicht mehr gestar<br>Speicherort:<br>() (wird verwendet)<br>d (wird verwendet)<br>h durch Bearbeiten der zugehörigen Datei komp<br>mengefürtr, erzut verbunden oder verkleine<br>tändigen Pfad der Datei an.<br>(//rtual Hard Disks/HDD0.vhdx<br>Bearbeiten Überprüfen Durchau<br>physische Festplatte nicht aufgeführt, vergere<br>ustenträger offine ist. Verwenden Sie zum Ver-<br>ten die Datenträgerverwaltung des physischer<br>in usden Festplatte auf "Entfermen", Daducht | geordnet<br>irituele<br>izet<br>mimiert,<br>art<br>chen<br>a<br>widten<br>a<br>wird der |
|                           | Prüfpunkte                                                                              |                                                                                                    |                                      | Verwaltung     Name     WS-PFS1a                                                                                                    |                                                                                                    |                                                                                                    |                                                                                         |

So kann ich die VM sehr schnell exportieren. Mit der eingebundenen VHDX würde er davon auch eine Kopie erstellen:

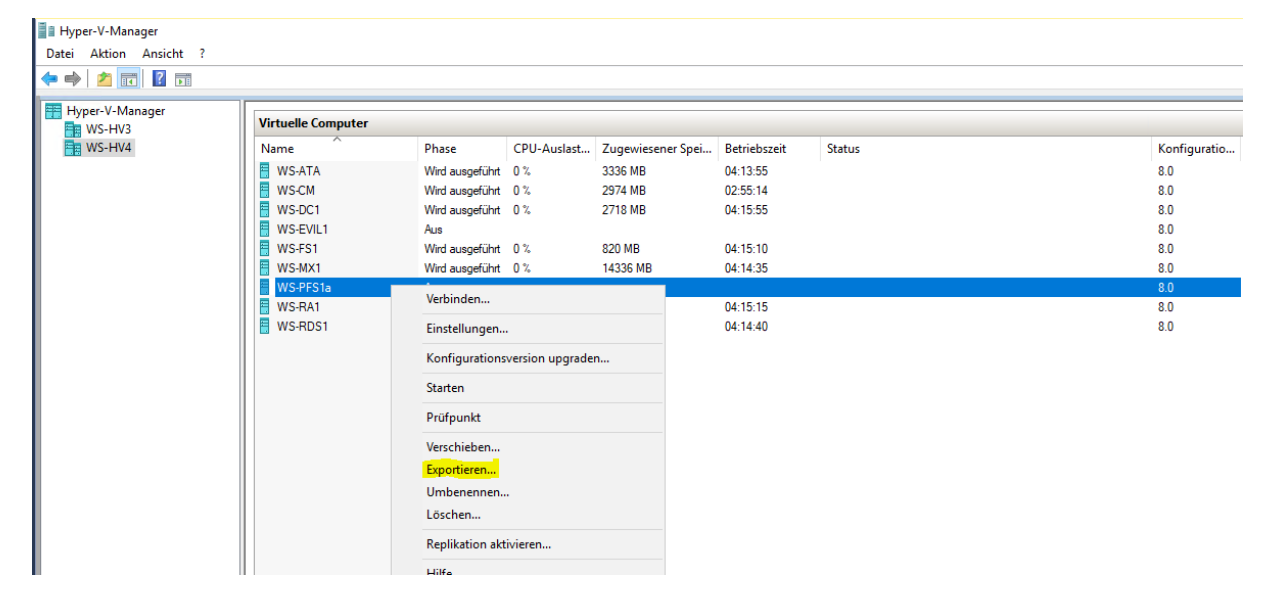

Jetzt lösche ich die aktuelle VM:

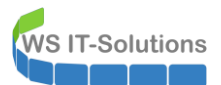

| Hyper-V-Manager | Virtuelle Computer |                 |                  |                   |              |        |              |
|-----------------|--------------------|-----------------|------------------|-------------------|--------------|--------|--------------|
| WS-HV4          | Name               | Phase           | CPU-Auslast      | Zugewiesener Spei | Betriebszeit | Status | Konfiguratio |
|                 | WS-ATA             | Wird ausgeführt | 0 %              | 3336 MB           | 04:14:41     |        | 8.0          |
|                 | 🗧 WS-CM            | Wird ausgeführt | 0 %              | 2974 MB           | 02:56:00     |        | 8.0          |
|                 | WS-DC1             | Wird ausgeführt | 0 %              | 2718 MB           | 04:16:41     |        | 8.0          |
|                 | WS-EVIL1           | Aus             |                  |                   |              |        | 8.0          |
|                 | WS-FS1             | Wird ausgeführt | 0 %              | 820 MB            | 04:15:56     |        | 8.0          |
|                 | WS-MX1             | Wird ausgeführt | 1%               | 14336 MB          | 04:15:21     |        | 8.0          |
|                 | WS-PFS1a           | Verbinder       |                  |                   |              |        | 8.0          |
|                 | WS-RA1             | verbinder       |                  |                   | 04:16:01     |        | 8.0          |
|                 | WS-RDS1            | Einstellur      | ngen             |                   | 04:15:26     |        | 8.0          |
|                 |                    | Konfigura       | ationsversion up | graden            |              |        |              |
|                 |                    | Starten         |                  |                   |              |        |              |
|                 |                    | Prüfpunk        | t                |                   |              |        |              |
|                 |                    | Verschieb       | en               |                   |              |        |              |
|                 |                    | Exportier       | en               |                   |              |        |              |
|                 |                    | Umbener         | nnen             |                   |              |        |              |
|                 |                    | Löschen.        |                  |                   |              |        |              |
|                 |                    | Replikatio      | on aktivieren    |                   |              |        |              |
|                 |                    | Hilfe           |                  |                   |              |        |              |
|                 |                    |                 |                  |                   |              |        |              |

Dann verschiebe ich die Export-Dateien in das richtige Verzeichnis...

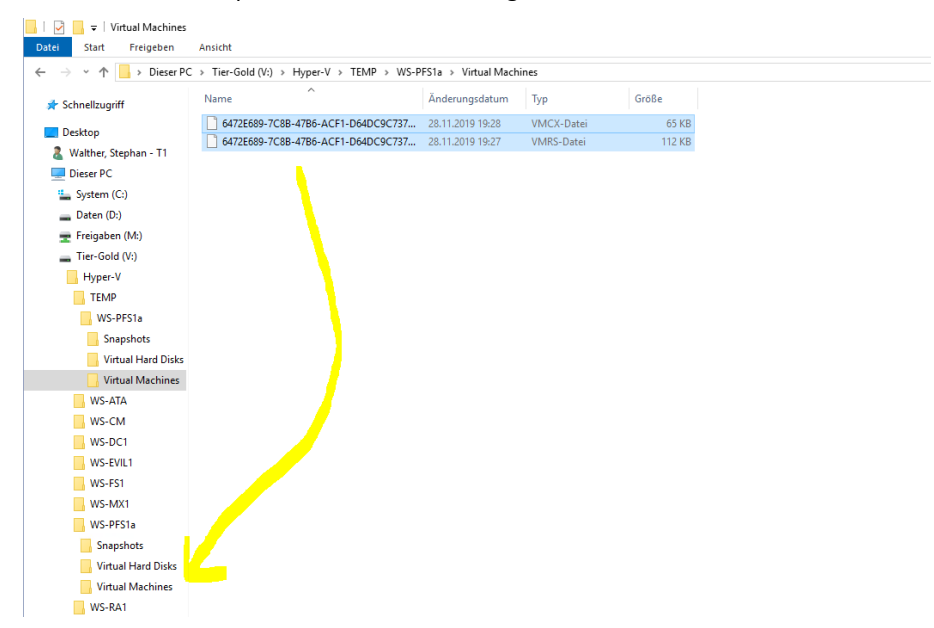

... und importiere die VM ohne ihre Festplatte. Die VM wird nun mit einer neuen VM-GUID integriert:

|   | Hyper-V-M    | anager              |                    |                 |             |                   |              |        |              |
|---|--------------|---------------------|--------------------|-----------------|-------------|-------------------|--------------|--------|--------------|
|   | )atei Aktior | n Ansicht ?         |                    |                 |             |                   |              |        |              |
| 4 | • 🔿   🖄      |                     |                    |                 |             |                   |              |        |              |
|   | Hyper-V-N    | 1anager<br>3        | Virtuelle Computer |                 |             |                   |              |        |              |
|   | WS-HW        | и<br>               | Namo               | Phase           | CPU-Auslast | Zugewiesener Spei | Betriebszeit | Status | Konfiguratio |
|   |              | Neu                 | >                  | Wird ausgeführt | 0 %         | 3336 MB           | 04:16:20     |        | 8.0          |
|   |              | Virtuellen Compu    | ter importieren    | Wird ausgeführt | 0 %         | 2974 MB           | 02:57:36     |        | 8.0          |
|   |              | Hyper-V-Einstellu   | ngen               | Wird ausgeführt | 0 %         | 2718 MB           | 04:18:17     |        | 8.0          |
|   |              | Manager für virtu   | elle Switcher      | Aus             |             |                   |              |        | 8.0          |
|   |              | Manager für virtu   | -II- CANI-         | Wird ausgeführt | 0 %         | 820 MB            | 04:17:32     |        | 8.0          |
|   |              | ivianager für virtu | elle SAINS         | Wird ausgeführt | 3 %         | 14336 MB          | 04:16:56     |        | 8.0          |
|   |              | Datenträger bearb   | eiten              | Wird ausgeführt | 0 %         | 1244 MB           | 04:17:37     |        | 8.0          |
|   |              | Datenträger überp   | orüfen             | Wird ausgeführt | 0 %         | 1122 MB           | 04:17:02     |        | 8.0          |
|   |              | Dienst beenden      |                    |                 |             |                   |              |        |              |

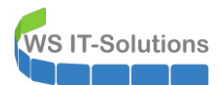

| er Virtuelle Com                                                                                                    | outer                                                                                                |                                                                                                    |                                                                                                    |                                                                                                    |                                                                                                    |                                                                                                    |                                                                                            |   |                                                                      |
|----------------------------------------------------------------------------------------------------|----------------------------------------------------------------------------------------------------|----------------------------------------------------------------------------------------------------|----------------------------------------------------------------------------------------------------|----------------------------------------------------------------------------------------------------|----------------------------------------------------------------------------------------------------|----------------------------------------------------------------------------------------------------|--------------------------------------------------------------------------------------------|---|----------------------------------------------------------------------|
| Name<br>WS-ATA<br>WS-CM                                                                                                    |                                                                                                    | Phase<br>Wird ausgeführt<br>Wird ausgeführt                                                                                                    | CPU-Auslast<br>0 %<br>0 %                                                                                                    | Zugewiesener Spei<br>3336 MB<br>2974 MB                                                                                                    | Betriebszeit<br>04:16:56<br>02:58:12                                                                                                    | Status                                                                                                   |                                                                                            |   | Konfi<br>8.0<br>8.0                                                  |
| WS-EVIL1<br>WS-FS1<br>WS-MX1<br>WS-RA1<br>WS-RDS1                                                                                | Virtuel                                                                                              | Aus<br>Ilen Computer in<br>Importty                                                                                                    | nportieren<br>p auswählen                                                                                                    | 2/10 MB                                                                                                    | 04.10.33                                                                                                    |                                                                                                    |                                                                                            | × | 8.0<br>8.0<br>8.0<br>8.0<br>8.0<br>8.0                               |
|                                                                                                    | Vorbemerk<br>Ordner su<br>Virtuellen (<br>auswählen<br>Importtyp<br>Zusammer                         | kungen<br>chen<br>Computer<br>auswählen<br>afassung                                                                                             | Wählen S<br>O Virtue<br>Virtue<br>O Virtue                                                                                                    | ie den auszuführenden Ir<br>ellen Computer direkt regi<br>ellen Computer wiederhen<br>ellen Compute <mark>r kopieren (</mark>                                                                                                    | nporttyp aus:<br>strieren (die vorhar<br>stellen (die vorhano<br>neue eindeutige ID                                                                                             | idene eindeutige ID ve<br>dene eindeutige ID ver<br>erstellen)                                           | rwenden)<br>wenden)                                                                        |   |                                                                      |
| ii i                                                                                                    |                                                                                                    |                                                                                                    |                                                                                                    |                                                                                                    |                                                                                                    |                                                                                                    |                                                                                            |   |                                                                      |
| rr<br>nsicht ?<br>?<br>er                                                                                                    | outer                                                                                                |                                                                                                    |                                                                                                    |                                                                                                    |                                                                                                    |                                                                                                    |                                                                                            |   |                                                                      |
| rr<br>nsicht ?<br>er Virtuelle Comp<br>Name                                                                                      | buter                                                                                                | Phase                                                                                                    | CPU-Auslast                                                                                                    | Zugewiesener Spei                                                                                                    | Betriebszeit                                                                                                    | Status                                                                                                   |                                                                                            |   | Konfi                                                                |
| r<br>nsicht ?<br>er<br>Name<br>WS-ATA                                                                                            | uter                                                                                                 | Phase<br>Wird ausgeführt                                                                                                    | CPU-Auslast<br>0 %                                                                                                    | Zugewiesener Spei<br>3336 MB                                                                                                    | Betriebszeit<br>04:17:44                                                                                                    | Status                                                                                                   |                                                                                            |   | Konfi<br>8.0                                                         |
| er<br>Wirtuelle Com<br>Name<br>WS-ATA<br>WS-CM                                                                                   | uter                                                                                                 | Phase<br>Wird ausgeführt<br>Wird ausgeführt                                                                                                    | CPU-Auslast<br>0 %<br>0 %                                                                                                    | Zugewiesener Spei<br>3336 MB<br>2974 MB                                                                                                    | Betriebszeit<br>04:17:44<br>02:59:03                                                                                                    | Status                                                                                                   |                                                                                            |   | Konfi<br>8.0<br>8.0                                                  |
| er<br>Virtuelle Com<br>Name<br>WS-SATA<br>WS-SM<br>WS-DC1                                                                        | uter                                                                                                 | Phase<br>Wird ausgeführt<br>Wird ausgeführt<br>Wird ausgeführt                                                                                  | CPU-Auslast<br>0 %<br>0 %<br>0 %                                                                                                    | Zugewiesener Spei<br>3336 MB<br>2974 MB<br>2718 MB                                                                                                    | Betriebszeit<br>04:17:44<br>02:59:03<br>04:19:44                                                                                                    | Status                                                                                                   |                                                                                            |   | Konfi<br>8.0<br>8.0<br>8.0                                           |
| er<br>Wirtuelle Comp<br>Name<br>WS-ATA<br>WS-C1<br>WS-C1<br>WS-VL1<br>WS-VL1                                                     | uter                                                                                                 | Phase<br>Wird ausgeführt<br>Wird ausgeführt<br>Aus                                                                                              | CPU-Auslast<br>0 %<br>0 %<br>0 %                                                                                                    | Zugewiesener Spei<br>3336 MB<br>2974 MB<br>2718 MB                                                                                                    | Betriebszeit<br>04:17:44<br>02:59:03<br>04:19:44                                                                                                    | Status                                                                                                   |                                                                                            |   | Konfi<br>8.0<br>8.0<br>8.0<br>8.0<br>8.0                             |
| r<br>nsicht ?<br>er<br>Wirtuelle Comp<br>Name<br>WS-ATA<br>WS-M<br>WS-VL1<br>WS-VL1<br>WS-VL1<br>WS-VL1<br>WS-VL1                | outer                                                                                                | Phase<br>Wird ausgeführt<br>Wird ausgeführt<br>Wird ausgeführt<br>Aus<br>Ien Computer im                                                        | CPU-Auslast<br>0 %<br>0 %<br>0 %                                                                                                    | Zugewiesener Spei<br>3336 MB<br>2974 MB<br>2718 MB                                                                                                    | Betriebszeit<br>04:17:44<br>02:59:03<br>04:19:44                                                                                                    | Status                                                                                                   |                                                                                            | × | Konfi<br>8.0<br>8.0<br>8.0<br>8.0<br>8.0<br>8.0                      |
| er<br>Wirtuelle Comp<br>Name<br>WS-ATA<br>WS-WS-D1<br>WS-F51<br>WS-F51<br>WS-R51<br>WS-R51                                       | outer                                                                                                | Phase<br>Wird ausgeführt<br>Wird ausgeführt<br>Wird ausgeführt<br>Aus<br>Ien Computer im                                                        | CPU-Auslast<br>0 %<br>0 %<br>0 %                                                                                                    | Zugewiesener Spei<br>3336 MB<br>2974 MB<br>2718 MB                                                                                                    | Betriebszeit<br>04:17:44<br>02:59:03<br>04:19:44                                                                                                    | Status                                                                                                   |                                                                                            | × | Konfi<br>8.0<br>8.0<br>8.0<br>8.0<br>8.0<br>8.0<br>8.0<br>8.0        |
| er<br>Virtuelle Com<br>Name<br>WS-ATA<br>WS-CM<br>WS-CV1<br>WS-EVIL1<br>WS-FS1<br>WS-RD1<br>WS-RD1                               | uter                                                                                                 | Phase<br>Wird ausgeführt<br>Wird ausgeführt<br>Aus<br>Ien Computer in<br><b>Ordner fü</b>                                                       | CPU-Auslast<br>0 %<br>0 %<br>0 %<br>nportieren<br>r die Dateien                                                                                                   | Zugewiesener Spei<br>3336 MB<br>2974 MB<br>2718 MB<br>des virtuellen Co                                                                                                    | Betriebszeit<br>04:17:44<br>02:59:03<br>04:19:44<br>mputers ausv                                                                                                    | Status<br>vählen                                                                                         |                                                                                            | × | Konfi<br>8.0<br>8.0<br>8.0<br>8.0<br>8.0<br>8.0<br>8.0<br>8.0        |
| r<br>nsicht ?<br>er<br>Virtuelle Comp<br>Name<br>WS-ATA<br>WS-ATA<br>WS-ATA<br>WS-VIL1<br>WS-FS1<br>WS-FS1<br>WS-RDS1            | virtuel<br>vorbemerk<br>Ordner suc<br>Virtuellen C<br>auswahlen<br>Importyp                          | Phase<br>Wird ausgeführt<br>Wird ausgeführt<br>Aus<br>Ien Computer in<br><b>Ordner fü</b><br>ungen<br>chen<br>Computer<br>auswählen             | CPU-Auslast<br>0 %<br>0 %<br>0 %<br>nportieren<br>r die Dateien<br>in Ordner<br>⊠ Virtue<br>Ordner fü                                                             | Zugewiesener Spei<br>3336 MB<br>2974 MB<br>2718 MB<br><b>des virtuellen Co</b><br>n neue oder vorhandene<br>Andernfals werden die<br>importiert, die nder Kon<br>ilen Computer an einem a<br>r die Konfiguration des vi                                                             | Betriebszeit<br>04:17:44<br>02:59:03<br>04:19:44<br>Ordner angeben, u<br>Dateien in die Hype<br>Jauration des virtu<br>inderen Ort speiche<br>rtuellen Computers                | Status<br>vählen<br>m die Dataien des virt<br>r 4-Standardordner au<br>ellen Computers angeg<br>ern<br>: | uellen Computers zu<br>If diesem Computer oder<br>eben sind.                               | × | Konfi<br>8.0<br>8.0<br>8.0<br>8.0<br>8.0<br>8.0<br>8.0<br>8.0<br>8.0 |
| icht ?                                                                                                    | wter                                                                                                 | Phase<br>Wird ausgeführt<br>Wird ausgeführt<br>Aus<br>Ien Computer im<br>Ordner fü<br>ungen<br>then<br>Computer<br>auswählen<br>hien            | CPU-Auslast<br>0 %<br>0 %<br>0 %<br>0 %<br>Piportieren<br>r die Dateien<br>r die Dateien<br>Sie könner<br>speichern<br>in Ordner fü<br>Virtue<br>Ordner fü        | Zugewiesener Spei<br>3336 MB<br>2974 MB<br>2718 MB<br>des virtuellen Coo<br>a des virtuellen Coo<br>importiert, die in der Kon<br>filen Computer an einem a<br>r die Konfiguration des vi<br>-VWS-PFS1a                                                                             | Betriebszeit<br>04:17:44<br>02:59:03<br>04:19:44<br>Mputers ausv<br>Ordner angeben, u<br>Dateien in die Hype<br>figuration des virbu<br>nderen Ort speiche<br>twellen Computers | Status<br>vählen<br>m die Dateien des virt<br>r-V-Standardordner an<br>ellen Computers angeç<br>rn<br>:  | uellen Computers zu<br>If diesem Computer oder<br>eben sind.                               | × | Konfi<br>8.0<br>8.0<br>8.0<br>8.0<br>8.0<br>8.0<br>8.0<br>8.0<br>8.0 |
| cht ?                                                                                                    | Virtuel<br>Vorbemerk<br>Vorbemerk<br>Virtuelen (<br>auswählen<br>Importtyp<br>Ziel auswä<br>Zusammen | Phase<br>Wird ausgeführt<br>Wird ausgeführt<br>Aus<br>len Computer im<br>Ordner fü<br>Ordner fü<br>auswählen<br>hien<br>fassung                 | CPU-Auslast<br>0 %<br>0 %<br>0 %<br>0 %<br>nportieren<br>r die Dateien<br>speichem<br>in Ordner<br>Wrtue<br>Wrtue<br>Wrtue<br>Wrtue<br>Wrtue<br>Wrtue<br>Wrtue    | Zugewiesener Spei<br>3336 MB<br>2974 MB<br>2718 MB<br>des virtuellen Coo<br>n neue oder vorhandene<br>Andernfals werden die I<br>importiert, die n der Kon<br>illen Computer an eine vir<br>r die Könfiguration des vir<br>VWS-PF51al<br>speicher:                                  | Betriebszeit<br>04:17:44<br>02:59:03<br>04:19:44<br>Ordner angeben, u<br>Dateien in die Hype<br>figuration des virtuu<br>nderen Ort speicher<br>rtuellen Computers              | Status<br>Vählen<br>m die Dateien des virt<br>r-V-Standardordner au<br>ellen Computers angeg<br>ern<br>: | uellen Computers zu<br>If diesem Computer oder<br>eben sind.                               | × | Konfig<br>8.0<br>8.0<br>8.0<br>8.0<br>8.0<br>8.0<br>8.0<br>8.0       |
| ht ?                                                                                                    | uter                                                                                                 | Phase<br>Wird ausgeführt<br>Wird ausgeführt<br>Aus<br>Ien Computer im<br>Ordner fü<br>ungen<br>den<br>Computer<br>auswählen<br>hen<br>fassung   | CPU-Auslast<br>0 %<br>0 %<br>0 %<br>0 %<br>0 %<br>0 %<br>0 %<br>0 %<br>0 %<br>0 %                                                                                 | Zugewiesener Spei<br>3336 MB<br>2974 MB<br>2718 MB<br>o des virtuellen Coo<br>n neue oder vorhandene<br>Andernfals werden die I<br>importiert, die in der Kon<br>ilen Computer an einem a<br>ir die Konfiguration des vi<br>-/\WS-PFS1a<br>speicher:<br>-/\WS-PFS1a                 | Betriebszeit<br>04:17:44<br>02:59:03<br>04:19:44<br>Ordner angeben, u<br>Dateien in die Hype<br>figuration des virtu<br>nderen Ort speiche<br>rtuellen Computers                | Status<br>Vählen<br>m die Dateien des virt<br>r-V-Standardordner a<br>elen Computers angeg<br>rrn<br>:   | uellen Computers zu<br>If diesem Computer oder<br>eben sind.<br>Durchsuchen                | × | Konfii<br>8.0<br>8.0<br>8.0<br>8.0<br>8.0<br>8.0<br>8.0<br>8.0       |
| sicht ?                                                                                                    | viter  Vorbemerk Vorbemerk Vorbemerk Ziel auswähen Importtyp Ziel auswa                              | Phase<br>Wird ausgeführt<br>Wird ausgeführt<br>Aus<br>Ien Computer in<br>Ordner fü<br>ungen<br>chen<br>Computer<br>auswählen<br>hien<br>fassung | CPU-Auslast<br>0 %<br>0 %<br>0 %<br>0 %<br>0 %<br>0 %<br>0 %<br>0 %<br>0 %<br>0 %                                                                                 | Zugewiesener Spei<br>3336 MB<br>2974 MB<br>2718 MB<br>des virtuellen Coi<br>n neue oder vorhandene<br>Andernfalls werden die 1<br>importiert, die in der Kon<br>illen Conputer an einem a<br>r die Könfguration des vir<br>-VWS-PFS1a<br>speicher:<br>-VWS-PFS1a<br>r Smart Paging: | Betriebszeit<br>04:17:44<br>02:59:03<br>04:19:44<br>Ordner angeben, u<br>Dateien in die Hype<br>figuration des virtun<br>nderen Ort speiche<br>rtuellen Computers               | Status Vählen Im die Dateien des virt r-V-Standardordner at elein Computers angeg rn :                   | uellen Computers zu<br>If diesem Computer oder<br>eben sind.<br>Durchsuchen                | × | Konfi<br>8.0<br>8.0<br>8.0<br>8.0<br>8.0<br>8.0<br>8.0<br>8.0        |
| r<br>nsicht ?<br>er<br>Virtuelle Comp<br>Name<br>WS-ATA<br>WS-ATA<br>WS-VIL1<br>WS-VIL1<br>WS-F01<br>WS-F01<br>WS-F01<br>WS-RD51 | Auter                                                                                                | Phase<br>Wird ausgeführt<br>Wird ausgeführt<br>Aus<br>Ien Computer im<br>Ordner fü<br>ungen<br>chen<br>Computer<br>auswählen<br>hien<br>fassung | CPU-Auslast<br>0 %<br>0 %<br>0 %<br>0 %<br>Poortieren<br>r die Dateien<br>in Ordner<br>in Ordner fü<br>V:\Hyper<br>Prüfpunkt<br>V:\Hyper<br>Ordner fü<br>V:\Hyper | Zugewiesener Spei<br>3336 MB<br>2974 MB<br>2718 MB<br>des virtuellen Coi<br>a des virtuellen Coi<br>den computer an einem a<br>ir die Konfiguration des vi<br>-V[WS+PF51a]<br>speicher:<br>-V[WS+PF51a]<br>r Smart Paging:<br>-V[WS+PF51a]                                          | Betriebszeit<br>04:17:44<br>02:59:03<br>04:19:44<br>Ordner angeben, u<br>Dateien in die Hyne<br>Biguration des Wirtu<br>inderen Ort speiche<br>rtuellen Computers               | Status<br>vählen<br>m die Dateien des virt<br>r-V-Standardordner au<br>einomuters angeg<br>ern<br>:      | uellen Computers zu<br>If diesem Computer oder<br>eben sind.<br>Durchsuchen<br>Durchsuchen | × | Konfi<br>8.0<br>8.0<br>8.0<br>8.0<br>8.0<br>8.0<br>8.0<br>8.0        |

Abschließend baue ich die Festplatte wieder in die VM ein:

| per-V-Manager                                                                                       | 💼 Einstellungen für "WS-PFS1a" auf "WS-H                                                                                                    | iV4" – 🗆 X                                                                                                    |
|----------------------------------------------------------------------------------------------------|----------------------------------------------------------------------------------------------------|----------------------------------------------------------------------------------------------------|
| WS-HV3<br>WS-HV4                                                                                    | WS-PFS1a ~                                                                                                    | • ► ات                                                                                                    |
| WS-TA<br>WS-CM<br>WS-CM<br>WS-DC1<br>WS-EVIL1<br>WS-FS1<br>WS-MX1<br>WS-PFS1a<br>WS-FS1a<br>WS-RDS1 | ★ Hardware         Firmware         Starteintragsänderungen ausst         ♥ Sicherneit         "Sicherneit         Sicherneit         Sicherneit         Sicherneit         Sicherneit         Sicherneit         Sicherneit         Sicherneit         Sicherneit         Sicherneit         Bieler Prozessoren         Image: Sicherneite         Image: Sicherneite | Festplatte Festplatte |

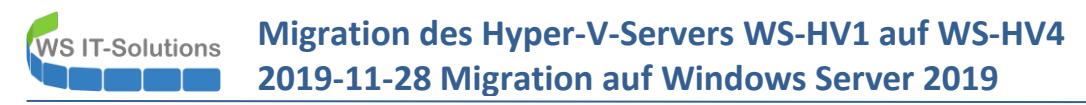

Jetzt bekommt der DPM noch einige Update-Aufgaben:

| ٩. | Losonen Opt | mere  | en nonsistenzprutui | iy Date | nuayei  | Onnie   | Danu    | Self-Service-Wiedernerstellung | Danukatalogbelbenaltung  | Jatus | uci |   | υp       |
|----|-------------|-------|---------------------|---------|---------|---------|---------|--------------------------------|--------------------------|-------|-----|---|----------|
| р  | 🔯 DPM-Verw  | altun | gsshell             |         |         |         |         |                                |                          | -     |     | × | on<br>ot |
| 1  | PS C:\Progr | am    | Files\Microsoft     | System  | Center\ | DPM\DF  | PM\bin≻ | Get-DPMProtectionGroup         | Update-DPMProtectionGrou | цр    |     | ~ |          |
|    | PS C:\Progr | am I  | Files\Microsoft     | System  | Center\ | DPM\DF  | PM\bin≻ | Get-DPMProtectionGroup         | Update-DPMProtectionGrou | , p   |     |   | 1        |
|    | PS C:\Progr | am    | Files\Microsoft     | System  | Center\ | \DPM\DF | PM\bin≻ | Get-DPMProtectionGroup         | Update-DPMProtectionGrou | q     |     |   | Þ        |
|    |             |       |                     |         |         |         |         |                                |                          |       |     |   | -        |

Aber nichts ändert sich: Die VM wird weiter nicht gelistet. OK, dass muss für heute genügen.

Am nächsten Tag prüfe ich erneut: und die VM ist in der Liste. Ehrlich, ich hab keine Ahnung, was das war. Aber jetzt kann ich die Sicherung fertig konfigurieren:

| System Center 2019 DPM Administrator Con<br>Datei Aktion Ansicht ?                                         | sole                                                                                                |                                                                                                    |                                         |                                                                                            |                                                                              |                                 |
|----------------------------------------------------------------------------------------------------|----------------------------------------------------------------------------------------------------|----------------------------------------------------------------------------------------------------|-----------------------------------------|--------------------------------------------------------------------------------------------|------------------------------------------------------------------------------|---------------------------------|
| Neu Andern Onlineschutz Löschen<br>hinzufügen<br>Schutzgruppe                                              | Optim S Gruppe ändern - Schutz-H                                                                    | HyperV                                                                                                    | vie Weder                               | Dandkatala                                                                                 |                                                                              | X Ilungspur<br>chte             |
| <ul> <li>Integrität der Datenquelle</li> <li>Kritisch (0)</li> <li>OK (14)</li> <li>Warnung (0)</li> </ul> | Gruppenmitgl<br>Grupp<br>Liste<br>Schut<br>Schut<br>Guppenmitgleder auswählen<br>ge Methode für die | ieder auswählen<br>n aus, die geschützt werden sollen.<br>Aktivieren Sie die entsprechenden Kontrolikästche<br>Wenn die Datenquellen, die Sie schützen möchter<br>Nicht unterstützte Konfaurationen<br>Mediaders Mielander                                                                                                    | en unter "Verfügb<br>n, nicht in der St | vare Mitglieder', um die Date<br>nuktur unten angezeigt werd                               | n auszuwählen, die<br>Ien, klicken Sie auf                                   | geschützt Schu<br>den folgenden |
| Schutz-Fichange Schutz-Fileserver Schutz-HyperV Schutz-UB Schutz-Monitoring                                | Datensicherheit auswählen  Vartristige Zele auswählen  Vauswählen  Zusammerfassung  Status          | →         DAG-1           →         WS-DPM           →         WS-F52           →         WS-HV3           WS-HV3         Host Component           →         Host Component           →         RCT-WS-ATA           →         RCT-WS-ATA           →         RCT-WS-CM           →         RCT-WS-FS1           →         RCT-WS-FS1           →         RCT-WS-RAT           →         RCT-WS-RAT           →         RCT-WS-RAT           →         RCT-WS-RAT           →         RCT-WS-RAT |                                         | Ausgewählte Mitglieder<br>Host Component<br>Host Component<br>RCT\WS-PFS1b<br>RCT\WS-PFS1a | Computer<br>ws-hv4.ws.its<br>ws-hv3.ws.its<br>ws-hv3.ws.its<br>ws-hv4.ws.its |                                 |
| 🔮 Überwachung                                                                                              | Deta<br>Stat<br>Sch                                                                                 | Datenquellen aktualisieren<br>Klicken Sauf "Aktualisieren", um den Cache z<br>Aktualisieren                                                                                                    | zu /                                    | Ausgeschlossene Ordner:<br>Ausgeschlossene                                                 | 0 Anzeigen<br>0 Dateien au<br>Abbrechen                                      | Entfemen                        |

Ein paar Minuten später ist die initiale Sicherung abgeschlossen:

| 🎦 🞯                                              | 🏂 📮 😪                                                                            | 78 73                 | • ଟ    |                                | <b>F</b>                |                                     |  |
|--------------------------------------------------|----------------------------------------------------------------------------------|-----------------------|--------|--------------------------------|-------------------------|-------------------------------------|--|
| Neu Konsistenzprüfung Wiederhe                   | erstellungspunkt Entfernen Datenträgerspeicher<br>verschieben                    | Datenträger Online    | Band   | Self-Service-Wiederherstellung | Bandkatalogbeibehaltung | Status der<br>Wiederherstellungspun |  |
| hutzg Vor                                        | gänge mit Datenquellen                                                           | Sicherungen for       | setzen | Verwalt                        | en                      | Berichte                            |  |
| Integrität der Datenquelle                       | Gruppieren nach:  Schutzgruppe O Con                                             | mputer                |        |                                |                         |                                     |  |
| <ul> <li>OK (11)</li> <li>Warnung (4)</li> </ul> | Schutzgruppenmitglied /                                                          | Mitaliadar incocomt ( |        | Тур                            |                         | Schutzstatus                        |  |
| Alle Schutzgruppen                               | Government Schutzgruppe: Schutz-Exchange (     Schutzgruppe: Schutz-Fileserver ( | Mitglieder insgesamt. | )      |                                |                         |                                     |  |
| 🎦 Schutz-Exchange                                | B V Schutzgruppe: Schutz-HyperV (Miglieder insgesamt: 4)                         |                       |        |                                |                         |                                     |  |
| Schutz-Fileserver                                | 🗉 📱 Computer: ws-hv3.ws.its                                                      |                       |        |                                |                         |                                     |  |
| Schutz-JB                                        | 🗉 📱 Computer: ws-hv4.ws.its                                                      |                       |        |                                |                         |                                     |  |
| ᡖ Schutz-Monitoring                              | Rost Component                                                                   |                       |        | Microsoft H                    | yper-V                  | Ø OK                                |  |
|                                                  | RCT/WS-PFS1a                                                                     |                       |        | Microsoft H                    | yper-V                  | 🕜 OK                                |  |
|                                                  | 🗉 🛅 🕑 Schutzgruppe: Schutz-JB (Mitgliede                                         | er insgesamt: 1)      |        |                                |                         |                                     |  |
|                                                  | 🗵 📴 🕜 Cabutananan Cabuta Manitarian                                              |                       | 1)     |                                |                         |                                     |  |

Nun entferne ich noch die Agentverbindungen zu den nicht mehr vorhandenen Servern. Das geht auch in Version 2019 immer noch nicht in der grafischen Oberfläche:

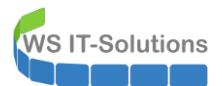

| System Center 2019 DPM Administrator C<br>Datei Aktion Ansicht ? | Console                                                   |                                                                   |        |                   |
|------------------------------------------------------------------|-----------------------------------------------------------|-------------------------------------------------------------------|--------|-------------------|
| Hinzufügen Schutz<br>deaktivieren C                              | computerdrosselung Aktualisieren VMww<br>verwal<br>Anmelo | sree<br>Info<br>Detates Opponen<br>prifen<br>Optionen<br>Optionen | )      |                   |
| Produktionsserver                                                | Liste unten durchsuchen                                   |                                                                   |        |                   |
| Geschützt: 7                                                     | Computername                                              | Typ Clustername                                                   | Domäne | Agent-Status      |
| Ungeschützt: 2                                                   | Geschützte Computer mit Schu                              | Itz-Agent: (7 Computer)                                           |        |                   |
| Upgrade verfügbar: 0                                             | WS-FS2                                                    | Windows-Server -                                                  | ws.its | ок                |
|                                                                  | ii WS-HV3                                                 | Windows-Server -                                                  | ws.its | ок                |
| Datenspeicher                                                    | I WS-HV4                                                  | Windows-Server -                                                  | ws.its | OK                |
| Anzahl von Datenträgern: 0                                       | WS-MON                                                    | Windows-Server -                                                  | ws.its | OK                |
| Anzahl von Volumes/Ordnern: 1                                    | WS-MX1                                                    | Windows-Server DAG-1.ws.its                                       | ws.its | ок                |
| Gesamtkapazität: 1.199,93                                        | WS-MX2                                                    | Windows-Server DAG-1.ws.its                                       | ws.its | ОК                |
|                                                                  | WS-RDS3                                                   | Windows-Server -                                                  | ws.its | OK                |
| ■ 360,97 GB                                                      | Ungeschützte Computer mit So                              | chutz-Agent: (2 Computer)                                         |        |                   |
|                                                                  | WS-FS1                                                    | Windows-Server -                                                  | ws.its | 😵 Fehler          |
|                                                                  | 🗄 WS-HV1                                                  | Windows-Server -                                                  | ws.its | 😣 Nicht verfügbar |
| Online                                                           |                                                           |                                                                   |        |                   |
| Registrierungsstatus: Unit                                       |                                                           |                                                                   |        |                   |

Diese Aktion läuft nur in der PowerShell ohne Fehler durch:

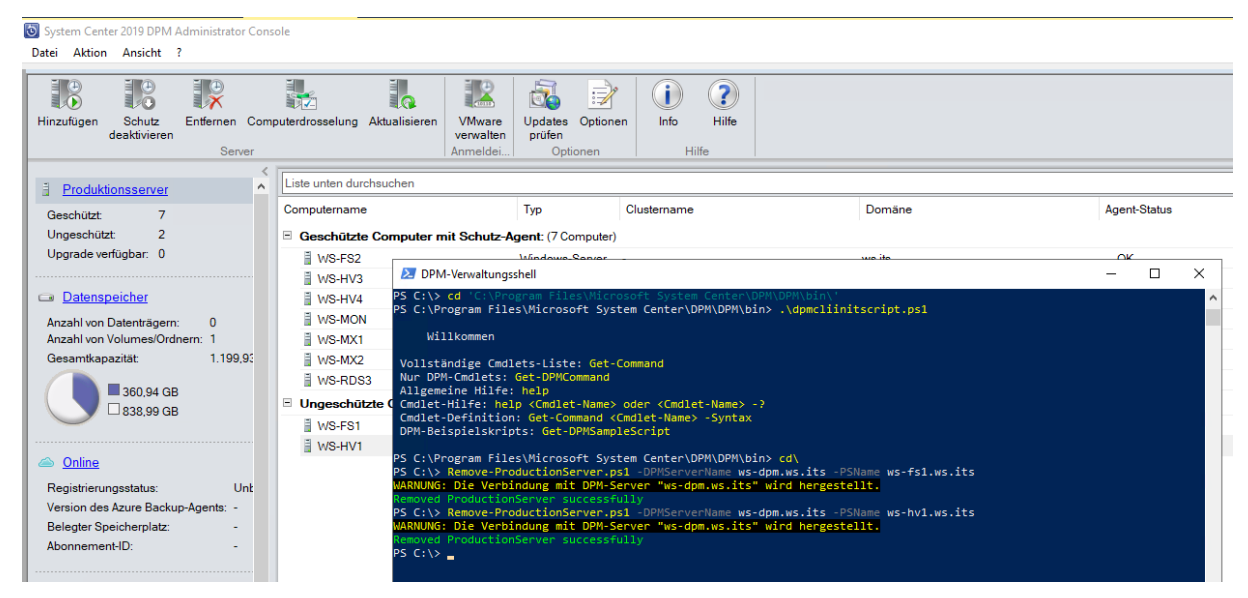

#### Jetzt sind nur noch aktive Server gelistet:

| ত | System Center 2019 DPM Administrator Cons | sole                              |                   |              |        |              |
|---|-------------------------------------------|-----------------------------------|-------------------|--------------|--------|--------------|
| D | tei Aktion Ansicht ?                      |                                   |                   |              |        |              |
| • | inzufügen<br>Server Anmeldei              | ren lnfo Hilfe<br>Hilfe           |                   |              |        |              |
| н | Produktionsserver                         | Liste unten durchsuchen           |                   |              |        |              |
|   | Geschützt: 7                              | Computername                      | Тур               | Clustername  | Domāne | Agent-Status |
|   | Ungeschützt: 0                            | Geschützte Computer mit Schutz-Ag | ent: (7 Computer) |              |        |              |
|   | Upgrade verfügbar: 0                      | WS-FS2                            | Windows-Server    | -            | ws.its | ОК           |
|   |                                           | I WS-HV3                          | Windows-Server    | -            | ws.its | OK           |
|   | Datenspeicher                             | ∃ WS-HV4                          | Windows-Server    | -            | ws.its | ОК           |
|   | Anzahl von Datenträgern: 0                | WS-MON                            | Windows-Server    | -            | ws.its | ОК           |
|   | Anzahl von Volumes/Ordnern: 1             | WS-MX1                            | Windows-Server    | DAG-1.ws.its | ws.its | OK           |
|   | Gesamtkapazität: 1.199,95                 | WS-MX2                            | Windows-Server    | DAG-1.ws.its | ws.its | ОК           |
|   |                                           | WS-RDS3                           | Windows-Server    | -            | ws.its | ОК           |
|   | □ 838,99 GB                               |                                   |                   |              |        |              |

### Einrichtung des Notfallzugangs

#### <u>Vorgeschichte</u>

Ich hatte einmal ein Problem, dass durch meine Absicherungsmaßnahmen entstand: Meine Hyper-V-Hosts sind Mitglied in meiner Active Directory Domain. Jeder Host betreibt dabei einen Domain Controller in einer VM. Im Normalbetrieb ist das kein Problem. Auch beim Neustart eines Hosts kann dieser immer noch die Dienste des DC auf dem anderen Hosts ansprechen und sauber hochfahren. Sind aber beide Hosts ausgeschaltet (z.B. wegen einer geplanten, mehrstündigen Unterbrechung der Stromversorgung), dann wird es interessant.

### So schaut das Abhängigkeitsschema beim Neustart aus:

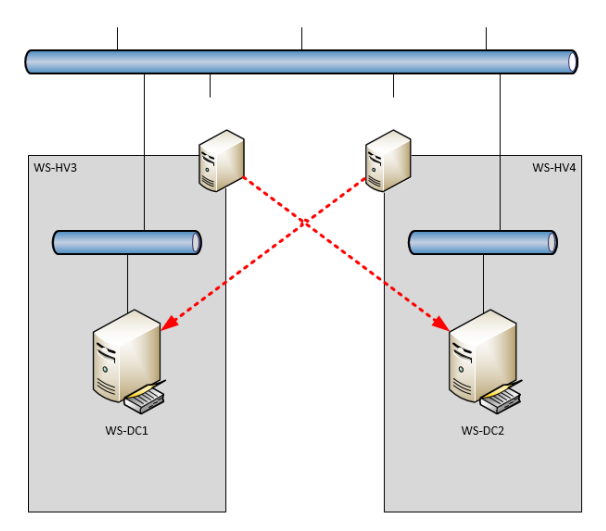

#### Natürlich habe ich einen Wiederanlaufplan:

- 1. Ich starte einen Host und warte, bis dessen VMs (mit einem Domain Controller) gestartet sind. Der Host selber ist ohne Active Directory gestartet.
- 2. Dann starte ich den anderen Host. Dieser kann normal mit Active Directory hochfahren, da der DC auf dem anderen Host erreichbar ist. So kann auch der zweite Domain Controller als VM auf dem zweiten Host starten.
- 3. Dann fahre ich die VMs des ersten Hosts herunter und starte diesen neu.
- 4. Beim Neustart kann nun auch der erste Host eine Verbindung zum Active Directory über den Domain Controller des zweiten Hosts herstellen.
- 5. Dann werden die VMs des ersten Hosts gestartet und alles ist wieder im Normalbetrieb.

#### Das Problem

In der Theorie klingt das gut. Und auch in der Praxis hatte ich dieses Szenario schon mehrfach erfolgreich ausgeführt. Wo ist das Problem? Dieses begann mit der Ankündigung unseres Stromversorgers, dass die Versorgung mehrere Stunden aufgehoben wird. Das schaffen meine USV nicht. Also habe ich mich an dem Tag von außen aufgeschaltet und wollte beide Hosts mit allen VMs herunterfahren. Blöd war nur, dass ich versehentlich den Host zuerst herunterfuhr, über den ich von außen aufgeschaltet war. Somit konnte ich den anderen Host nicht mehr ansprechen.

Na gut, dann übernimmt das eben die USV, kurz bevor sie keine Ladung mehr hat. Das funktionierte auch. Leider kam dann der zweite unglückliche Umstand: der Versorger schaltete den Strom wieder ein und der Host startete wieder automatisch. Dann wurde die Versorgung aber wieder unterbrochen – während der Host startete. Die USV hatte keine Ladung mehr und so wurde der Host ohne Strom hart ausgeschaltet.

Danach startete er die VMs nicht mehr von allein. Der andere Host und dessen VMs wurde davon irgendwie durcheinandergebracht. Also ging nichts mehr.

#### Die Lösungsversuche

Na gut, dann wollte ich mich eben am Abend lokal anmelden und den VMs Starthilfe geben. Aber aus Sicherheitsgründen ist mein ServerAdmin-Account Mitglied in der Gruppe "Protected Users". Für diese ist keine Zwischenspeicherung einer Anmeldung erlaubt. Ein Computer verhält sich daher so, als ob der Benutzer sich noch nie angemeldet hat: Er muss einen Domain Controller kontaktieren. Schade, denn diese waren ja nicht an...

OK, dann nehm ich den lokalen Administrator des Hosts für die Anmeldung. Der braucht kein Active Directory. Aber (mal wieder) aus Sicherheitsgründen verwende ich LAPS (Local Administrator Password Solution), um von allen lokalen Admins regelmäßig das Passwort automatisch zu ändern. Das jeweils gültige wird dabei – haltet euch fest – im Computerkonto im Active Directory gespeichert. Und die sind ja nicht erreichbar...

Meine letzte Option war mein 3. Domain Controller in meinem Außenstandort. Dieser ist über ein Site-To-Site-VPN erreichbar. Dazu musste ich aber mein Netzwerk überbrücken, denn meine virtuelle Firewall lief ja auch nicht. Über mehrere Hops bin ich endlich auf die Oberfläche meines Server Core gelangt. Dort konnte ich dann mit der PowerShell das aktuelle Passwort des lokalen Administrators auslesen. Mit diesem konnte ich mich endlich am Hyper-V-Host anmelden, das Problem beim VM-Start beheben, meine VMs starten und die Infrastruktur wieder in den Normalbetrieb überführen.

Aber es war schon recht knapp.

#### Implementierung des Notfallplans

Danach wollte ich eine Lösung für vergleichbare, zukünftige Ereignisse schaffen. Aber bitte ohne meine Sicherheitsmechanismen wieder zurückzubauen. Die Lösung besteht aus einem minimal berechtigten Account, der sich mit einer starken Authentifizierung OHNE Active Directory am Host lokal anmelden kann und die VMs wieder fit macht. Das Ziel erreiche ich mit einer virtuellen Smartcard.

Auf meinem neuen Server möchte ich das gerne einbauen. Der TPM-Chip ist einsatzbereit. Auf diesem wird die virtuelle Smartcard sicher abgelegt.

Zuerst erstelle ich als Serveradministrator eine neue, virtuelle SmartCard. Dafür gibt es einen cmd-Befehl:

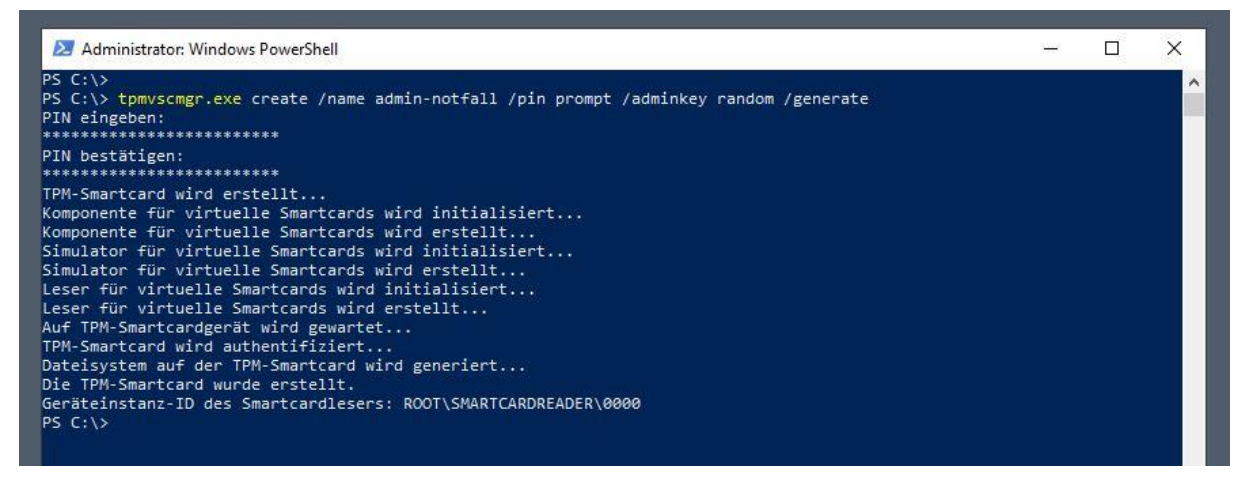

Bei diesem Prozess wird eine PIN abgefragt. Diese muss ich später als "Passwort" bei der Notfallanmeldung eingeben. Mein Account heißt Admin-Notfall. Diesen trage ich als Mitglied in die Gruppe "Hyper-V-Administratoren" ein. Damit kann ich mit dieser Kennung troubleshooten:

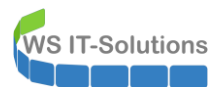

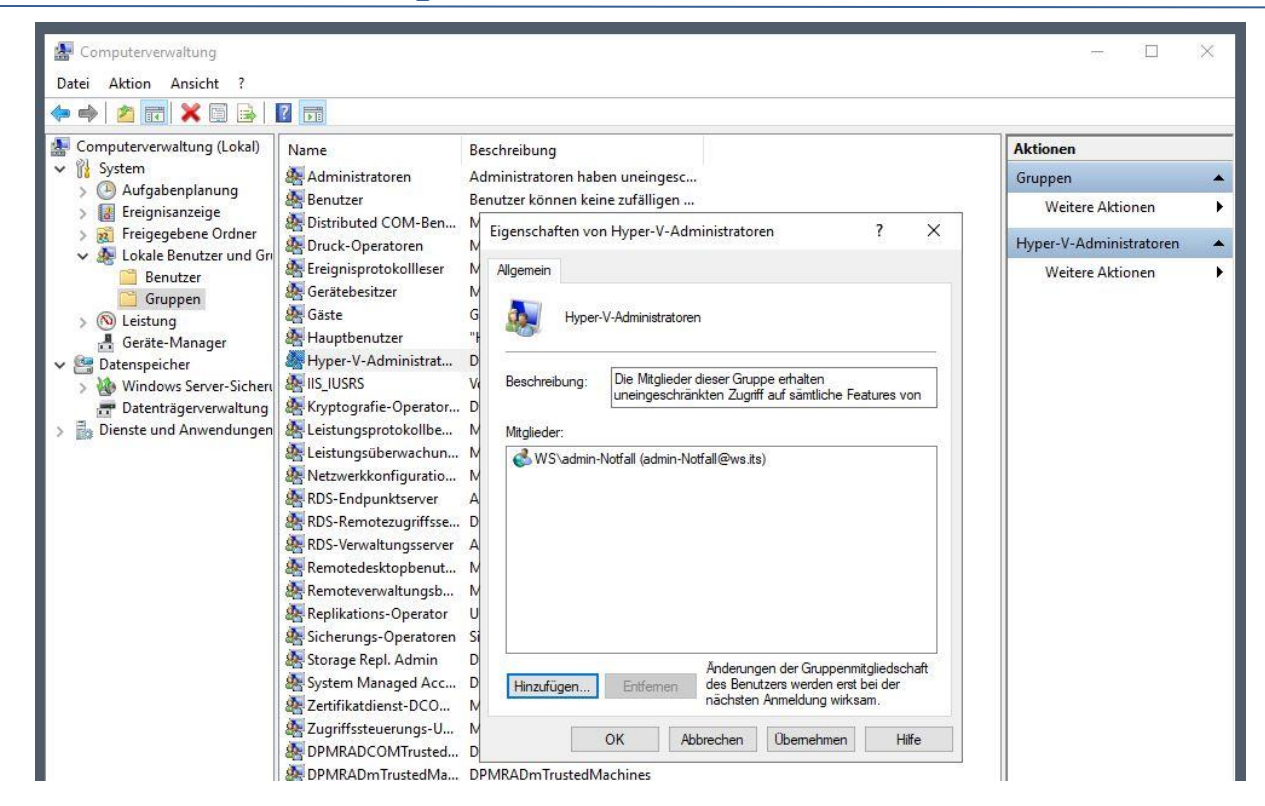

Jetzt melde ich mich mit der Kennung admin-notfall am Server an. Danach starte ich die certmgr.msc-Konsole, um ein persönliches Zertifikat bei meiner PKI anzufragen:

| 🗢 🄿   🖄 📰 🗎 🗌 🙆 😽 🛛                                                                                                    | ?               |                                                                                               |          |                           |                                            |                                |   |
|----------------------------------------------------------------------------------------------------|-----------------|-----------------------------------------------------------------------------------------------|----------|---------------------------|--------------------------------------------|--------------------------------|---|
| Zertifikate - Aktueller Benutzer     Gene Zertifikate     Zertifikate     Organisationsvertrauen     Zvischenzertifizierungsstelle     Active Directory-Benutzerobj     Vertrauenswürdige Herausge        | Ausgestellt für | Ausgestellt von<br>WS-ITS-Zertifizierungsst                                                   | elle-CA1 | Ablaufdatum<br>28.11.2020 | Beabsichtigte Zwec<br>Clientauthentifizier | Anzeigename<br><keine></keine> | 5 |
| > Nicht vertrauenswürdige Zert                                                                                                    | 1               | Alle Aufgaben >                                                                               | Neu      | ies Zertifikat anford     | lern                                       |                                |   |
| > Urittanbieter-Stammzertifizie                                                                                                    |                 |                                                                                               |          | ortieren                  |                                            |                                |   |
| Orittanbieter-stammzertifizie     Vertrauenswürdige Personen                                                                                                    |                 | Aktualisieren                                                                                 | Imp      | orderena                  |                                            |                                |   |
| Clientauthentifizierungsausst     Zertifikatregistrierungsanford                                                                                                    |                 | Aktualisieren<br>Liste exportieren                                                            | Imp      | eiterte Vorgänge          | >                                          |                                |   |
| <ul> <li>Drittanbieter-stammzeritizie</li> <li>Vertrauenswürdige Personen</li> <li>Clientauthentifizierungsausst</li> <li>Zertifikatregistrierungsanford</li> <li>Smartcard vertrauenswürdige</li> </ul>  |                 | Aktualisieren<br>Liste exportieren<br>Ansicht >                                               | Erw      | eiterte Vorgänge          | >                                          |                                |   |
| <ul> <li>Drittanbieter-stammzertilizie</li> <li>Vertrauenswürdige Personen</li> <li>Clientauthentifizierungsausst</li> <li>Zertifikatregistrierungsanford</li> <li>Smartcard vertrauenswürdige</li> </ul> |                 | Aktualisieren<br>Liste exportieren<br>Ansicht ><br>Symbole anordnen ><br>Am Raster ausrichten | Erw      | eiterte Vorgänge          | >                                          |                                |   |

Der Request sucht über meine eigene Policy nach der PKI:

**VS IT-Solutions** 

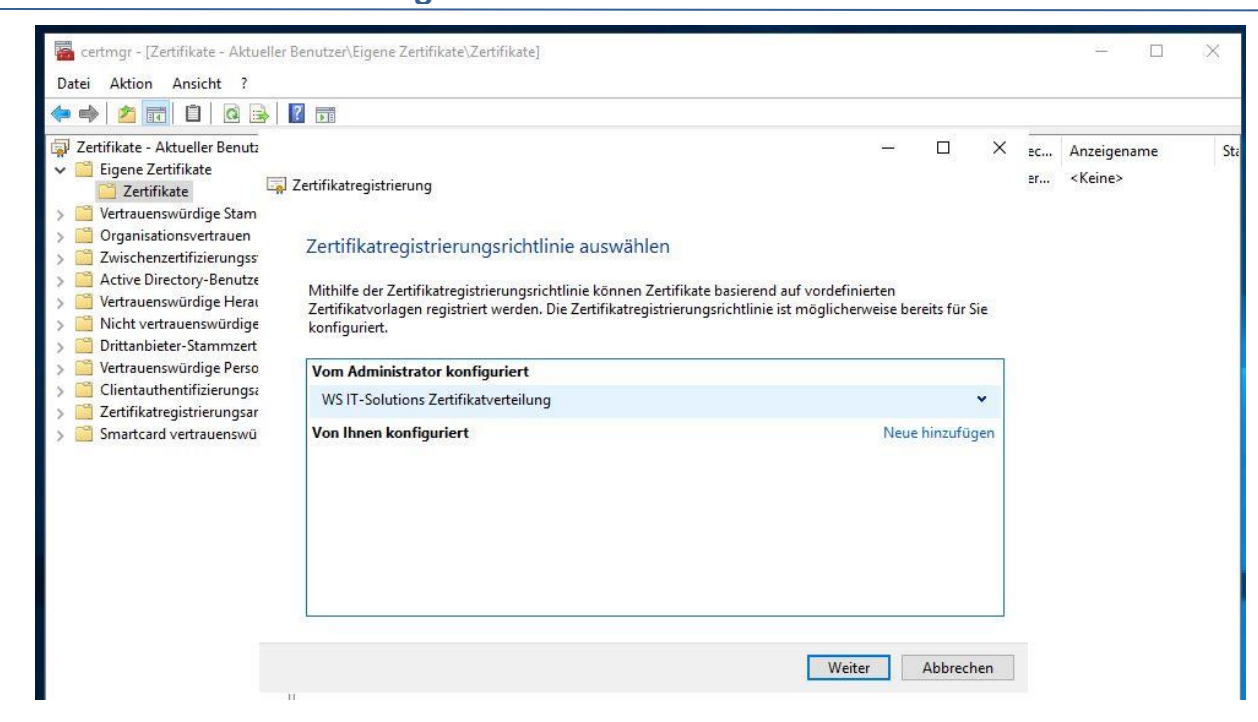

Die Vorlage ist bereits für diesen Account aktiviert. Daher kann ich sie einfach auswählen:

| 🕨 🔿 📶 🛅 🔟 🗟                                                                                                    | 2 11                                                                                                    |                                                                          |                        |   |          |                                |   |
|----------------------------------------------------------------------------------------------------|----------------------------------------------------------------------------------------------------|--------------------------------------------------------------------------|------------------------|---|----------|--------------------------------|---|
| Zertifikate - Aktueller Benutz     Gene Zertifikate     Zertifikate     Zertifikate     Zertifikate     Organisationsvertrauen     Zwischenzertifizierungss     Active Directory-Benutze | Zertifikatregistrierung<br>Zertifikate anfordern<br>Folgende Zertifikattypen sind abrufba<br>klicken Sie anschließend auf "Registri | ır. Wählen Sie die Zertifikate aus, die Sie anfi                         | <br>ten, und           | × | 2C<br>2r | Anzeigename<br><keine></keine> | 2 |
| Nicht vertrauenswürdige Drittanbieter-Stammzert                                                                                                    | WS IT-Solutions Zertifikatverteil                                                                                                   | ing                                                                      |                        |   |          |                                |   |
| <ul> <li>Vertrauenswurdige Perso</li> <li>Clientauthentfizierungsa</li> <li>Zertifikatregistrierungsar</li> <li>Smartcard vertrauenswü</li> </ul>                                        | ☐ WS-ITS-Benutzer-V2<br>☑ WS-ITS-SmartCard                                                                                          | <ul> <li>(j) STATUS: Verfügbar</li> <li>(j) STATUS: Verfügbar</li> </ul> | Details ♥<br>Details ♥ | R |          |                                |   |
|                                                                                                    | Alle Vorlagen anzeigen                                                                                                    |                                                                          |                        |   |          |                                |   |

In der Vorlage ist hinterlegt, dass das Schlüsselmaterial des Zertifikates in einer Smartcard gespeichert werden muss. Der Wizzard sucht nach einer freien SC und findet die vorbereitete, virtuelle Instanz. Zur Verifizierung wird aber noch das zuvor festgelegte Passwort (die PIN) abgefragt:

| Zertifikate - Aktueller Benutz                                                                                                    |                                                                                          |   |          | × | ec | Anzeigename     | S |
|----------------------------------------------------------------------------------------------------|------------------------------------------------------------------------------------------|---|----------|---|----|-----------------|---|
| <ul> <li>Ligene Zertifikate</li> <li>Zertifikate</li> <li>Zertifikate</li> <li>Zertifikate</li> <li>Zwischenzertifizierungss</li> <li>Active Directory-Benutze</li> <li>Vertrauenswürdige Herau</li> <li>Nicht vertrauenswürdige Perso</li> <li>Clientauthentifizierungsar</li> <li>Smartcard vertrauenswü</li> </ul> | strierung Windows-Sicherheit Registrierung für: WS-ITS-SmartCard Geben Sie Ihre PIN ein. | × | erhalten |   | er | <keine></keine> |   |

Danach generiert die vSmartcard die Schlüssel, der Wizzard sendet den Request an die PKI, diese signiert den Request und sendet das Ergebnis an den Wizzard zurück. Dieser schließt dann den Vorgang ab:

| • •   🛎 💼 🖬 🖬 😣                                                                                                    |                                                                                                   |                                                 |   |           |                                        |  |     |
|----------------------------------------------------------------------------------------------------|---------------------------------------------------------------------------------------------------|-------------------------------------------------|---|-----------|----------------------------------------|--|-----|
| <ul> <li>Zertifikate - Aktueller Benutz</li> <li>Eigene Zertifikate</li> <li>Zertifikate</li> <li>Vertrauenswürdige Stam</li> <li>Organisationsvertrauen</li> <li>Zwischenzertifizierungss</li> <li>Active Directory-Benutze</li> <li>Vertrauenswürdige Herat</li> <li>Nicht vertrauenswürdige</li> <li>Drittanbieter-Stammzert</li> <li>Vertrauenswürdige Perso</li> <li>Clientauthentifizierungsa</li> <li>Zertifikatregistrierungsar</li> <li>Smartcard vertrauenswü</li> </ul> | Zertifikatregistrierung<br>Zertifikatinstallationsergebn<br>Folgende Zertifikate wurden registrie | isse<br>rt und auf diesem Computer installiert. |   |           | < ec Anzeigename<br>er <keine></keine> |  | Sta |
|                                                                                                    | WS IT-Solutions Zertifikatvertei                                                                  |                                                 |   |           |                                        |  |     |
|                                                                                                    | WS-ITS-SmartCard                                                                                  | WS-ITS-SmartCard <b>STATUS:</b> Erfolgreich     | 1 | Details 👻 |                                        |  |     |
|                                                                                                    |                                                                                                   |                                                 |   |           |                                        |  |     |

Nun melde ich mich ab und über die Smartcard-PIN wieder an. Das funktioniert einwandfrei. Naja, der Domain Controller ist ja auch erreichbar... Das genügt aber nicht für einen Notfall! Dieser muss unter realen Bedingungen geprüft werden.

#### Realer Testlauf:

**T-Solutions** 

Es sind ein paar Vorbereitungsschritte erforderlich:

- Zuerst fahre ich die VMs des Hosts herunter.
- Dann rekonfiguriere ich den virtuellen Switch meines Servernetzwerkes als privaten Switch. So kommt der Host nicht mehr an die VMs heran.
- Als nächstes trenne ich die Netzwerkverbindungen zum Host. So kommt er auch nicht mehr an den anderen Domain Controller heran.

Jetzt gibt es keine Möglichkeit mehr für eine normale Anmeldung! Ich starte das System und entsperre mit der PIN die vSmartCard. Mit dieser lässt mich das System herein. Danach gehe ich in die Hyper-V-Konsole und rekonfiguriere den vSwitch (ein Standardbenutzer mit der Gruppenmitgliedschaft "Hyper-V-Admin" darf das). Die VMs wurde bereits gestartet und sind jetzt auch wieder erreichbar.

Danach gibt es natürlich mein Procedere für einen sauberen Neustart mit realem Netzwerkanschluss.

Notfallkonzepte sind wichtig. Aber wichtiger als das Papier, auf dem sie beschrieben stehen ist ein erfolgreicher Testlauf unter realen Bedingungen!!!

# <u>Zusammenfassung</u>

Auch wenn dieses Mal nicht so viele Seiten zusammengekommen sind: es war viel Arbeit. Aber es hat sich gelohnt:

- Ein weiterer Server läuft bei mir mit dem Betriebssystem Windows Server 2019
- Meine Hardware ist wieder UpToDate und fit für die nächsten Jahre.